## Keysight 8169A Polarization Controller

# 

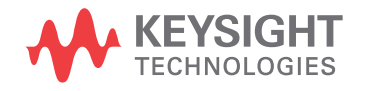

User's Guide

NOTICE: This document contains references to Agilent Technologies. Agilent's former Test and Measurement business has become Keysight Technologies. For more information, go to **www.keysight.com.** 

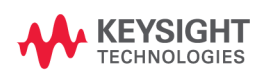

### Notices

© Keysight Technologies 2002 - 2015 This document contains proprietary information that is protected by copyright. All rights are reserved.

No part of this document may reproduced in (including electronic storage and retrieval or translation into a foreign language) without prior agreement and written consent from Keysight Technologies GmbH as governed by United States and international copywright laws.

Keysight Technologies Deutschland GmbH Herrenberger Str. 130 71034 Böblingen Germany

### **Manual Part Number**

08169-90A01

### Edition

Edition 3, April 2015 Edition 2, November 2004 Edition 1, September 1994

### Warranty

This Keysight Technologies instrument product is warranted against defects in material and workmanship for a period of one year from date of shipment. During the warranty period, Keysight will, at its option, either repair or replace products that prove to be defective.

For warranty service or repair, this product must be returned to a service facility designated by Keysight. Buyer shall prepay shipping charges to Keysight and Keysight shall pay shipping charges to return the product to Buyer. However, Buyer shall pay all shipping charges, duties, and taxes for products returned to Keysight from another country.

Keysight warrants that its software

and firmware designated by Keysight for use with an instrument will execute its programming instructions when properly installed on that instrument. Keysight does not warrant that the operation of the instrument, software, or firmware will be uninterrupted or error free.

### **Limitation of Warranty**

The foregoing warranty shall not apply to defects resulting from improper or inadequate maintenance by Buyer, Buyer-supplied software or interfacing, unauthorized modification or misuse, operation outside of the environmental specifications for the product, or improper site preparation or maintenance.

No other warranty is expressed or implied. Keysight Technologies specifically disclaims the implied warranties of Merchantability and Fitness for a Particular Purpose.

### **Exclusive Remedies**

The remedies provided herein are Buyer's sole and exclusive remedies. Keysight Technologies shall not be liable for any direct, indirect, special, incidental, or consequential damages whether based on contract, tort, or any other legal theory.

#### Assistance

Product maintenance agreements and other customer assistance agreements are available for Keysight Technologies products. For any assistance contact your nearest Keysight Technologies Sales and Service Office.

### Certification

Keysight Technologies certifies that this product met its published specifications at the time of shipment from the factory.

Keysight Technologies further certifies that its calibration measurements are traceable to the United States National Institute of Standards and Technology, NIST to the extent allowed by the Institutes's calibration facility, and to the calibration facilities of other International Standards Organization members.

### **ISO 9001 Certification**

Produced to ISO 9001 international quality system standard as part of our objective of continually increasing customer satisfaction through improved process control.

### **Safety Notices**

### CAUTION

A CAUTION notice denotes a hazard. It calls attention to an operating procedure, practice, or the like that, if not correctly performed or adhered to, could result in damage to the product or loss of important data. Do not proceed beyond a CAUTION notice until the indicated conditions are fully understood and met.

### WARNING

A WARNING notice denotes a hazard. It calls attention to an operating procedure, practice, or the like that, if not correctly performed or adhered to, could result in personal injury or death. Do not proceed beyond a WARNING notice until the indicated conditions are fully understood and met.

### Warnings and Notices

### WARNING

To avoid the possibility of injury or death, you must observe the following precautions before switching on the instrument.

Insert the power cable plug only into a socket provided with a protective ground contact. Do not negate this protective action by using an extension cord without a protective conductor.

### WARNING

Never look directly into the end of a fiber or a connector, unless you are absolutely certain that there is no signal in the fiber.

### **Keysight Technologies Sales and Service Offices**

For more information about Keysight Technologies test and measurement products, applications, services, and for a current sales office listing, visit our web site:

#### www.keysight.com/find/lightwave

You can also contact one of the following centers and ask for a test and measurement sales representative.

| United States: | 1 800 452 4844<br>1 888 900 8921 (FAX)        |
|----------------|-----------------------------------------------|
| Canada:        | 1 877 894 4414<br><b>(905) 282 6495 (FAX)</b> |
| Europe:        | (31 20) 547 2111<br>(43 20) 547 2190 (FAX)    |
| Japan:         | 0120 421 345<br>0120 421 678 (FAX)            |
| Mexico         | (52 55) 5081 9469<br>(52 55) 5081 9467 (FAX)  |
| Australia:     | 1 800 629 485<br>1 <b>800 142 134 (FAX)</b>   |
| Asia-Pacific:  | (852) 3197 7889<br>(852) 2506 9233 (FAX)      |
| Brazil         | (55 11) 4197 3600<br>(55 11) 4197 3800 (FAX)  |

## Contents

| Getting Started      |                                                             | 11 |
|----------------------|-------------------------------------------------------------|----|
|                      | General Safety Considerations                               | 12 |
|                      | The Basic Operating Principle                               | 14 |
|                      | Using the Polarization Controller for Polarization Analysis | 15 |
|                      | Editing                                                     | 16 |
|                      | Editing Using the Entry Keys                                | 17 |
|                      | Editing Using the Modify Keys and Knob                      | 17 |
|                      | Resetting Parameters                                        | 18 |
| Setting a State of I | Polarization                                                | 19 |
|                      | Setting up the Hardware                                     | 20 |
|                      | Setting the Position of the Polarizing Filter               | 21 |
|                      | Setting the State of Polarization                           | 22 |
|                      | Positioning the $\lambda/4$ and $\lambda/2$ Retarder Plates | 23 |
|                      | Using the Circle Mode                                       | 23 |
|                      | Example: Setting the Optimum Transmission SoP               | 24 |
|                      | Set the Polarizing Filter.                                  | 25 |
|                      | Setting the Worst Case Transmission SoP                     | 26 |
|                      | Setting the Optimum Transmission SoP                        | 28 |
| Scanning the Poind   | care Sphere                                                 | 29 |
|                      | Setting up the Hardware                                     | 30 |
|                      | Setting Up and Executing a Scan                             | 31 |
|                      | Example: Measuring the Response to a "Depolarized" Signal   | 32 |
|                      | Set the Polarizing Filter                                   | 33 |
|                      | Setting Up the Instruments                                  | 34 |
|                      | Running the Scan                                            | 34 |
|                      | Example: Measuring a Polarization Dependent Loss            | 35 |
|                      | Set the Polarizing Filter                                   | 36 |
|                      | Bunning the Scan                                            | 3/ |
|                      | nummy the ocan                                              | 57 |

| Analyzing the Results Other Front Panel Functions              |             |
|----------------------------------------------------------------|-------------|
|                                                                |             |
| Storing or Recalling Instrument Settings                       | 40          |
| Storing a Setting                                              | 40          |
| Recalling a Setting                                            | 40          |
| Resetting the Instrument                                       | 40          |
| Programming the Polarization Controller                        | 41          |
| GPIB Interface                                                 | 42          |
| Setting the GPIB Address                                       | 43          |
| Returning the Instrument to Local Control                      | 43          |
| How the Polarization Controller Receives and Transmits Message | es 44       |
| How the Input Queue Works                                      | 44          |
| Clearing the Input Queue                                       | 44          |
| The Output Queue                                               | 45          |
| Some Notes about Programming and Syntax Diagram Convention     | 40<br>ns 45 |
| Short Form and Long Form                                       | 46          |
| Command and Query Syntax                                       | 47          |
| Remote Commands                                                | 49          |
| Command Summary                                                | 52          |
| The Common Commands                                            | 54          |
| Common Status Information                                      | 55          |
| SRQ, The Service Request                                       | 56          |
| Switching On and Off the Instrument Display                    | 66          |
| Positioning the Polarizing Filter                              | 67          |
| Setting the State of Polarization                              | 69          |
| Scanning the Poincare Sphere                                   | 73          |
| STATus Commands                                                | 75          |
| Setting Up the STATus Registers                                | 76          |
| Checking the Status                                            | 81          |
| SYSTem Commands                                                | 84          |

| Programming Examples |                                                  | 85  |
|----------------------|--------------------------------------------------|-----|
|                      | Example 1 - Checking Communication               | 86  |
|                      | Example 2 - Status Registers and Queues          | 87  |
|                      | Example 3 - Finding the Optimum Transmission SoP | 90  |
|                      | Example 4 - Finding the Polarization Dependence  | 94  |
| Installation         |                                                  | 97  |
|                      | Safety Considerations                            | 98  |
|                      | Initial Inspection                               | 98  |
|                      | AC Line Power Supply Requirements                | 99  |
|                      | Line Power Cable                                 | 99  |
|                      | Replacing the Fuse                               | 101 |
|                      | Replacing the Battery                            | 102 |
|                      | Operating and Storage Environment                | 102 |
|                      | Temperature                                      | 102 |
|                      | Humidity                                         | 103 |
|                      | Altitude                                         | 103 |
|                      | Installation Category and Pollution Degree       | 103 |
|                      | Instrument Positioning and Cooling               | 103 |
|                      | Switching on the Polarization Controller         | 104 |
|                      | Optical Output                                   | 104 |
|                      | Trigger Input and Output                         | 104 |
|                      | GPIB Interface                                   | 105 |
|                      | Connector                                        | 105 |
|                      | GPIB Logic Levels                                | 106 |
|                      | Claims and Repackaging                           | 106 |
|                      | Return Shipments to Keysight                     | 107 |
| Accessories          |                                                  | 109 |
|                      | Instrument and Options                           | 110 |
|                      | GPIB Cables and Adapters                         | 110 |
|                      | Connector Interfaces and Other Accessories       | 110 |
|                      | Option 021, Straight Contact Connector           | 111 |
|                      | Option 022, Angled Contact Connector             | 112 |
| Specifications       |                                                  | 113 |
|                      | Introduction                                     | 114 |
|                      | Other Specifications                             | 115 |

| Declaration of Conformity |                                                                              | 116 |
|---------------------------|------------------------------------------------------------------------------|-----|
| Performance Test          |                                                                              | 117 |
|                           | Introduction                                                                 | 118 |
|                           | Insertion Loss Variation with Rotation of $\lambda/4$ and $\lambda/2$ Plates | 119 |
|                           | Insertion Loss versus Wavelength                                             | 123 |
|                           | Extinction Ratio of Polarizer                                                | 127 |
| Cleaning Information      |                                                                              | 133 |
|                           | Safety Precautions                                                           | 135 |
|                           | Why is it important to clean optical devices?                                | 136 |
|                           | What materials do I need for proper cleaning?                                | 137 |
|                           | Preserving Connectors                                                        | 142 |
|                           | Cleaning Instrument Housings                                                 | 143 |
|                           | General Cleaning Procedure                                                   | 144 |
|                           | Additional Cleaning Information                                              | 156 |
|                           | Other Cleaning Hints                                                         | 159 |
| Error Messages            |                                                                              | 161 |
|                           | Display Messages                                                             | 162 |
|                           | GPIB Messages                                                                | 163 |

## 1 Getting Started

This chapter describes the basic operating principle, and the basic operating of the polarization controller.

| General Safety Considerations                               | 2 |
|-------------------------------------------------------------|---|
| The Basic Operating Principle1                              | 4 |
| Using the Polarization Controller for Polarization Analysis |   |
| 15                                                          |   |
| Editing                                                     | 6 |
| Editing Using the Entry Keys1                               | 7 |
| Editing Using the Modify Keys and Knob1                     | 7 |
| Resetting Parameters1                                       | 8 |

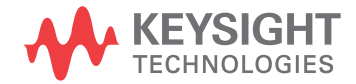

## **General Safety Considerations**

This product has been designed and tested in accordance with the standards listed on the Manufacturer's Declaration of Conformity, and has been supplied in a safe condition. The documentation contains information and warnings that must be followed by the user to ensure safe operation and to maintain the product in a safe condition.

### **Safety Symbols**

| CAUTION | The <i>caution</i> sign denotes a hazard. It calls attention to a procedure<br>which, if not correctly performed or adhered to, could result in<br>damage to or destruction of the product. Do not proceed beyond a<br>caution sign until the indicated conditions are fully understood and<br>met. |
|---------|----------------------------------------------------------------------------------------------------|
| WARNING | The <i>warning</i> sign denotes a hazard. It calls attention to a procedure which, if not correctly performed or adhered to, could result in injury or loss of life. Do not proceed beyond a warning sign until the indicated conditions are fully understood and met.                              |

### **Instrument Markings**

- ▲ The instruction manual symbol. The product is marked with this warning symbol when it is necessary for the user to refer to the instructions in the manual.
- The laser radiation symbol. This warning symbol is marked on products which have a laser output.
- $\sim \,\,_{\rm module\ input\ power.}^{\rm The\ AC\ symbol\ is\ used\ to\ indicate\ the\ required\ nature\ of\ the\ line\ module\ input\ power.}$
- **The ON symbols are used to mark the positions of the instrument** power line switch.
- **The OFF** symbols are used to mark the positions of the instrument power line switch.
- **CE** The CE mark is a registered trademark of the European Community.
- The CSA mark is a registered trademark of the Canadian Standards Association.

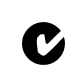

- The C-Tick mark is a registered trademark of the Australian Spectrum Management Agency.
- ISM1-A This text denotes the instrument is an Industrial Scientific and Medical Group 1 Class A product.

To return unwanted products, contact your local Keysight office, or see

http://about.keysight.com/en/companyinfo/environment/ takeback.shtml for more information.

## **The Basic Operating Principle**

The Keysight 8169A Polarization Controller transforms polarization relative to a built in linear polarizer.

This means that the optical input is passed through a linear polarizer (Pol), to extract a single linear polarization.

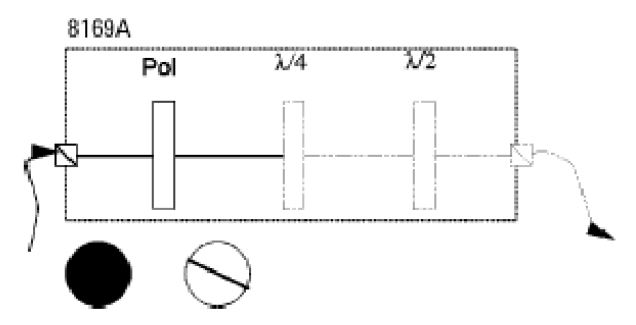

Figure 1 Block Diagram and Polarization States (non-polarized ! linear polarized)

You should position this plate to get the maximum from the incoming signal (attach a power meter to the output, and set the angle). The  $\lambda/4$  and the  $\lambda/2$  plates are then positioned to control the relative state of polarization of this signal.

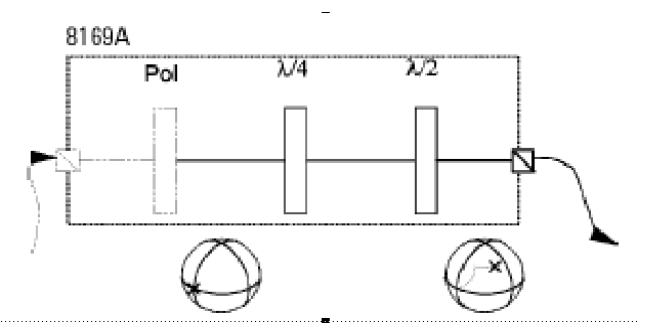

Figure 2 Block Diagram and Polarization States (non-polarized ! linear polarized)

You can either set the position of the plates directly, or use the circle application to set the  $2\epsilon_B$  and  $2\theta_P$  angles that denote the position on the Poincare Sphere. In addition, using the sphere application, you can vary the angles of the  $\lambda/4$  and the  $\lambda/2$  plates continuously. By varying the plate positions slowly, and sampling the response of your Device Under Test, you can find the maximum and minimum power levels, and thus make polarization dependent measurements. By varying the plate positions quickly, and averaging over all the states of polarization, you can measure the response of your DUT to a "depolarized" signal.

# Using the Polarization Controller for Polarization Analysis

It is also possible to use the polarization controller to analyze the polarization of a signal. To do this you attach your incoming signal to the  $\lambda/2$  connector, and attach your power meter to the Pol connector.

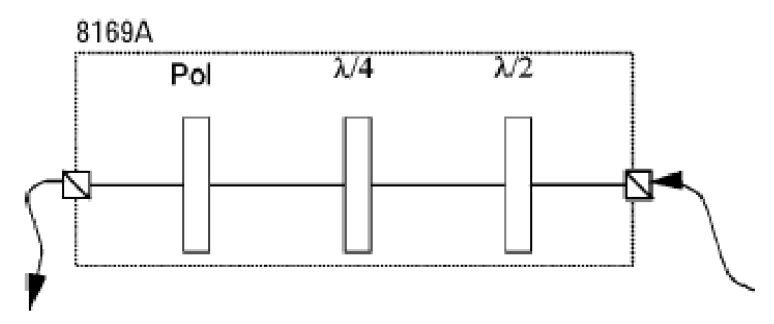

Figure 3 Block Diagram for Polarization Analysis

You analyze the signal by varying the  $\lambda/4$  and  $\lambda/2$  plates and the polariser filter, and examining how this affects the power. It is beyond the scope of this manual to explain this topic in detail.

## Editing

### You can edit a parameter by using

- the Entry keys,
- the Cursor/Vernier keys, or
- the Modify knob.

- 1 Make sure the correct parameter is selected (the label of the selected parameter is displayed inverse).
- 2 Type in the new value.

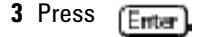

If you mistype the number, you can move the cursor left and right using the Cursor keys ( and ).

If you want to abort editing, without changing the parameter, press

Cancel,

If the parameter changes back to its old value when you press [[mer], , then the new value would be out of the range allowed for that parameter.

### **Editing Using the Modify Keys and Knob**

- 1 Make sure the correct parameter is selected (the label of the selected parameter is displayed inverse).
- 2 Press any of the Cursor/Vernier keys, to activate editing.
- 3 Use the Cursor keys ( 🔄 and 🖃 ) to move to the first digit you want to edit.
- 4 Change the value using the Vernier keys ( ) and ) OR Change the value using the Modify knob.
- 5 Repeat steps list item 3 to list item 4 as often as necessary.
- 6 Press (Enter),

If you want to abort editing, without changing the parameter, press Cancel ,.

If you cannot change a digit with the Vernier keys or the Modify knob, this means that the new value would be out of the range allowed for the parameter.

## **Resetting Parameters**

### To reset any parameter

- **1** Make sure the correct parameter is selected (the label of the selected parameter is displayed inverse).
- 2 Press Default

To reset Pol,  $\lambda/4$ ,  $\lambda/2$ , 2  $\varepsilon_B$ , AND 2  $\theta_P$  simultaneously, press (Home)

## 2 Setting a State of Polarization

## This chapter describes the two ways of setting a State of Polarization,

- By positioning the polarizing filter, the  $\lambda/2$ , and the  $\lambda/4$  plates.
- By positioning the polarizing filter and then specifying the desired position on the Poincare sphere.

| Setting up the Hardware                                     | 20 |
|-------------------------------------------------------------|----|
| Setting the Position of the Polarizing Filter               | 21 |
| Setting the State of Polarization                           | 22 |
| Positioning the $\lambda/4$ and $\lambda/2$ Retarder Plates | 23 |
| Using the Circle Mode                                       | 23 |
| Example: Setting the Optimum Transmission SoP               | 24 |
| Set the Polarizing Filter                                   | 25 |
| Setting the Worst Case Transmission SoP                     | 26 |
| Setting the Optimum Transmission SoP                        | 28 |

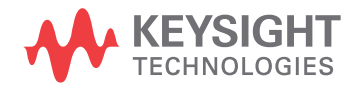

## **Setting up the Hardware**

### NOTE

When you are setting up your hardware, it is absolutely vital that the fibers are fixed, and remain unmoved for the whole of the measurement. Moving the fibers changes the state of polarization.

Typically, you will connect the polarization controller directly after your source, and before your device under test (DUT). Before connecting to the rest of your measurement setup, you should set the position of the polarizing filter.

# Setting the Position of the Polarizing Filter

The polarizing filter should be set to maximize the signal. This means aligning the polarizing filter with the greatest linear polarization of the source. (Light from laser sources is elliptically polarized).

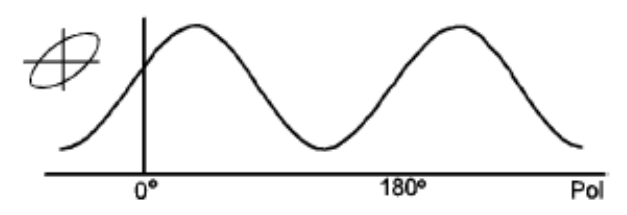

Figure 4 Power as a function of the angle of linear polarization for laser light

- 1 Connect the output of the polarization controller to a power meter.
- 2 With all the instruments turned on, press (Home) on the polarizatio controller. This resets the positions of all the plates.
- 3 Select the polarization filter. You may need to press (Fig) and/or Pol if the filter is not already selected.
- **4** Move the filter to find the maximum signal through the polarization controller. One way of doing this is
  - a Press the right Cursor key twice to select the units digit.
  - **b** Watching the power meter, and using the Modify knob, adjust the angle of the polarization filter, until you are in the area of one of the maxima.
  - c Select the tenths digit.
  - **d** Watching the power meter, and using the Modify knob, adjust the angle of the polarization filter, until you find the maximum.
  - e Select the hundredths digit, and adjust the angle of the polarization filter if necessary to get the absolute maximum.
- **5** Disconnect the power meter, and connect to your DUT, and the rest of your measurement setup, making sure to move the fibers as little as possible.

## **Setting the State of Polarization**

The state of polarization of a signal can be described by a position on the Poincare sphere. This position is can be expressed in spherical coordinates by two angles, called  $\epsilon_B$  and  $\theta_p$ .

- +  $\theta_p$  is the optical angle about the 'equator' of the sphere (that is, 2  $\theta_p$  is the angle of 'longitude').
- +  $\epsilon_B$  is half the angle of elevation from the equatorial plane (that is, 2  $\epsilon_B$  is the angle of 'latitude').

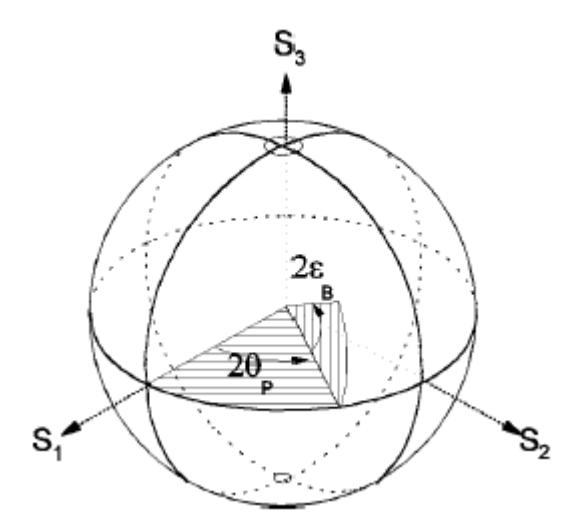

Figure 5 The coordinates for describing the state of polarization

The state of polarization is always relative to the output from the polarizing filter.

There are two ways of setting the state of polarization,

- by specifying the position of the  $\lambda/4$  and  $\lambda/2$  retarder plates, or
- by specifying  $\epsilon_B$  and  $\theta_{\text{D}}$ , the coordinates on the Poincare sphere.

# Positioning the $\lambda/4$ and $\lambda/2$ Retarder Plates

You can set the state of polarization by positioning the  $\lambda/4,$  and  $\lambda/2$  plates.

- 1 Select a retarder plate. You may need to press [h] first to get the display with the plates. Press  $\lambda/4$  or  $\lambda/2$  if the plate you want is not already selected.
- 2 Move the plate to the position you want. (See \"Editing" in Chapter 1 if you need information on changing the angles).

## **Using the Circle Mode**

You can set the state of polarization by specifying the coordinates on the Poincare sphere. See "Setting the State of Polarization" for an explanation. This mode assumes the polarizer is positioned at zero degrees.

- 1 Select an angle. You may need to press  $\bigcirc$  first to get the displa with the angles. Press 2  $\varepsilon_B$  or 2  $\theta_D$  if the angle you want is not already selected.
- **2** Change the angle to the value you want. (See "Editing" in Chapter 1 if you need information on changing the angles).

## Example: Setting the Optimum Transmission SoP

To find the state of polarization which gives optimum transmission for a linear device under test (DUT), the steps are

- 1 Set the polarizing filter.
- **2** Find the state of polarization for worst case transmission (this is easier to find, because the resolution allows greater accuracy at lower power).
- **3** Set the state of polarization for optimum transmission.

For this example, you will need, apart from the polarization controller, a laser source, and a power meter (in the description below, a Keysight 8163B Lightwave Multimeter with a laser module and a sensor module are used). We will use the length of fiber connecting the instruments as our linear DUT.

- 1 With both instruments switched off, connect the laser source to the polarization controller.
- **2** Connect the polarization controller to the power meter.

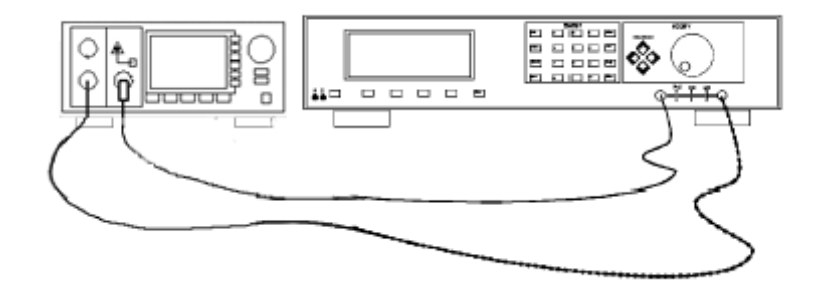

Figure 6 Setup for setting the position of the polarizing filter.

- **3** Switch on both instruments, and enable the laser source.
- **4** Set the channel with the sensor module to the wavelength of the source, and select the default averaging speed (200 ms).

#### NOTE

Under normal circumstances you should leave the instruments to warmup. (The multimeter needs around 20 minutes to warm up.) Warming up is necessary for accuracy of the sensor, and the output power of the source.

## Set the Polarizing Filter.

- 1 Press (Horne) on the polarization controller.
- 2 Press (Pos).
- 3 Set the angle of the polarizing \_lter for maximum throughput.
  - a Type in 10 and press (Enter).
  - **b** Press ( twice to select the tens digit.
  - **c** Using the Modify knob, increase the angle slowly until the power read on the multimeter increases and then starts to decrease.
  - d Press ( ) once to select the units digit.
  - e Using the Modify knob, decrease the angle slowly until the power read on the multimeter starts to decrease.
  - f Press ( twice to select the hundredths digit.

Using the Modify knob, increase the angle slowly until the power on the multimeter starts to decrease. Return to the angle that gave the maximum power.

### Setting the Worst Case Transmission SoP

We set the state of polarization for the worst case transmission, because we can find this more accurately (the resolution of the power meter stays the same, but the full scale value is lower, therefore we can be more accurate). We also use the fact that the relationship between power of the signal transmitted through the DUT and polarization on the surface of the sphere can be expressed as concentric circles about the worst case (or optimum), and that for a linear DUT the worst case and optimum are on opposite sides of the sphere.

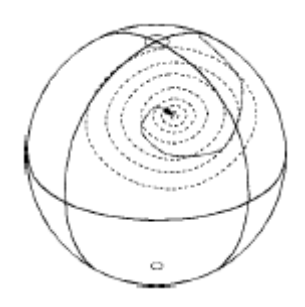

Figure 7 Power contours about the worst case on the poincare sphere

This means that we find the worst case position by moving around the sphere along the equator first (that is finding the angle of longitude of the worst case) and then the overall worst case by moving around this line of longitude.

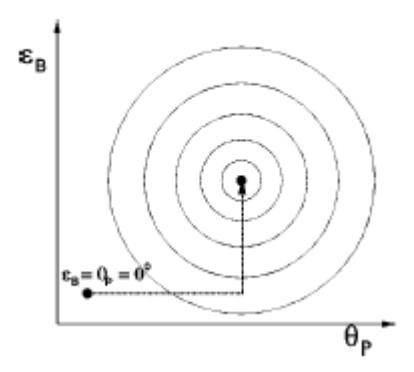

Figure 8 Power contours with a search path to the worst case transmission state of polarization

- 1 Press (Circle) , and  $\theta_p$  to select  $\theta_p$
- **2** Search for the line of longitude with the minimum power (use a similar method as for the position of the polarizing filter; first changing the tens, then the units, then the hundredths).
- **3** Press  $\varepsilon_B$ , to select  $\varepsilon_B$ .
- **4** Search for the angle of latitude with the minimum power.

### Setting the Optimum Transmission SoP

- **1** Read the value for  $\varepsilon_B$  from the display.
- 2 Add 180° to this value.
- 3 Type in the new value, and press (Enter).

The state of polarization is now set to the value for the current setup that gives the greatest power through the fiber. This is possible here because the fiber behaves linearly. For non-linear components the polarizations for worst case and optimum transmission will not be on opposite sides of the sphere, and the angle between them is a characteristic of the component.

## 3 Scanning the Poincare Sphere

This chapter describes how you can use your polarization controller to measure polarization dependence, and how you can generate quasidepolarized signals.

| D |
|---|
| 1 |
|   |
| 2 |
| 3 |
| 4 |
| 4 |
| 5 |
| 6 |
| 7 |
| 7 |
| 7 |
|   |

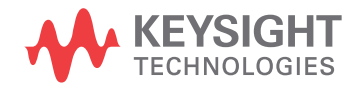

## Setting up the Hardware

### NOTE

When you are setting up your hardware, it is absolutely vital that the fibers are fixed, and remain unmoved for the whole of the measurement. Moving the fibers changes the state of polarization.

Typically, you will connect the polarization controller directly after your source, and before your device under test (DUT). Before connecting to the rest of your measurement setup, you should set the position of the polarizing filter (this is described in Set the Polarizing Filter in Chapter 2).

## **Setting Up and Executing a Scan**

The sphere application changes the state of polarization over time, by

rotating the  $\lambda/2$  and  $\lambda/4$  plates. The rotations can be done slowly, to give a quasirandomly polarized signal, which you can use, with suitable data logging to measure polarization dependence. The rotations can be done quickly, to give a quasi-depolarized signal, which you can use, with suitable measurement averaging time to measure depolarized response.

1 Press (Sphere) to select the application.

### NOTE

The Pol filter angle shown here is the same as the one shown when you press [Fig]. If you have already set this value, there is no need to change it.

- **2** Set the speed at which the l plates rotate:
- Set Speed to Fast and the averaging time of your power meter to longer than 1s to get measure the response to depolarized signal. If it is not already selected:
  - a Move the Modify knob.
  - b Select Fast using the Modify knob III, or II.
  - c Press (Enter), or Select .
- Set Speed to Slow and the averaging time of your power meter as short as possible, and use logging to measure polarization dependence. If it is not already selected:
  - d Move the Modify knob.
  - e Select Slow using the Modify knob 🕕 or 🕕 .
  - f Press (Enter), or Select .

3 When everything is setup, press Exec to start the scan.

During the scan, values for the angle of  $\lambda/4$  and  $\lambda/2$  are shown on the display. These values are samples. The l plates rotate continuously.

### Example: Measuring the Response to a "Depolarized" Signal

To measure the response to a "depolarized" signal for a device under test (DUT), the steps are

- 1 Set the polarizing filter.
- 2 Set the scanning speed to Fast.
- 3 Set the averaging time of the power meter.
- 4 Start the scan, and measure the value.

For this example, you will need, apart from the polarization controller, a laser source, and a power meter (in the description below, a Keysight 8163B Lightwave Multimeter with a laser module and a sensor module are used). A roll of fiber will act as a suitable DUT.

- 1 With both instruments switched off, connect the laser source to the polarization controller.
- **2** Connect the polarization controller to the power meter.

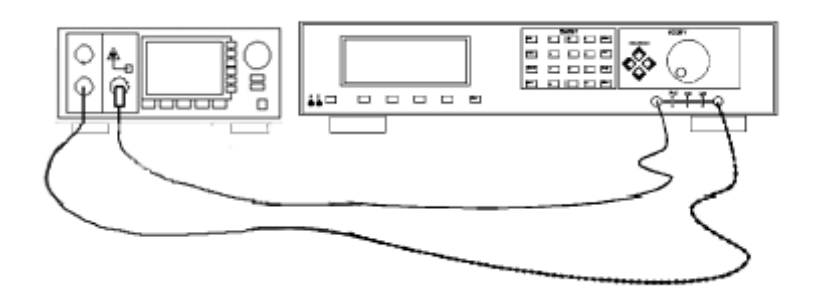

Figure 9 Setup for setting the position of the polarizing filter.

**3** Switch on both instruments, and enable the laser source.

#### NOTE

Under normal circumstances you should leave the instruments to warmup. (The multimeter needs around 20 minutes to warm up.) Warming up is necessary for accuracy of the sensor, and the output power of the source.

4 Set the channel with the sensor module to the wavelength of the source, and select the default averaging speed (200 ms) [Press Faram to select T, hold Faram to reset T].

### **Set the Polarizing Filter**

- **1** Press (Home) on the polarization controller.
- 2 Press (Fos),
- **3** Set the angle of the polarizing filter for maximum throughput.
  - a Type in 10 and press (Enter).
  - **b** Press (i) twice to select the tens digit.
  - **c** Using the Modify knob, increase the angle slowly until the power read on the multimeter increases and then starts to decrease.
  - d Press 🗐 once to select the units digit.
  - e Using the Modify knob, decrease the angle slowly until the power read on the multimeter starts to decrease.
  - f Press 🗐 twice to select the hundredths digit.
  - **g** Using the Modify knob, increase the angle slowly until the power on the multimeter starts to decrease. Return to the angle that gave the maximum power.
- 4 Connect the DUT into the setup, disturbing the setup as little as possible.

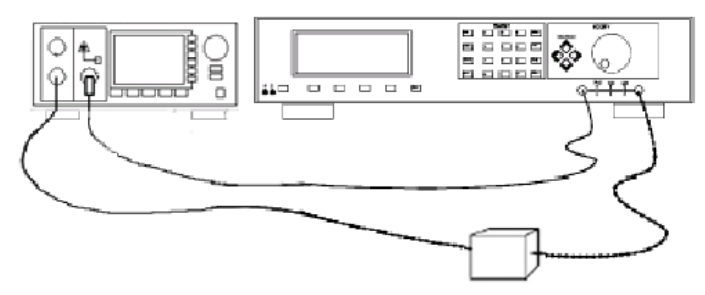

Figure 10 Setup with the DUT

### **Setting Up the Instruments**

- **1** Run the sphere application with a fast scan.
  - a Press (Sphere),
  - **b** Make sure that Speed is set to Fast. If it is not, then
- Move the Modify knob to start the parameter selection.
- Select Fast using the Modify knob, , or 📗.
- Press Select.
- 2 Set the averaging time on the power meter to 1s [Press Frame to select T, press (The increase T to 1s].

### **Running the Scan**

1 Press Exec on the polarization controller.

There is a slight delay while the application is initialized, and then th values of  $\lambda/4$  and  $\lambda/2$  on the display begin to change.

**2** When the application is running, read the value for the response of the DUT to a depolarized signal from the display for the power sensor.

## **Example: Measuring a Polarization Dependent Loss**

To measure the sensitivity to polarization, apply a quasi-random polarization to the (DUT), the steps are

- 1 Set the polarizing filter.
- 2 Set the scanning speed to Slow.
- 3 Set the power meter to record.
- 4 Start the scan, and record the readings for different polarization states.
- 5 Analyze the results.

For this example, you will need, apart from the polarization controller, a laser source, and a power meter (in the description below, a Keysight 8163B Lightwave Multimeter with a laser module and a sensor module are used). A roll of fiber will act as a suitable DUT.

- 1 With both instruments switched of, connect the laser source to the polarization controller.
- **2** Connect the polarization controller to the power meter.

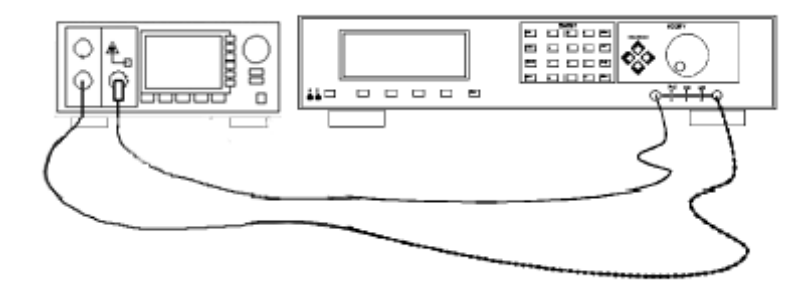

Figure 11 Setup for setting the position of the polarizing filter.

**3** Switch on both instruments, and enable the laser source

### NOTE

Under normal circumstances you should leave the instruments to warmup. (The multimeter needs around 20 minutes to warm up.) Warming up is necessary for accuracy of the sensor, and the output power of the source.

4 Set the channel with the sensor module to the wavelength of the source, and select the default averaging speed (200 ms) [Press Faram to select T, hold Faram to reset T].

### **Set the Polarizing Filter**

- 1 Press (Home) on the polarization controller.
- 2 Press For.
- 3 Set the angle of the polarizing filter for maximum throughput.
  - a Type in 10 and press (Enter).
  - **b** Press 🗐 twice to select the tens digit.
  - **c** Using the Modify knob, increase the angle slowly until the power read on the multimeter increases and then starts to decrease.
  - d Press 🗐 once to select the units digit.
  - e Using the Modify knob, decrease the angle slowly until the power read on the multimeter starts to decrease.
  - f Press 🗐 twice to select the hundredths digit
  - **g** Using the Modify knob, increase the angle slowly until the power on the multimeter starts to decrease. Return to the angle that gave the maximum power.
- 4 Connect the DUT into the setup, disturbing the setup as little as possible.

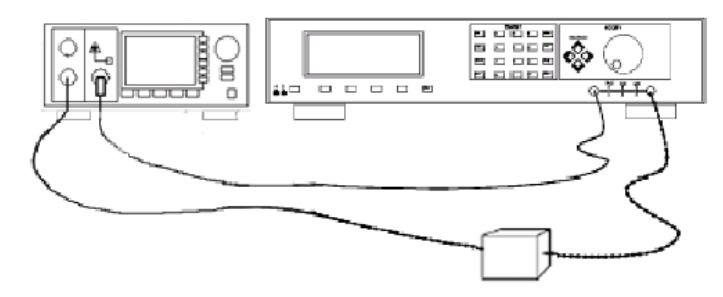

Figure 12 Setup with the DUT
## **Setting Up the Instruments**

- **1** Run the sphere application with a fast scan.
  - a Press Sphere).
  - **b** Make sure that Speed is set to Slow. If it is not, then
- i. Move the Modify knob to start the parameter selection.
- ii. Select Fast using the Modify knob, 🕕 or 🏢 .
- iii. Press Select .
- 2 Set the averaging time on the power meter to 20 ms [Press Press to select T, press T to increase T to 20 ms].
- 3 Set up a Stability measurement over 20 seconds [Press Menn], and Record to select STABILTY. Press Edit to select T TOTAL, and set it to 00:00:20, set AUTODUMP to OFF]

## **Running the Scan**

1 Press Exec on the polarization controller.

There is a slight delay while the application is initialized, and then the values of  $\lambda/4$  and  $\lambda/2$  on the display begin to change.

2 When the application is running, read the value for the response of the DUT to a depolarised signal from the display for the power sensor.

## Analyzing the Results

1 When the recording is finished look at the results and find the difference between the highest and lowest [Press More] to get SHOW, press Edit, and then Next twice to get DIFF].

This is the Polarization Dependent Loss for the DUT.

# 4 Other Front Panel Functions

This chapter covers setting the GPIB address for the polarization controller, and storing and recalling instrument settings.

| Setting the GPIB Address                 | . 40 |
|------------------------------------------|------|
| Storing or Recalling Instrument Settings | . 40 |
| Storing a Setting                        | . 40 |
| Recalling a Setting                      | . 40 |
| Resetting the Instrument                 | . 40 |

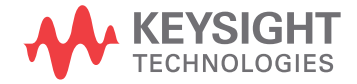

## **Setting the GPIB Address**

You can see or edit the GPIB address of the instrument by pressing [59]. The default GPIB address is 24.

## **Storing or Recalling Instrument Settings**

Press **Set** and them **STO/RCL** to see the actual, current setting of the instrument, the default setting for the instrument, and the 9 stored settings for the instrument. View the various settings by using **Previous** and **Next**.

## **Storing a Setting**

To store the actual instrument setting,

- Find one of the nine numbered settings, which you can overwrite using Previous and Next.
- 2 Press Store,

## **Recalling a Setting**

To recall a setting and make it the actual instrument setting,

- 1 Find the setting you want to restore, using previous and Next
- 2 Press Recall .

## **Resetting the Instrument**

Resetting the instrument returns all the parameters to their default values (the polarization filter and both wavelength plates are reset to 0.00° and the speed for the sphere application is set to Fast.

To reset the instrument, you can either

- 1 Find the actual setting you want to restore, using  $\mathbf{p_{revious}}$  and  $\mathbf{Next}$  .
- 2 Press Default,

or

- 1 Find the default setting, using **Previous** and **Next** .
- 2 Press Recall ,

# 5 Programming the Polarization Controller

This chapter gives general information on how to control the polarization controller remotely. Descriptions for the actual commands for the polarization controller are given in the following chapters. The information in these chapters is specific to the polarization controller.

| GPIB Interface                                         | .42  |
|--------------------------------------------------------|------|
| Setting the GPIB Address                               | .43  |
| Returning the Instrument to Local Control              | .43  |
| How the Polarization Controller Receives and Transmits |      |
| Messages                                               | .44  |
| How the Input Queue Works                              | .44  |
| Clearing the Input Queue                               | .44  |
| The Output Queue                                       | . 45 |
| The Error Queue                                        | . 45 |
| Some Notes about Programming and Syntax Diagram        |      |
| Conventions                                            | .45  |
| Short Form and Long Form                               | . 46 |
| Command and Query Syntax                               | . 47 |

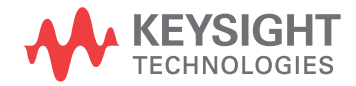

## **GPIB Interface**

The interface used by your instrument is the GPIB (General Purpose Interface Bus).

GPIB is the interface used for communication between a controller and an external device, such as the tunable laser source. The GPIB conforms to IEEE standard 488-1978, ANSI standard MC 1.1 and IEC recommendation 625-1.

If you are not familiar with the GPIB, then refer to the following books:

- The International Institute of Electrical and Electronics Engineers. *IEEE Standard 488.1-1987, IEEE Standard Digital Interface for Programmable Instrumentation.*
- The International Institute of Electrical and Electronics Engineers. *IEEE Standard 488.2-1987, IEEE Standard Codes, Formats, Protocols and Common Commands For Use with ANSI/IEEE Std 488.1-1987.*

To obtain a copy of either of these last two documents, look at:

http://standards.ieee.org/findstds/standard/instrumentation\_and\_meas urement.html

In addition, the commands not from the IEEE-488.2 standard, are defined according to the Standard Commands for Programmable Instruments (SCPI).

For information about SCPI, and SCPI programming techniques, please refer to:

 Standard Commands for Programmable Instruments: Web: http://www.ivifoundation.org/docs/scpi-99.pdf See also: http://www.ivifoundation.org/scpi/

The interface of the 8163A/B Lightwave Multimeter, 8164A/B Lightwave Measurement System, and 8166A/B Lightwave Multichannel System to the GPIB is defined by the IEEE Standards 488.1 and 488.2.

 Table 1 shows the interface functional subset that the instruments implement.

| Table 1 GPIB Capabilities |  |
|---------------------------|--|
|---------------------------|--|

| Mnemonic | Function                                                                                 |
|----------|------------------------------------------------------------------------------------------|
| SH1      | Complete source handshake capability                                                     |
| AH1      | Complete acceptor handshake capability                                                   |
| Т6       | Basic talker; serial poll; no talk only mode; unaddressed to talk if addressed to listen |
| L4       | Basic listener; no listen only mode; unaddressed to listen if ad-<br>dressed to talk     |
| SR1      | Complete service request capability                                                      |
| RL1      | Complete remote/local capability                                                         |
| PP0      | No parallel poll capability                                                              |
| DC1      | Complete device clear capability                                                         |
| DT0      | No device trigger capability                                                             |
| C0       | No controller capability.                                                                |

## **Setting the GPIB Address**

You can only set the GPIB address from the front panel. See "Setting the GPIB Address" in Chapter 4.

The default GPIB address is 24.

## **Returning the Instrument to Local Control**

If the instrument has been operated in remote the only key you can use is **Local**. The **Local** key returns the instrument to local control. **Local** does not operate if local lockout has been enabled.

## How the Polarization Controller Receives and Transmits Messages

The polarization controller exchanges messages using an input and an output queue. Error messages are kept in a separate error queue.

## How the Input Queue Works

The input queue is a FIFO queue (first-in first-out). Incoming bytes are stored in the input queue as follows:

- 1 Receiving a byte:
  - a Clears the output queue.
  - b Clears Bit 7 (MSB).
- 2 No modification is made inside strings or binary blocks. Outside strings and binary blocks, the following modifications are made:
  - a Lower-case characters are converted to upper-case.
  - **b** The characters 0016 to 0916 and 0B16 to 1F16 are converted to spaces (2016).
  - c Two or more blanks are truncated to one.
- **3** An EOI (End Or Identify) sent with any character is put into the input queue as the character followed by a line feed (LF, 0A16). If EOI is sent with a LF, only one LF is put into the input queue.
- **4** The parser starts if the LF character is received or if the input queue is full.

## **Clearing the Input Queue**

Switching the power off, or sending a Device Interface Clear signal, causes commands that are in the input queue, but have not been executed to be lost.

## **The Output Queue**

The output queue contains responses to query messages. The polarization controller transmits any data from the output queue when a controller addresses the instrument as a talker.

Each response message ends with a LF (0A16), with EOI=TRUE. If no query is received, or if the query has an error, the output queue remains empty.

The Message Available bit (MAV, bit 4) is set in the Status Byte register whenever there is data in the output queue.

## The Error Queue

The error queue is a FIFO queue (first-in first-out). That is, the first error read is the oldest error to have occurred.

If too many errors are put into the queue, the message '-350 <Queue Overow>' is placed as the last message in the queue.

# Some Notes about Programming and Syntax Diagram Conventions

A program message is a message containing commands or queries that you send to the polarization controller. The following are a few points about program messages:

- You can use either upper-case or lower-case characters.
- You can send several commands in a single message. Each command must be separated from the next one by a semicolon (;).
- You end a program message with a line feed (LF) character, or any character sent with End-Or-Identify (EOI).

## **Short Form and Long Form**

The instrument accepts messages in short or long forms. For example, the message :DISPLAY:ENABLE ON is in long form, the short form of this message is DISP:ENAB ON.

In this manual the messages are written in a combination of upper and lower case. Upper case characters are used for the short form of the message. For example, the above command would be written :DISPlay:ENABIe.

The first colon can be left out for the first command or query in your message. That is, the example given above could also be sent as DISP:ENAB ON.

## **Command and Query Syntax**

All characters not between angled brackets must be sent exactly as shown.

The characters between angled brackets (< ... >) show the kind of data that you send, or that you get in a response. You do not type the angled brackets in the actual message. Descriptions of these items follow the syntax description. The most common of these are:

| string | is ascii data. A string is contained between a " at the start and the end, or a ' at the start and the end. |
|--------|----------------------------------------------------------------------------------------------------|
| value  | is numeric data in integer (12), decimal (34.5) or exponential format (67.8E-9).                            |
| wsp    | is a white space                                                                                            |

Other kinds of data are described as required.

The characters between square brackets ([ . . . ]) show optional information that you can include with the message.

The bar (|) shows an either-or choice of data, for example, a | b means either a or b, but not both simultaneously.

Extra spaces are ignored; they can be inserted to improve readability.

# 6 Remote Commands

This chapter gives a list of the remote commands, for use with the GPIB.

In the remote command descriptions the parts given in upper-case characters must be given. The parts in lower-case characters can also be given, but they are optional.

| Command Summary52           |
|-----------------------------|
| The Common Commands54       |
| Common Status Information55 |
| SRQ, The Service Request56  |
| *CLS                        |
| *ESE57                      |
| *ESE?57                     |
| *ESR?58                     |
| *IDN?58                     |
| *OPC                        |
| *OPC?                       |
| *RCL60                      |
| *RST60                      |
| *SAV61                      |
| *SRE61                      |
| *SRE?62                     |
| *STB?62                     |
| *TST?63                     |
| *WAI64                      |

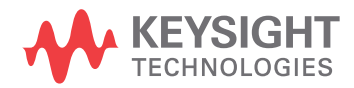

| Switching On and Off the Instrument Display | . 66 |
|---------------------------------------------|------|
| :DISPlay:ENABle                             | 66   |
| :DISPlay:ENABle?                            | 66   |
| Positioning the Polarizing Filter           | . 67 |
| [:INPut]:POSition:POLarizer                 | 67   |
| [:INPut]:POSition:POLarizer?                | 67   |
| Setting the State of Polarization           | . 69 |
| [:INPut]:CIRCle:EPSilonb                    | 69   |
| [:INPut]:CIRCle:EPSilonb?                   | 69   |
| [:INPut]:CIRCle:THETap                      | 70   |
| [:INPut]:CIRCle:THETap?                     | 70   |
| [:INPut]:POSition:HALF?                     | 71   |
| [:INPut]:POSition:QUARter                   | 72   |
| [:INPut]:POSition:QUARter?                  | 72   |
| Scanning the Poincare Sphere                | . 73 |
| [:INPut]:PSPHere:RATE                       | 73   |
| [:INPut]:PSPHere:RATE?                      | 73   |
| :INITiate[:IMMediate]                       | 73   |
| ABORt                                       | 74   |
| STATus Commands                             | . 75 |
| Setting Up the STATus Registers             | . 76 |
| :STATus:PRESet                              | 76   |
| :STATus:OPERation:NTRansition               | 76   |
| :STATus:OPERation:NTRansition?              | 77   |
| :STATus:OPERation:PTRansition               | 77   |
| :STATus:OPERation:PTRansition?              | 77   |
| :STATus:OPERation:ENABle                    | 77   |
| :STATus:QUEStionable:NTRansition            | 78   |
| :STATus:QUEStionable:NTRansition?           | 79   |
| :STATus:QUEStionable:PTRansition            | 79   |
| :STATus:QUEStionable:PTRansition?           | 79   |
| :STATus:QUEStionable:ENABle                 | 80   |
| :STATus:QUEStionable:ENABle?                | 80   |

| Checking the Status             | 81 |
|---------------------------------|----|
| :STATus:OPERation:CONDition?    | 81 |
| :STATus:OPERation[:EVENt]?      | 81 |
| :STATus:QUEStionable:CONDition? | 82 |
| :STATus:QUEStionable[:EVENt]?   | 83 |
| SYSTem Commands                 | 84 |
| :SYSTem:ERRor?                  | 84 |
| :SYSTem:VERSion?                | 84 |

## **Command Summary**

| Table 2 Common Command Summary |
|--------------------------------|
|--------------------------------|

.

| Command Parame | ter/Response          | Min | Max | Funktion                             |  |
|----------------|-----------------------|-----|-----|--------------------------------------|--|
| *CLS           |                       |     |     | Clear Status Command                 |  |
| *ESE           | <value></value>       | 0   | 255 | Standard Event Status Enable Command |  |
| *ESE?          | <value></value>       | 0   | 255 | Standard Event Status Enable Query   |  |
| *ESR?          | <value></value>       | 0   | 255 | Standard Event Status Register Query |  |
| *IDN?          | <string></string>     |     |     | Identification Query                 |  |
| *OPC           |                       |     |     | Operation Complete Command           |  |
| *OPC?          | <value></value>       |     |     | Operation Complete Query             |  |
| *RCL           | <location></location> | 0   | 9   | Recall Instrument Setting            |  |
| *RST           |                       |     |     | Reset Command                        |  |
| *SAV           | <location></location> | 1   |     | Save Instrument Setting              |  |
| *SRE           | <value></value>       | 0   | 255 | Service Request Enable Command       |  |
| *SRE?          | <value></value>       | 0   | 255 | Service Request Enable Query         |  |
| *STB           | <value></value>       | 0   | 255 | Read Status Byte Query               |  |
| *TST           | <value></value>       | 0   |     | Self Test Query                      |  |
| *WAI           |                       |     |     | Wait Command                         |  |

#### Table 3

| Command         | Parameter<br>Response | Unit | MINimum  | MAXimum | DEFault |
|-----------------|-----------------------|------|----------|---------|---------|
| :ABORt          |                       |      |          |         |         |
| :DISPlay        | OFF 0 / ON 1          |      |          |         |         |
| :ENABle         | 0 / 1                 |      |          |         |         |
| :ENABle?        |                       |      |          |         |         |
| INITiate        |                       |      |          |         |         |
| [:IMMediate]    |                       |      |          |         |         |
| [:INPut)        |                       |      |          |         |         |
| :CIRCle         |                       |      |          |         |         |
| :EPSilonb       | <value></value>       | †    | -720.00  | 720.00  | 0.00    |
| :EPSilonb?      | <value></value>       | Ť    |          |         |         |
| :THETap         | <value></value>       | Ŧ    | -2160.00 | 2160.00 | 0.00    |
| :THETap?        | <value></value>       | Ť    |          |         |         |
| :POSition       |                       |      |          |         |         |
| :HALF           | <value></value>       | Ŧ    | -350.00  | 350.00  | 0.00    |
| :HALF?          | <value></value>       | Ť    |          |         |         |
| :POLarizer      | <value></value>       | Ŧ    | -360.00  | 360.00  | 0.00    |
| :POLarizer?     | <value></value>       | Ŧ    |          |         |         |
| :QUARter        | <value></value>       | Ŧ    | -360.00  | 360.00  | 0.00    |
| :QUARter?       | <value></value>       | Ŧ    |          |         |         |
| :PSPHere        |                       |      |          |         |         |
| :RATE           | 0 / 1                 |      | 0        | 1       | 1       |
| :RATE?          | 0 / 1                 |      |          |         |         |
| :STATus         |                       |      |          |         |         |
| :OPERation      |                       |      |          |         |         |
| :CONDition?     | <value></value>       |      |          |         |         |
| :ENABle         | <value></value>       |      | 0        | 65535   | 0       |
| :ENABle?        | <value></value>       |      |          |         |         |
| [:ENVENt]?      | <value></value>       |      |          |         |         |
| :NTRansmission  | <value></value>       |      | 0        | 65535   | 0       |
| :NTRansmission? | <value></value>       |      |          |         |         |
| :PTRansmission  | <value></value>       |      | 0        | 65535   | 0       |
| :PTRansmission? | <value></value>       |      |          |         |         |
| :PRESet         |                       |      |          |         |         |

 $\ensuremath{^\dagger}$  No unit is specified, but all values are in degrees.

## **The Common Commands**

The IEEE 488.2 standard has a list of reserved commands, called common commands. These are the commands that start with an asterisk. Some of these commands must be implemented by any instrument using the standard, others are optional. This section describes the implemented commands

## **Common Status Information**

There are four registers for the common status information. Two of these are status-registers and two are enable-registers. These registers conform to the *IEEE Standard 488.2-1987.* You can \_nd further descriptions of these registers under \\*ESE", \\*ESR?", \\*SRE", and \\*STB?".

The following figure shows how the registers are organized.

**Status Register** 

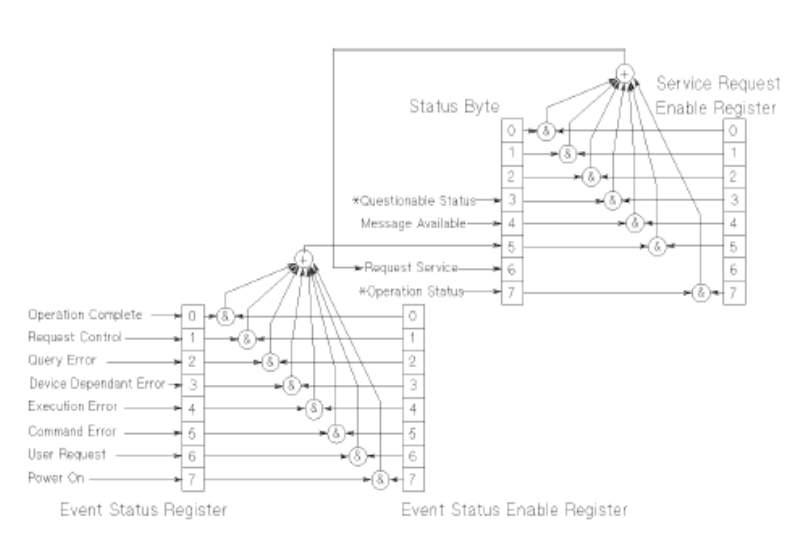

Figure 13 Common Status Registers

\*The questionable and operation status trees are described in \STATus Commands".

#### NOTE

Unused bits in any of the registers return 0 when you read them.

## **SRQ**, The Service Request

A service request (SRQ) occurs when a bit in the Status Byte register goes from  $0 \rightarrow 1$  AND the corresponding bit in the Service Request Enable Mask is set.

The Request Service (RQS) bit is set to 1 at the same time that the SRQ is caused. This bit can only be reset by reading it by a serial poll. The RQS bit is The Request Service (RQS) bit is set to 1 at the same time that the SRQ is caused. This bit can only be reset by reading it by a serial poll. The RQS bit is not affected by the condition that caused the SRQ. The serial poll command transfers the value of the Status Byte register to a variable.

#### \*CLS

#### Syntax\*

#### Definition

The \*CLS command clears the following:

- Standard event status register (ESR)
- Status byte register (STB)
- The Error Queue

After the \*CLS command the instrument is left waiting for the next command. The instrument setting is unaltered by the command, though \*OPC/\*OPC? actions are canceled.

If the \*CLS command occurs directly after a program message terminator, the output queue and MAV, bit 4, in the status byte register are cleared, and if condition bits 2-0 of the status byte register are zero, MSS, bit 6 of the status byte register is also zero.

#### Example

OUTPUT 724;"\*CLS"

### \*ESE

#### **Syntax**

\*ESE <wsp><value> 0 \_< value \_ <255

#### Definition

The \*ESE command sets bits in the standard event status enable register (ESE) that enable the corresponding bits in the standard event status register (ESR). The register is cleared:

- At power-on
- By sending a value of zero

The register is not changed by the \*RST and \*CLS commands.

Table 4 The Event Status Enable Register

| BIT | MNEMONIC              | BIT VALUE |  |
|-----|-----------------------|-----------|--|
| 7   | Power On              | 128       |  |
| 6   | User Request          | 64        |  |
| 5   | Command Error         | 32        |  |
| 4   | Execution Error       | 16        |  |
| 3   | Devicedependent Error | 8         |  |
| 2   | Query Error           | 4         |  |
| 1   | Request Error         | 2         |  |
| 0   | Operation Complete    | 1         |  |

#### \*ESE?

The standard event status enable query returns the contents of the standard event status enable register.

#### **Example**

OUTPUT 724;"\*ESE 21"

OUTPUT 724;"\*ESE?"

ENTER 724; A\$

#### \*ESR?

#### **Syntax**

\*ESR?

#### Definition

The standard event status register query returns the contents of the standard event status register. The register is cleared after being read.

 $0 \leq contents \leq 255$ 

Table 5 The Standard Event Status Register

| BITS | MNEMONICS             | BIT VALUE |
|------|-----------------------|-----------|
| 7    | Power On              | 128       |
| 6    | User Request          | 64        |
| 4    | Execution Error       | 16        |
| 3    | Devicedependent Error | 8         |
| 2    | Query Error           | 4         |
| 1    | Request Error         | 2         |
| 0    | Operation Complete    | 1         |

#### Example

OUTPUT 724;"\*ESR?"

ENTER 724; A\$

### \*IDN?

#### **Syntax**

\*IDN?

#### Definition

The identification query commands the instrument to identify itself over the interface.

Response: Agilent Technologies, Agilent 8169A, mmmmmmmmm, n.nn

Agilent Technologies: manufacturer

## Agilent 8169A: instrument model number mmmmmmmmm: serial number

n.nn: firmware revision level

#### Example

DIM A\$ [100] OUTPUT 724;"\*IDN?" ENTER 724; A\$

#### \*OPC

#### Syntax

\*OPC

#### Definition

Definition The instrument parses and executes all program message units in the input queue and sets the operation complete bit in the standard event status register (ESR). This command can be used to avoid filling the input queue before the previous commands have finished executing.

#### Example

OUTPUT 724;"\*CLS;\*ESE 1;\*SRE 32"

OUTPUT 724;"\*OPC"

#### \*0PC?

This query causes all the program messages in the input queue to be parsed and executed. Once it has completed it places an ASCII '1' in the output queue. There is a short delay between interpreting the command and putting the '1' in the queue.

#### **Example**

OUTPUT 724;"\*CLS;\*ESE 1;\*SRE 32"

OUTPUT 724;"\*OPC?"

ENTER 724;A\$

#### \*RCL

#### **Syntax**

\*RCL <wsp> <location>

0 \_<location \_<9

#### Definition

An instrument setting from the internal RAM is made the actual instrument setting (this does not include GPIB address or parser).

You recall user settings from locations 1-9. See  $\$  SAV". Location 0 contains the default setting, which is the same as that obtained by \*RST.

#### Example

OUTPUT 724;"\*RCL 3"

### \*RST

#### Syntax

\*RST

#### Definition

The reset setting (default setting) stored in ROM is made the actual setting.

Instrument state: the instrument is placed in the idle state awaiting a command.

The following are not changed:

- GPIB (interface) state
- Instrument interface address
- Output queue
- Service request enable register (SRE)
- · Standard event status enable register (ESE)

The commands and parameters of the reset state are listed in the following table.

Table 6 Reset State (Defaulf Setting)

| Parameter | Reset Value |
|-----------|-------------|
| Pol       | 0.00°       |
| λ/4       | 0.00°       |
| λ/2       | 0.00°       |
| Speed     | Fast        |

#### Example

Example OUTPUT 724;"\*RST"

#### \*SAV

#### Syntax

\*SAV <wsp> <location>

1\_<location\_<9

#### Definition

Definition The instrument setting is stored in RAM. You can store settings in locations 1-9. The scope of the saved setting is identical with the scope of the standard setting described in  $\$ 

#### **Example**

OUTPUT 724;"\*SAV 3"

### \*SRE

#### **Syntax**

\*SRE <wsp> <value>

#### Definition

The service request enable command sets bits in the service request enable register that enable the corresponding status byte register bits.

The register is cleared:

- At power-on
- By sending a value of zero.

The register is not changed by the \*RST and \*CLS commands.

Table 7 The Service Request Enable Register

| BITS | MNEMONICS           | BIT VALUE |
|------|---------------------|-----------|
| 7    | Operation Status    | 128       |
| 6    | Request Status      | 64        |
| 5    | Event Status Byte   | 32        |
| 4    | Message Available   | 16        |
| 3    | Questionable Status | 8         |
| 2    | Not used            | 0         |
| 1    | Not used            | 0         |
| 0    | Not used            | 0         |

NOTE

Bit 6 cannot be masked.

#### \*SRE?

The service request enable query returns the contents of the service request enable register.

#### Example

OUTPUT 724;"\*SRE 48" OUTPUT 724;"\*SRE?" ENTER 724; A\$

## \*STB?

#### Syntax

\*STB?

#### Definition

The read status byte query returns the contents of the status byte register.

0 \_ contents \_ 255

#### **Remote Commands**

Table 8 The Status Byte Register

| BITS | MNEMONICS           | BIT VALUE |
|------|---------------------|-----------|
| 7    | Operation Status    | 128       |
| 6    | Request Status      | 64        |
| 5    | Event Status Byte   | 32        |
| 4    | Message Available   | 16        |
| 3    | Questionable Status | 8         |
| 2    | Not used            | 0         |
| 1    | Not used            | 0         |
| 0    | Not used            | 0         |

#### Example

Example OUTPUT 724;"\*STB?" ENTER 724; A\$

#### \*TST?

#### Syntax

\*TST?

#### Definition

Definition The self-test query commands the instrument to perform a

self-test and place the results of the test in the output queue. Returned value: 0 \_<value \_<65535. This value is the sum of the results for the individual tests

Table 9 The Self Test Results

| BITS | MNEMONICS                 | BIT VALUE |
|------|---------------------------|-----------|
| 14   | Motor 3                   | 16384     |
| 13   | Motor 2                   | 8192      |
| 12   | Motor 1                   | 4096      |
| 10   | Counter 3                 | 1024      |
| 9    | Counter 2                 | 512       |
| 8    | Counter 1                 | 256       |
| 5    | DSP Timeout               | 32        |
| 4    | DSP Communications        | 16        |
| 3    | Calibration Data          | 8         |
| 1    | Battery RAM               | 2         |
| 0    | Calibration Data Checksum | 1         |

So 16 would mean that the DSP (Digital Signal Processor) Communications had failed, 18 would mean that the DSP Communications had failed, and so had the Battery RAM. A value of zero shows no errors.

No further commands are allowed while the test is running.

The instrument is returned to the setting that was active at the time the self-test query was processed.

The self-test does not require operator interaction beyond sending the \*TST? query.

#### Example

OUTPUT 724;"\*TST?"

ENTER 724; A\$

#### \*WAI

**Syntax** 

\*WAI

#### Definition

The wait-to-continue command prevents the instrument from executing any further commands, all pending operations are completed.

#### Example

OUTPUT 724;"\*WAI"

## Switching On and Off the Instrument Display

These are the commands for enabling or disabling the display on the instrument.

#### :DISPlay:ENABle

#### Syntax

:DISPlay:ENABle <wsp> OFF | ON | 0 | 1

#### Description

This command enables or disables the front panel display. Set the state to OFF or 0 to switch the display off, set the state to ON or 1 to switch the display on. The default is for the display to be on.

#### :DISPlay:ENABle?

#### Syntax

:DISPlay:ENABle?

#### Description

The query returns the current state of the display.

A returned value of 0 shows that the display is off. A returned value of 1 shows that the display is on.

#### Example

OUTPUT 724;":DISP:ENAB ON" OUTPUT 724;":DISP:ENAB?" ENTER 724;A\$

## **Positioning the Polarizing Filter**

These are the commands that deal with the position of the polarizing filter.

#### [:INPut]:POSition:POLarizer

#### Syntax

[:INPut]:POSition:POLarizer <wsp> <value>|MINimum|MAXimum|DEFault where value is a floating point number between -360.00 and 360.00.

#### Description

This command sets the position of the polarizing filter. The parameter may be either

- a number, in mechanical degrees (do not give a unit; the number will be rounded to the nearest 0.05°),
- MINimum (-360.00°),
- MAXimum (360.00°), or
- DEFault (0.00°).

#### [:INPut]:POSition:POLarizer?

#### **Syntax**

[:INPut]:POSition:POLarizer?

#### Description

This query gets the position of the polarizing filter in mechanical degrees (without a unit).

#### Example

OUTPUT 724;"POS:POL 127" OUTPUT 724;"POS:POL?" ENTER 724;A\$

## **Setting the State of Polarization**

These are the commands that deal with positioning the  $\lambda/4$  and  $\lambda/2$  retarder plates, and setting the state of polarization by specifying the coordinates on the Poincare sphere.

### [:INPut]:CIRCle:EPSilonb

#### **Syntax**

[:INPut]:CIRCle:EPSilonb <wsp> <value>|MINimum|MAXimum|DEFault where value is a floating point number between -720.00 and 720.00.

#### Description

This command sets the 2  $\epsilon_{B}$  position on the Poincare sphere. The parameter may be either

- a number, in optical degrees (do not give a unit; the number will be rounded to the nearest 0.05°),
- MINimum (-720.00°),
- MAXimum (720.00°), or
- DEFault (0.00°).

NOTE

The value you specify with this command is for 2  $\varepsilon_{B}$ .

### [:INPut]:CIRCle:EPSilonb?

#### Syntax

[:INPut]:CIRCle:EPSilonb?

#### Description

This query gets the 2  $\epsilon_B$  position on the Poincare sphere in optical degrees (without a unit).

NOTE

The value you specify with this command is for 2  $\varepsilon_{\rm B}$ .

#### [:INPut]:CIRCle:THETap

#### **Syntax**

[:INPut]:CIRCle:THETap <wsp> <value>|MINimum|MAXimum|DEFault where value is a floating point number between -2160.00 and 2160.00.

#### Description

This command sets the position of the 2  $\theta_p$  position on the Poincare sphere. The parameter may be either

- a number, in optical degrees (do not give a unit; the number will be rounded to the nearest 0.05°),
- MINimum (-2160.00°),
- MAXimum (2160.00°), or
- DEFault (0.00°).

NOTE

The value you specify with this command is for 2  $\theta_p$ .

### [:INPut]:CIRCle:THETap?

#### Syntax

[:INPut]:CIRCle:THETap?

#### Description

This query gets the position of the 2  $\theta_p$  position on the Poincare sphere in optical degrees (without a unit).

NOTE

The value returned by this queryis for 2  $\theta_{\rm p}$ .

#### **Example**

OUTPUT 724;":CIRC:EPS 128" OUTPUT 724;":CIRC:THET 270" OUTPUT 724;":CIRC:EPS?" ENTER 724;E\$ OUTPUT 724;":CIRC:THET?" ENTER 724;T\$

### [:INPut]:POSition:HALF

#### Syntax

[:INPut]:POSition:HALF <wsp> <value>|MINimum|MAXimum|DEFault where value is a floating point number between -360.00 and 360.00.

#### Description

This command sets the position of the  $\lambda/2$  retarder plate. The parameter may be either

- a number, in mechanical degrees (do not give a unit; the number will be rounded to the nearest 0.05°),
- MINimum (-360.00°),
- MAXimum (360.00°), or
- DEFault (0.00°).

#### [:INPut]:POSition:HALF?

#### **Syntax**

[:INPut]:POSition:HALF?

#### Description

This query gets the position of the  $\lambda/2$  retarder plate in mechanical degrees (without a unit).

### [:INPut]:POSition:QUARter

#### **Syntax**

[:INPut]:POSition:QUARter <wsp>

<value>|MINimum|MAXimum|DEFault where value is a floating point number between -360.00 and 360.00.

#### Description

This command sets the position of the  $\lambda/4$  retarder plate. The parameter may be either

- a number, in mechanical degrees (do not give a unit; the number will be rounded to the nearest 0.05°),
- MINimum (-360.00°),
- MAXimum (360.00°), or
- DEFault (0.00°).

### [:INPut]:POSition:QUARter?

#### **Syntax**

[:INPut]:POSition:QUARter?

#### Description

This query gets the position of the  $\lambda/4$  retarder plate in mechanical degrees (without a unit).

#### **Example**

OUTPUT 724;":POS:QUAR 64" OUTPUT 724;":POS:HALF 99.5" OUTPUT 724;":POS:QUAR?" ENTER 724;Q\$ OUTPUT 724;":POS:HALF?" ENTER 724;H\$
# **Scanning the Poincare Sphere**

These are the commands for varying the state of polarization automatically over time.

# [:INPut]:PSPHere:RATE

#### **Syntax**

[:INPut]:PSPHere:RATE <wsp> 0|1

#### Description

This command sets the speed at which the the state of polarization is changed.

- 0 set the speed to slow (for polarization dependent measurements), or
- 1 sets the speed to fast (for quasi-depolarized signals).

# [:INPut]:PSPHere:RATE?

#### **Syntax**

[:INPut]:PSPHere:RATE?

#### Description

This query gets the the speed at which the the state of polarization is set to change.

- 0 if the speed is set to slow
- 1 if the speed is set to fast, or

# :INITiate[:IMMediate]

#### **Syntax**

:INITiate[:IMMediate]

# Description

This command starts the application.

# **ABORt**

### **Syntax**

:ABORt

# Description

This command aborts an application that is running.

# Example

OUTPUT 724;":PSPH:RATE 1" OUTPUT 724;":INIT" ... OUTPUT 724;":PSPH:RATE?" ENTER 724;R\$ .. OUTPUT 724;":ABOR"

# **STATus Commands**

There are two `nodes' in the status circuitry. The OPERation node shows things that can happen during normal operation. The QUEStionable node shows error conditions.

Each node of the status circuitry has five registers:

- A condition register (CONDition), which contains the current status. This register is updated continuously. It is not changed by having its contents read.
- The event register (EVENt), which contains the output from the transition registers. The contents of this register are cleared when it is read.
- A positive transition register (PTRansition), which, when enabled, puts a 1 into the event register, when the corresponding bit in the condition register goes from 0 to 1.

The power-on condition for this register is for all the bits to be enabled.

• A negative transition register (NTRansition), which, when enabled, puts a 1 into the event register, when the corresponding bit in the condition register goes from 1 to 0.

The power-on condition for this register is for all the bits to be disabled.

• The enable register (ENABle), which enables changes in the event register to affect the Status Byte.

The status registers for the polarization controller are organized as shown:

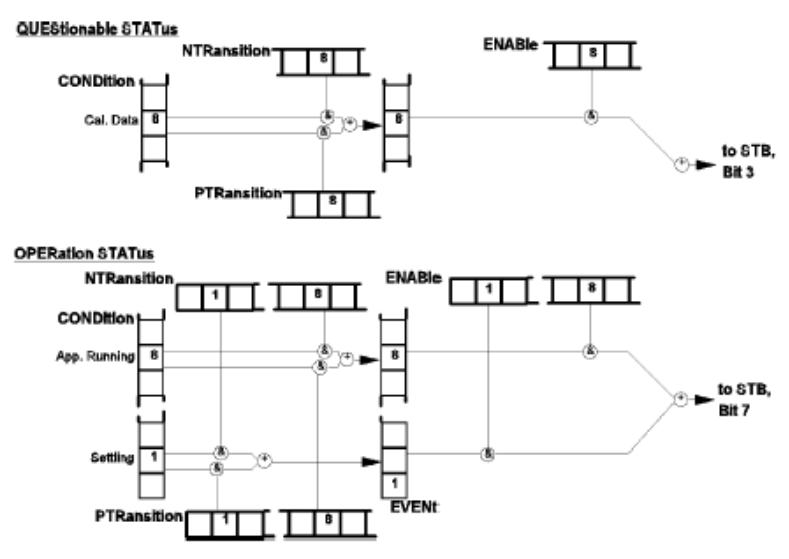

Figure 14 The Status Registers

# **Setting Up the STATus Registers**

These are the commands for setting up the registers.

# :STATus:PRESet

### Syntax

:STATus:PRESet

### Description

This command presets all the enable registers and transition filters for both the OPERation and QUEStionable nodes.

- · All the bits in the ENABle registers are set to 0
- · All the bits in the PTRansition registers are set to 1
- · All the bits in the NTRansition registers are set to 0

### **Example**

OUTPUT 724;":STAT:PRES"

Only two bits of the OPERation node are used:

- Bit 1 to show that the instrument is settling (that is that the polarizer and the  $\lambda/4$  and  $\lambda/2$  plates have not reached position.
- · Bit 8 shows that an application is running.

# :STATus:OPERation:NTRansition

#### Syntax

:STATus:OPERation:NTRansition <wsp> <value>

## Description

This command sets the bits in the NTRansition register. Setting a bit in this register enables a negative transition (1/0) in the corresponding bit in the CONDition register to set the bit in the EVENt register.

# :STATus:OPERation:NTRansition?.

## Syntax

:STATus:OPERation:NTRansition?

#### Description

This query returns the current contents of the OPERation:NTRansition register.

# :STATus:OPERation:PTRansition

### Syntax

:STATus:OPERation:PTRansition <wsp> <value>

## Description

This command sets the bits in the PTRansition register. Setting a bit in this register enables a positive transition (0/1) in the corresponding bit in the CONDition register to set the bit in the EVENt register.

# :STATus:OPERation:PTRansition?.

### Syntax

:STATus:OPERation:PTRansition?

## Description

This query returns the current contents of the OPERation:PTRansition register.

# :STATus:OPERation:ENABle

Syntax

:STATus:OPERation:ENABle <wsp> <value>

#### Description

This command sets the bits in the ENABle register that enable the contents of the EVENt register to affect the Status Byte (STB). Setting a bit in this register to 1 enables the corresponding bit in the EVENt register to affect bit 7 of the Status Byte.

# :STATus:OPERation:ENABle?.

#### **Syntax**

:STATus:OPERation:ENABle?

#### Description

The query returns the current contents of the OPERation: ENABle register.

#### **Example**

OUTPUT 724; "STAT:OPER:NTR 2" OUTPUT 724; "STAT:OPER:PTR 256" OUTPUT 724; "STAT:OPER:ENAB 258" OUTPUT 724; "STAT:OPER:NTR?" ENTER 724;N\$ OUTPUT 724; "STAT:OPER:PTR?" ENTER;P\$ OUTPUT 724; "STAT:OPER:ENAB?" ENTER 724;E\$

Only one bit of the QUEStionable node is used:

• Bit 8 shows that there is an error in the calibration data.

# :STATus:QUEStionable:NTRansition

#### Syntax

:STATus:QUEStionable:NTRansition <wsp> <value>

#### Description

This command sets the bits in the NTRansition register. Setting a bit in this register enables a negative transition (1/0) in the corresponding bit in the CONDition register to set the bit in the EVENt register.

# :STATus:QUEStionable:NTRansition?.

#### Syntax

:STATus:QUEStionable:NTRansition?

## Description

This query returns the current contents of the QUEStionable:NTRansition register.

# :STATus:QUEStionable:PTRansition

## Syntax

:STATus:QUEStionable:PTRansition <wsp> <value>

#### Description

This command sets the bits in the PTRansition register. Setting a bit in this register enables a positive transition (0/1) in the corresponding bit in the CONDition register to set the bit in the EVENt register.

# :STATus:QUEStionable:PTRansition?.

#### **Syntax**

:STATus:QUEStionable:PTRansition?

## Description

This query returns the current contents of the QUEStionable:PTRansition register.

# :STATus:QUEStionable:ENABle

## Syntax

:STATus:QUEStionable:ENABle <wsp> <value>

### Description

This command sets the bits in the ENABle register that enable the contents of the EVENt register to affect the Status Byte (STB). Setting a bit in this register to 1 enables the corresponding bit in the EVENt register to affect bit 3 of the Status Byte.

# :STATus:QUEStionable:ENABle?.

## Syntax

:STATus:QUEStionable:ENABle?

## Description

This query returns the current contents of the QUEStionable:ENABle register

# Example

OUTPUT 724;":STAT:QUES:NTR 256" OUTPUT 724;":STAT:QUES:PTR 256" OUTPUT 724;":STAT:QUES:ENAB 256" OUTPUT 724;":STAT:QUES:NTR?" ENTER 724;N\$'' OUTPUT 724;":STAT:QUES:PTR?" ENTER 724;P\$'' OUTPUT 724;":STAT:QUES:ENAB?"

ENTER 724;E\$

# **Checking the Status**

These commands are for checking the status of the instrument, as reported in the OPERational and QUEStionable STATus registers.

NOTE

See also The Common Commands for the standard IEEE 488.2 status registers.

# :STATus:OPERation:CONDition?

#### Syntax

:STATus:OPERation:CONDition?

### Description

This query reads the contents of the OPERation:CONDition register. Only two bits of the condition register are used:

Table 10

| BITS | MNEMONICS   | BIT VALUE |
|------|-------------|-----------|
| 8    | Setting     | 256       |
| 1    | Application | 2         |

#### **Example**

OUTPUT 724;":STAT:OPER:COND?"

ENTER 724;A\$

# :STATus:OPERation[:EVENt]?

#### Syntax

:STATus:OPERation[:EVENt]?

#### Description

This query reads the contents of the OPERation:EVENt register. Only two bits of the event register are used (whether these bits contain information depends on the transition register configuration):

Table 11

| BITS | MNEMONICS   | BIT VALUE |
|------|-------------|-----------|
| 8    | Setting     | 256       |
| 1    | Application | 2         |

## Example

OUTPUT 724;":STAT:OPER?"

ENTER 724;A\$

# :STATus:QUEStionable:CONDition?

## Syntax

:STATus:QUEStionable:CONDition?

#### Description

This query reads the contents of the QUEStionable:CONDition register. Only one bit of the condition register is used:

Table 12

| BITS | MNEMONICS        | BIT VALUE |
|------|------------------|-----------|
| 8    | Calibration Data | 256       |

## Example

OUTPUT 724;":STAT:QUES:COND?"

#### ENTER 724;A\$

# :STATus:QUEStionable[:EVENt]?

# Syntax

:STATus:QUEStionable[:EVENt]?

## Description

This query reads the contents of the QUEStionable:EVENt register. Only one bit of the event register is used (whether these bits contain information depends on the transition register configuration):

Table 13

| BITS | MNEMONICS        | BIT VALUE |
|------|------------------|-----------|
| 8    | Calibration Data | 256       |

## Example

OUTPUT 724;":STAT:QUES?"

ENTER 724;A\$

# **SYSTem Commands**

# :SYSTem:ERRor?

## Syntax

:SYSTem:ERRor?

### Description

Description This query returns the next error from the error queue (see "The Error Queue" in Chapter 5). Each error has the error code and a short description of the error, separated by a comma, for example 0, "No error". Error codes are numbers in the range -32768 and +32767. Negative error numbers are defined by the SCPI standard. Positive error numbers are device dependent. The errors are listed in Appendix F

## Example

OUTPUT 724;":SYST:ERR?" ENTER 724;AS

# :SYSTem:VERSion?

#### Syntax

:SYSTem:VERSion?

## Description

This query returns the version of the SCPI command set being used in the format *yyyy*.v, where *yyyy* is the year, and v is the version. For this instrument, the value returned is always 1994.0

## Example

OUTPUT 724;":SYST:VERS?"

ENTER 724;A\$

# 7 Programming Examples

This chapter gives some programming examples. The language used for the programming is BASIC 5.1 Language System used on HP 9000 Series 200/300 computers.

These programming examples do not cover the full command set for the instrument. They are intended only as an introduction to the method of programming the instrument. The programming examples use the GPIB.

| Example 1 - Checking Communication               | . 86 |
|--------------------------------------------------|------|
| Example 2 - Status Registers and Queues          | . 87 |
| Example 3 - Finding the Optimum Transmission SoP | . 90 |
| Example 4 - Finding the Polarization Dependence  | . 94 |

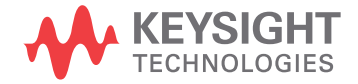

# **Example 1 - Checking Communication**

# Function

This program sends a query, and displays the reply.

# Listing

Table 14

|                                                                                                    | 10  | ļ                                                                   |
|----------------------------------------------------------------------------------------------------|-----|---------------------------------------------------------------------|
|                                                                                                    | 20  | !                                                                   |
|                                                                                                    | 30  | !Keysight 8169A Programming Example 1                               |
|                                                                                                    | 40  |                                                                     |
|                                                                                                    | 50  | !A Simple Communication Check                                       |
|                                                                                                    | 60  | !                                                                   |
|                                                                                                    | 70  |                                                                     |
|                                                                                                    | 80  | !                                                                   |
|                                                                                                    | 90  | Definitions and initialization                                      |
|                                                                                                    | 100 | ļ                                                                   |
|                                                                                                    | 110 | Pol=724                                                             |
| This statement sets the address of the polarisation controller. The first 7 is to access the GPIB card in the controller; the 24 is it's GPIB address |     |                                                                     |
|                                                                                                    | 120 | DIM String\$ [50]                                                   |
|                                                                                                    | 130 |                                                                     |
|                                                                                                    | 150 | PRINT TABXY (5, 10); "Programming Example 1, Simple Communications" |
|                                                                                                    | 160 | 1                                                                   |
|                                                                                                    | 170 | ! Send an IDN and get the Identification                            |
|                                                                                                    | 180 |                                                                     |
|                                                                                                    | 190 | OUTPUT Pol; "*IDN?"                                                 |
|                                                                                                    | 200 | ENTER Pol;:String\$                                                 |
|                                                                                                    | 210 | PRINT TABXY (10, 12); "Identification : ";String\$                  |
|                                                                                                    | 220 |                                                                     |
|                                                                                                    | 230 | END                                                                 |
|                                                                                                    |     |                                                                     |

# **Example 2 - Status Registers and Queues**

### Function

This program sends a commands and queries typed in by the user. The contents of the status byte and the standard event status register are displayed. These registers are updated for each new command, and each time a Service ReQuest (SRQ) occurs. The number of the most recent error, and the most recent contents of the output queue is also displayed.

# Listing

Table 15

| 10       !                                                                                                    |                                                                              |                                                                                                    |
|----------------------------------------------------------------------------------------------------|------------------------------------------------------------------------------|----------------------------------------------------------------------------------------------------|
| 20       !         30       ! Keysight 8169A Programming Example 2         40       !         50       ! Status Structure and a useful self lesrning tool         60       !         70       !                                                                                                    | 10                                                                           | ļ                                                                                                    |
| 30       ! Keysight 8169A Programming Example 2         40       !         50       ! Status Structure and a useful self lesrning tool         60       !         70       !         80       !         90       ! Declarations and initialization         100       !         110       INTEGER Value, Bit, Quot, Xpos, Ypos         120       DIM Inp\$ [100]         130       DIM A\$ [300]         140       Pol=724         150       ON INTR 7 GOSUB Pmm_srq         160       !         170       ! Mask the registrers         180       !         190       OUTPUT Pol; "SRE 248         The *SRE 248 command enables bits 7 (Operation Status Summary), 5 (ESB), 4 (MAV), and 3 (Questionable Status Summary) in the status byte (bit 6 (SRQ) cannot be disabled in this register).         The *ESE 255 command enables all of the bits in the Event Status Register.         200       !         210       ! Set up the screen         220       !         230       CLEAR SCREEN         240       PRINT TABXY (4, 1); " OPS SRQ ESB MAV QUE "         260       PRINT TABXY (4, 3); " : "         260       PRINT TABXY (4, 3); " : " | 20                                                                           | !                                                                                                    |
| 40       !         50       ! Status Structure and a useful self lesming tool         60       !         70       !         70       !         80       !         90       ! Declarations and initialization         100       !         110       INTEGER Value, Bit, Quot, Xpos, Ypos         120       DIM Inp\$ [100]         130       DIM A\$ [300]         140       Pol=724         150       ON INTR 7 GOSUB Pmm_srq         160       !         170       ! Mask the registrers         180       !         190       OUTPUT Pol; "=SRE 248         The *SRE 248 command enables bits 7 (Operation Status Summary), 5 (ESB), 4 (MAV), and 3 (Questionable Status Summary) in the status byte (bit 6 (SRQ) cannot be disabled in this register).         The *ESE 255 command enables all of the bits in the Event Status Register.         200       !         210       ! Set up the screen         220       !         230       CLEAR SCREEN         240       PRINT TABXY (4, 1); " OPS SRQ ESB MAV QUE "         260       PRINT TABXY (4, 4); " ++++++++++++++++++++++++++++++++++                                                   | 30                                                                           | ! Keysight 8169A Programming Example 2                                                                                                    |
| 50       ! Status Structure and a useful self lesrning tool         60       !         70       !                                                                                                    | 40                                                                           | !                                                                                                    |
| 60       !         70       !         70       !         80       !         90       ! Declarations and initialization         100       !         110       INTEGER Value, Bit, Quot, Xpos, Ypos         120       DIM Inp\$ [100]         130       DIM A\$ [300]         140       Pol=724         150       ON INTR 7 GOSUB Pmm_srq         160       !         170       ! Mask the registrers         180       !         190       OUTPUT Pol; "=SRE 248         The *SRE 248 command enables bits 7 (Operation Status Summary), 5 (ESB), 4 (MAV), and 3 (Questionable Status Summary) in the status byte (bit 6 (SRQ) cannot be disabled in this register).         The *ESE 255 command enables all of the bits in the Event Status Register.         200       !         210       ! Set up the screen         220       !         230       CLEAR SCREEN         240       PRINT TABXY (4, 1); " OPS SRO ESB MAV QUE "         260       PRINT TABXY (4, 2); " ++-+++++++++++++++++++++++++++++++                                                                                                    | 50                                                                           | ! Status Structure and a useful self lesrning tool                                                                                                    |
| 70       !                                                                                                    | 60                                                                           | !                                                                                                    |
| 80       !         90       ! Declarations and initialization         100       !         110       INTEGER Value, Bit, Quot, Xpos, Ypos         120       DIM Inp\$ [100]         130       DIM A\$ [300]         140       Pol=724         150       ON INTR 7 GOSUB Pmm_srq         160       !         170       ! Mask the registrers         180       !         190       OUTPUT Pol; "=SRE 248         The *SRE 248 command enables bits 7 (Operation Status Summary), 5 (ESB), 4 (MAV), and 3 (Questionable Status Summary) in the status byte (bit 6 (SRQ) cannot be disabled in this register).         The *ESE 255 command enables all of the bits in the Event Status Register.         200       !         210       ! Set up the screen         220       !         230       CLEAR SCREEN         240       PRINT TABXY (4, 1); " OPS SRO ESB MAV QUE "         260       PRINT TABXY (4, 2); " ++-++++++++++++++++++++++++++++++                                                                                                    | 70                                                                           | <u> </u>                                                                                                    |
| 90       ! Declarations and initialization         100       !         110       INTEGER Value, Bit, Quot, Xpos, Ypos         120       DIM Inp\$ [100]         130       DIM A\$ [300]         140       Pol=724         150       ON INTR 7 GOSUB Pmm_srq         160       !         170       ! Mask the registrers         180       !         190       OUTPUT Pol; "=SRE 248         The *SRE 248 command enables bits 7 (Operation Status Summary), 5 (ESB), 4 (MAV), and 3 (Questionable Status Summary) in the status byte (bit 6 (SRO) cannot be disabled in this register).         The *ESE 255 command enables all of the bits in the Event Status Register.         200       !         210       ! Set up the screen         220       !         230       CLEAR SCREEN         240       PRINT TABXY (40, 3); "Status Byte"         250       PRINT TABXY (4, 2); " ++-++-++-+++++ + *****************                                                                                                    | 80                                                                           | !                                                                                                    |
| 100       !         110       INTEGER Value,Bit,Quot,Xpos,Ypos         120       DIM Inp\$ [100]         130       DIM A\$ [300]         140       Pol=724         150       ON INTR 7 GOSUB Pmm_srq         160       !         170       ! Mask the registrers         180       !         190       OUTPUT Pol; "=SRE 248         The *SRE 248 command enables bits 7 (Operation Status Summary), 5 (ESB), 4 (MAV), and 3 (Questionable Status Summary) in the status byte (bit 6 (SRQ) cannot be disabled in this register).         The *ESE 255 command enables all of the bits in the Event Status Register.         200       !         210       ! Set up the screen         220       !         230       CLEAR SCREEN         240       PRINT TABXY (40, 3); "Status Byte"         250       PRINT TABXY (4, 1); " OPS SR0 ESB MAV QUE "         260       PRINT TABXY (4, 3); " : "         270       PRINT TABXY (4, 3); " : "         280       PRINT TABXY (4, 3); " : "         280       PRINT TABXY (4, 3); " : "         280       PRINT TABXY (4, 4); " ++-++++++++++++++++++++++++++++++                                        | 90                                                                           | ! Declarations and initialization                                                                                                    |
| 110       INTEGER Value, Bit, Quot, Xpos, Ypos         120       DIM Inp\$ [100]         130       DIM A\$ [300]         140       Pol=724         150       ON INTR 7 GOSUB Pmm_srq         160       !         170       ! Mask the registrers         180       !         190       OUTPUT Pol; "=SRE 248         The *SRE 248 command enables bits 7 (Operation Status Summary), 5 (ESB), 4 (MAV), and 3 (Questionable Status Summary) in the status byte (bit 6 (SRQ) cannot be disabled in this register).         The *ESE 255 command enables all of the bits in the Event Status Register.         200       !         210       ! Set up the screen         220       !         230       CLEAR SCREEN         240       PRINT TABXY (40, 3); "Status Byte"         250       PRINT TABXY (4, 1); " OPS SR0 ESB MAV QUE "         260       PRINT TABXY (4, 3); " : "         270       PRINT TABXY (4, 3); " : "         280       PRINT TABXY (4, 3); " : "         280       PRINT TABXY (4, 4); " ++-++++++++++++++++++++++++++++++                                                                                                    | 100                                                                          | !                                                                                                    |
| 120       DIM Inp\$ [100]         130       DIM A\$ [300]         140       Pol=724         150       ON INTR 7 GOSUB Pmm_srq         160       !         170       ! Mask the registrers         180       !         190       OUTPUT Pol; "=SRE 248         The *SRE 248 command enables bits 7 (Operation Status Summary), 5 (ESB), 4 (MAV), and 3 (Questionable Status Summary) in the status byte (bit 6 (SRQ) cannot be disabled in this register).         The *ESE 255 command enables all of the bits in the Event Status Register.         200       !         210       ! Set up the screen         220       !         230       CLEAR SCREEN         240       PRINT TABXY (40, 3); "Status Byte"         250       PRINT TABXY (4, 1); " OPS SR0 ESB MAV QUE "         260       PRINT TABXY (4, 3); " : "         280       PRINT TABXY (4, 3); " : "         280       PRINT TABXY (4, 3); " : "         280       PRINT TABXY (4, 4); " +++++++++++++++++++++++++++++++++                                                                                                    | 110                                                                          | INTEGER Value,Bit,Quot,Xpos,Ypos                                                                                                    |
| 130       DIM A\$ [300]         140       Pol=724         150       ON INTR 7 GOSUB Pmm_srq         160       !         170       ! Mask the registrers         180       !         190       OUTPUT Pol; "=SRE 248         The *SRE 248 command enables bits 7 (Operation Status Summary), 5 (ESB), 4 (MAV), and 3 (Questionable Status Summary) in the status byte (bit 6 (SRQ) cannot be disabled in this register).         The *ESE 255 command enables all of the bits in the Event Status Register.         200       !         210       ! Set up the screen         220       !         230       CLEAR SCREEN         240       PRINT TABXY (40, 3); "Status Byte"         250       PRINT TABXY (4, 1); " OPS SR0 ESB MAV QUE "         260       PRINT TABXY (4, 3); " : "         280       PRINT TABXY (4, 3); " : "         280       PRINT TABXY (4, 4); " ++++++++++++++++++++++++++++++++++                                                                                                    | 120                                                                          | DIM Inp\$ [100]                                                                                                    |
| 140       Pol=724         150       ON INTR 7 GOSUB Pmm_srq         160       !         170       ! Mask the registrers         180       !         190       OUTPUT Pol; "=SRE 248         The *SRE 248 command enables bits 7 (Operation Status Summary), 5 (ESB), 4 (MAV), and 3 (Questionable Status Summary) in the status byte (bit 6 (SRQ) cannot be disabled in this register).         The *ESE 255 command enables all of the bits in the Event Status Register.         200       !         210       ! Set up the screen         220       !         230       CLEAR SCREEN         240       PRINT TABXY (40, 3); "Status Byte"         250       PRINT TABXY (4, 1); " OPS SRO ESB MAV QUE "         260       PRINT TABXY (4, 2); " ++++-++++++++++++++++++++++++++                                                                                                    | 130                                                                          | DIM A\$ [300]                                                                                                    |
| 150       ON INTR 7 GOSUB Pmm_srq         160       !         170       ! Mask the registrers         180       !         190       OUTPUT Pol; "=SRE 248         The *SRE 248 command enables bits 7 (Operation Status Summary), 5 (ESB), 4 (MAV), and 3 (Questionable Status Summary) in the status byte (bit 6 (SRQ) cannot be disabled in this register).         The *ESE 255 command enables all of the bits in the Event Status Register.         200       !         210       ! Set up the screen         220       !         230       CLEAR SCREEN         240       PRINT TABXY (40, 3); "Status Byte"         250       PRINT TABXY (4, 1); " OPS SRO ESB MAV QUE "         260       PRINT TABXY (4, 3); " : "         270       PRINT TABXY (4, 3); " : "         280       PRINT TABXY (4, 3); " : "         290       PRINT TABXY (4, 4); " ++-++++++++++++++++++++++++++++++                                                                                                    | 140                                                                          | Pol=724                                                                                                    |
| 160       !         170       ! Mask the registrers         180       !         190       OUTPUT Pol; "=SRE 248         The *SRE 248 command enables bits 7 (Operation Status Summary), 5 (ESB), 4 (MAV), and 3 (Questionable Status Summary) in the status byte (bit 6 (SRQ) cannot be disabled in this register).         The *ESE 255 command enables all of the bits in the Event Status Register.         200       !         210       ! Set up the screen         220       !         230       CLEAR SCREEN         240       PRINT TABXY (40, 3); "Status Byte"         250       PRINT TABXY (4, 1); " OPS SRO ESB MAV QUE "         260       PRINT TABXY (4, 2); " ++-++++++++++++++++++++++++++++++                                                                                                    | 150                                                                          | ON INTR 7 GOSUB Pmm_srq                                                                                                    |
| 170       ! Mask the registrers         180       !         190       OUTPUT Pol; "=SRE 248         The *SRE 248 command enables bits 7 (Operation Status Summary), 5 (ESB), 4 (MAV), and 3 (Questionable Status Summary) in the status byte (bit 6 (SRQ) cannot be disabled in this register).         The *ESE 255 command enables all of the bits in the Event Status Register.         200       !         210       ! Set up the screen         220       !         230       CLEAR SCREEN         240       PRINT TABXY (40, 3); "Status Byte"         250       PRINT TABXY (4, 1); " OPS SRQ ESB MAV QUE "         260       PRINT TABXY (4, 2); " ++++-++-+++++++++++++++++++++++                                                                                                    | 160                                                                          | <u>!</u>                                                                                                    |
| 180       !         190       OUTPUT Pol; "=SRE 248         The *SRE 248 command enables bits 7 (Operation Status Summary), 5 (ESB), 4 (MAV), and 3 (Questionable Status Summary) in the status byte (bit 6 (SRQ) cannot be disabled in this register).         The *ESE 255 command enables all of the bits in the Event Status Register.         200       !         210       ! Set up the screen         220       !         230       CLEAR SCREEN         240       PRINT TABXY (40, 3); "Status Byte"         250       PRINT TABXY (4, 1); " OPS SRO ESB MAV QUE "         260       PRINT TABXY (4, 2); " +++-+++++++++++++++++++++++++++++                                                                                                    | 170                                                                          | ! Mask the registrers                                                                                                    |
| 190       001P01 Pol; "=SRE 248         The *SRE 248 command enables bits 7 (Operation Status Summary), 5 (ESB), 4 (MAV), and 3 (Questionable Status Summary) in the status byte (bit 6 (SRQ) cannot be disabled in this register).         The *ESE 255 command enables all of the bits in the Event Status Register.         200       !         210       ! Set up the screen         220       !         230       CLEAR SCREEN         240       PRINT TABXY (40, 3); "Status Byte"         250       PRINT TABXY (4, 1); " OPS SR0 ESB MAV QUE "         260       PRINT TABXY (4, 2); " ++-++++++++++++++++++++++++++++++                                                                                                    | 180                                                                          |                                                                                                    |
| The *SRE 248 command enables bits 7 (Operation Status Summary), 5 (ESB), 4 (MAV), and 3 (Questionable Status Summary) in the status byte (bit 6 (SRQ) cannot be disabled in this register).         The *ESE 255 command enables all of the bits in the Event Status Register.         200       !         210       ! Set up the screen         220       !         230       CLEAR SCREEN         240       PRINT TABXY (40, 3); "Status Byte"         250       PRINT TABXY (4, 1); " OPS SR0 ESB MAV QUE "         260       PRINT TABXY (4, 2); " ++-++++++++++++++++++++++++++++++                                                                                                    | 190                                                                          | UUTPUT POI; =SKE 248                                                                                                    |
| 200       !         210       ! Set up the screen         220       !         230       CLEAR SCREEN         240       PRINT TABXY (40, 3); "Status Byte"         250       PRINT TABXY (4, 1); " OPS SR0 ESB MAV QUE "         260       PRINT TABXY (4, 2); " +++++++++++++++++++++++++++++++++                                                                                                    | The *SRE 248 col<br>and 3 (Questional<br>this register).<br>The *ESE 255 col | mmand enables bits 7 (Operation Status Summary), 5 (ESB), 4 (MAV),<br>ble Status Summary) in the status byte (bit 6 (SRQ) cannot be disabled in<br>mmand enables all of the bits in the Event Status Register. |
| 200       !         210       ! Set up the screen         220       !         230       CLEAR SCREEN         240       PRINT TABXY (40, 3); "Status Byte"         250       PRINT TABXY (4, 1); "OPS SR0 ESB MAV QUE "         260       PRINT TABXY (4, 2); "++++-+++++++++++++++++++++++++++                                                                                                    | 200                                                                          | 1                                                                                                    |
| 210       Prive Screen         220       !         230       CLEAR SCREEN         240       PRINT TABXY (4, 3); "Status Byte"         250       PRINT TABXY (4, 1); "OPS SR0 ESB MAV QUE "         260       PRINT TABXY (4, 2); "+++-+++++++++++++++++++++++++++++++                                                                                                    | 200                                                                          | !<br>  Set up the series                                                                                                    |
| 220       :         230       CLEAR SCREEN         240       PRINT TABXY (40, 3); "Status Byte"         250       PRINT TABXY (4, 1); "OPS SR0 ESB MAV QUE "         260       PRINT TABXY (4, 2); "+++-+++++++++++++++++++++++++++++++                                                                                                    | 210                                                                          |                                                                                                    |
| 240       PRINT TABXY (40, 3); "Status Byte"         250       PRINT TABXY (4, 1); "OPS SR0 ESB MAV QUE "         260       PRINT TABXY (4, 2); "+++-+++++++++++++++++++++++++++++++                                                                                                    | 220                                                                          | :<br>CLEAR SCREEN                                                                                                    |
| 250       PRINT TABXY (4, 1); " OPS SR0 ESB MAV QUE "         260       PRINT TABXY (4, 2); " +++++++++ "         270       PRINT TABXY (4, 3); " : "         280       PRINT TABXY (4, 4); " +++++++ "         290       PRINT TABXY (4, 5); " ^ "         300       PRINZT TABXY (4, 6); " : "         310       PRINZT TABXY (4, 7); " ++         320       PRINZT TABXY (4, 8); " : OR : "                                                                                                    | 200                                                                          | PRINT TARXY (40, 3): "Status Byte"                                                                                                    |
| 260       PRINT TABXY (4, 2); " +++++++ "         270       PRINT TABXY (4, 3); " : "         280       PRINT TABXY (4, 4); " +++++ "         290       PRINT TABXY (4, 4); " +++++ "         300       PRINZT TABXY (4, 6); " : "         310       PRINZT TABXY (4, 7); " +++         320       PRINZT TABXY (4, 8); " : OR : "                                                                                                    | 250                                                                          | PRINT TABXY (4, 1): " OPS SRO ESB MAV OUE "                                                                                                    |
| 200       PRINT TABXY (4, 3); ": "         270       PRINT TABXY (4, 3); ": "         280       PRINT TABXY (4, 4); "+++++++++++++++++++++++++++++++++++                                                                                                    | 260                                                                          | PRINT TARXY (4 2): " +++++++ "                                                                                                    |
| 280       PRINT TABXY (4, 4); " +++         280       PRINT TABXY (4, 4); " ++-+         290       PRINT TABXY (4, 5); " ^ "         300       PRINZT TABXY (4, 6); " : "         310       PRINZT TABXY (4, 7); " ++         320       PRINZT TABXY (4, 8); " : OR : "                                                                                                    | 200                                                                          | PRINT TARXY (4, 2), "                                                                                                    |
| 280       PRINT TABXY (4, 4), +-+++++++++++++++++++++++++++++++++++                                                                                                    | 270                                                                          |                                                                                                    |
| 290       PRINT TABXY (4, 5); ***         300       PRINZT TABXY (4, 6); * : *         310       PRINZT TABXY (4, 7); * ++         320       PRINZT TABXY (4, 8); * : OR : *                                                                                                    | 200                                                                          |                                                                                                    |
| 300       PRINZT TABXY (4, 6) ; ::         310       PRINZT TABXY (4, 7) ; " ++         320       PRINZT TABXY (4, 8) ; " : OR : "                                                                                                    | 290                                                                          |                                                                                                    |
| 320 PRINZT TABXY (4, 8) ; " : OR : "                                                                                                    | 300                                                                          |                                                                                                    |
|                                                                                                    | 320                                                                          | PRIN7T TARXY (4, 7), TT                                                                                                    |
|                                                                                                    | 520                                                                          |                                                                                                    |

| 330 | PRIN7T ΤΔRXY (Δ 9) · " ++                                                                                                    |
|-----|----------------------------------------------------------------------------------------------------|
| 340 | $PRINZT TABXY (4, 3), PRINZT TABXY (4, 10) \cdot PRINZT TABXY (4, 10) \cdot PRINZT TABXY (4, 10) \cdot PRINZT PRINZT PRINTZ $ |
| 350 | PRINZT TABXY (4, 11) · " +++++++ "                                                                                                    |
| 360 | PRINZT TARXY (4, 12) · "·······" "                                                                                                    |
| 370 |                                                                                                    |
| 220 | PRINZT TABXY (4, 13); * ++++++++++**                                                                                                    |
| 200 | PRINZT TABXY (4, 14) ; " PON URQ CME EXE DDE QYE RQC POPC "                                                                                                    |
| 390 | PRINZT TABXY (4, 15) ; " Standard Event Status Register "                                                                                                    |
| 400 | PRINZT TABXY (4, 16) ; " Last Command "                                                                                                    |
| 410 | PRINZT TABXY (4, 17) ; " Last Error "                                                                                                    |
| 420 | PRINZT TABXY (4, 18) ; " Output Queue "                                                                                                    |
| 430 | !                                                                                                    |
| 440 | ! Start the program loop and enable the interrupt for the errors                                                                                                    |
| 450 | !                                                                                                    |
| 460 | Ende=0                                                                                                    |
| 470 | GOSUB Pmm srq                                                                                                    |
| 480 | ENABLE INTR 7;2                                                                                                    |
| 490 | 1                                                                                                    |
| 500 | ! The Central Loop                                                                                                    |
| 510 | !                                                                                                    |
| 520 | REPEAT                                                                                                    |
| 530 | INPUT "Command ? ",Inp\$                                                                                                    |
| 540 | GISUB Pmm spa                                                                                                    |
| 550 | OUTPUT Pol : Inp\$                                                                                                    |
| 560 | PRINT TABXY (21.16) :"                                                                                                    |
| 570 | PRINT TABXY (21.16) : Inp\$                                                                                                    |
| 580 | WAIT 1.0                                                                                                    |
| 590 | UNTIL Ende=1                                                                                                    |
| 600 | GOTO 1380                                                                                                    |
| 610 |                                                                                                    |
| 620 |                                                                                                    |
| 630 | Pmm_sra: I Interrupt Handling Subroutine to display the status, and the error                                                                                                    |
| 640 | I and output queues                                                                                                    |
| 650 | . und output quodoo                                                                                                    |
| 660 | 1                                                                                                    |
| 670 | I Get the value for the Status Ryte                                                                                                    |
| 680 |                                                                                                    |
| 690 | Value=SPOLL (Pol)                                                                                                    |
| 700 |                                                                                                    |
| 710 | I Initialize and start the display of the registers                                                                                                    |
| 720 |                                                                                                    |
| 730 | PRINT ΤΔRXY (21.17) ·"                                                                                                    |
| 740 | PRINT TARXY (21 18) ·"                                                                                                    |
| 750 | $V_{nos} = 3$                                                                                                    |
| 760 | FOR 7-0 TO 1                                                                                                    |
| 770 | Bit=128                                                                                                    |
| 780 | Xnox=7                                                                                                    |
| 790 | /ypus=7                                                                                                    |
| 800 | :<br>I Do it for each bit                                                                                                    |
| 810 | י ביט זג זטו פמטון טוג<br>ו                                                                                                    |
| 820 | :<br>REPEAT                                                                                                    |
| 830 | Nuot–Value DIV Rit                                                                                                    |
|     |                                                                                                    |

| 840          |                                                                                 |
|--------------|---------------------------------------------------------------------------------|
| 950          | !<br>I If the hit is not then display 1                                         |
| 000          | i n uie dit is set then display i                                               |
| 860          |                                                                                 |
| 870          | IF UU0T>U IHEN                                                                  |
| 880          | PHINT TABXY(Xpos,Ypos);"1"                                                      |
| 890          | Value=Value-Bit                                                                 |
| 800          |                                                                                 |
| 910          | ! If MAV is set, then get and display the output queue contents                 |
| 920          | !                                                                               |
| 930          | IF Z=0 THEN                                                                     |
| 940          | IF Bit=16 THEN                                                                  |
| 950          | ENTER Pol;A\$                                                                   |
| 960          | PRINT TABXY(21,18);A\$                                                          |
| 970          | END IF                                                                          |
| 980          | END IF                                                                          |
| 990          | !                                                                               |
| 1000         | ! If the bit is not set, then display 0                                         |
| 1010         | !                                                                               |
| 1020         | FLSE                                                                            |
| 1030         | PRINT TABXY/Xnos Ynos)·"0"                                                      |
| 1040         | FNID IF                                                                         |
| 1050         |                                                                                 |
| 1060         | :<br>  Sat un for the next iteration                                            |
| 1000         |                                                                                 |
| 1070         |                                                                                 |
| 1000         | DIL-DIL DIV Z                                                                   |
| 1090         | Apus=Apus+4                                                                     |
| 1100         | UNTIL BIT=U                                                                     |
| 1110         |                                                                                 |
| 1120         | ! Now that the status byte is displayed, get the Standard Events                |
| 1130         | ! Status Hegister                                                               |
| 1140         | l.                                                                              |
| 1150         | OUTPUT Pol;"*ESR?"                                                              |
| 1160         | ENTER Pol;Value                                                                 |
| 1170         | !                                                                               |
| 1180         | ! Set up to display the ESR                                                     |
| 1190         | !                                                                               |
| 1200         | Ypos=12                                                                         |
| 1210         | NEXT Z                                                                          |
| 1220         | !                                                                               |
| 1230         | ! Read and display any messages in the error queue                              |
| 1240         | !                                                                               |
| 1250         | REPEAT                                                                          |
| 1260         | OUTPUT Pol;"SYSTEM:ERROR?"                                                      |
| 1270         | ENTER Pol;Value,A\$                                                             |
|              | The SYSTEM: ERROR? query gets the number of the last error in the error queue.  |
| 1280         | IE Value<>0 THEN PRINT TARXY(21 17) Value A\$                                   |
| 1290         |                                                                                 |
| 1300         |                                                                                 |
| 1310         | I Clear the Status structure and reenable the interrunt before returning        |
| 1320         | י סוסטר מוס סנטנטס סמטטנטרס מויט רסטומטופ נוופ ווונפורטאר שפוטרפ רפנטרווווע<br> |
| 1330         | :<br>NI ITPI IT Pol·"*CI S"                                                     |
| 13/0         |                                                                                 |
| 1340         | EINADLE IINTĂ /                                                                 |
| 1260         |                                                                                 |
| 130U<br>1970 |                                                                                 |
| 13/0         | !<br>                                                                           |
| 1380         | ENU                                                                             |

# Example 3 - Finding the Optimum Transmission SoP

## Function

This program performs the same sequence as the example given in chapter 2. That is, to find the state of polarization for optimum transmission for a linear device under test (DUT).

### Requirements

For this example, you will need, apart from the polarization controller, a laser source, and a power meter (in the description below, a Keysight 8163B Lightwave Multimeter with a laser module and a sensor module are used). We will use the length of fiber connecting the instruments as our linear DUT.

## **Setting Up the Equipment**

- 1 With both instruments switched off, connect the laser source to the polarization controller.
- 2 Connect the polarization controller to the power meter.

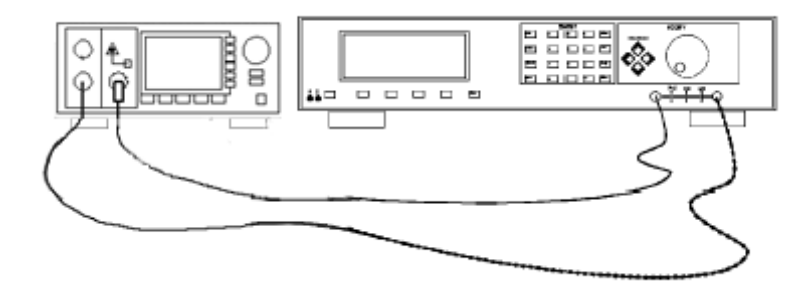

Figure 15 Setup for setting the position of the polarizing filter.

- **3** Switch on both instruments, and enable the laser source.
- **4** Set the channel with the sensor module to the wavelength of the source, and select the default averaging speed (200 ms).

# Listing

## Table 16

| 10       | ļ                                                                     |
|----------|-----------------------------------------------------------------------|
| 20       | !<br>  Programming Evample 2                                          |
| 30<br>40 |                                                                       |
| 40<br>50 | !<br>L Finding the Optimum Transmission Polorization                  |
| 00<br>60 |                                                                       |
| 70       |                                                                       |
| /0       | <u> </u>                                                              |
| 00       | !<br>  Definitions and Initializations                                |
| 90       |                                                                       |
| 100      | !<br>D-1-704                                                          |
| 100      | P0=724                                                                |
| 120      | WIM=722                                                               |
| 130      |                                                                       |
| 140      |                                                                       |
| 150      | UUTPUT POI,""rst;"CIS"                                                |
| 160      |                                                                       |
| 170      | ! Setup the instruments, with the output of the source connected      |
| 180      | ! to the input of the sensor and wait for the ENTER key to be         |
| 190      | ! pressed before continuing                                           |
| 200      |                                                                       |
| 210      | CLEAR SCREEN                                                          |
| 220      | Irue=1                                                                |
| 230      | False=U                                                               |
| 240      |                                                                       |
| 250      | ! Set the Wavelength and the averaging time for the sensor            |
| 260      |                                                                       |
| 270      | UUTPUT Mm;"sour:pow:wave?"                                            |
| 280      | ENTER Mm;WI                                                           |
| 290      | UUTPUT Mm;"sens2:pow:wave ";WI                                        |
| 300      | UUTPUT Mm;"sens2:pow:atime 200ms"                                     |
| 310      |                                                                       |
| 320      | ! Switch on the source                                                |
| 330      |                                                                       |
| 340      | UUIPUI Mm; "sour:pow:state on"                                        |
| 350      |                                                                       |
| 360      | ! Find the position of the polarizing filter, that allows the maximum |
| 370      | ! power through                                                       |
| 380      |                                                                       |
| 390      | Angle=U                                                               |
| 400      |                                                                       |
| 410      | Maxward=False                                                         |
| 420      | UUTPUT Mm;"read2:power?"                                              |
| 430      | ENTER Mm;Maxpow                                                       |
| 440      |                                                                       |
| 400      | Allyle=Angle+Inc                                                      |
| 460      | OUTOL FOI, "POS: POI "; Angle                                         |
| 4/0      | UUTPUT IVIM;"readZ:power?"                                            |
| 48U      |                                                                       |
| 490      |                                                                       |
| 500      | IF Maxward=Irue IHEN                                                  |

## **Programming Examples**

| 510          | Inc=.Inc/2                                                                     |
|--------------|--------------------------------------------------------------------------------|
| 520          | FI SE                                                                          |
| 530          |                                                                                |
| 540          | Maxward=True                                                                   |
| 550          | END IE                                                                         |
| 560          | FISE                                                                           |
| 570          |                                                                                |
| 580          | Maxward=True                                                                   |
| 590          | END IE                                                                         |
| 600          | LINTIL ABS(Inc) < 05                                                           |
| 610          |                                                                                |
| 620          | :<br>I Now search for the worst-case polarization when changing thetan         |
| 630          | I                                                                              |
| 640          | ·<br>Δnale=0                                                                   |
| 650          | Inc=10                                                                         |
| 660          | Minward=False                                                                  |
| 670          |                                                                                |
| 680          | ΒΕΡΕΛΤ                                                                         |
| 690          | Angle-Angle+Inc                                                                |
| 700          | Aligie – Aligie i lite<br>Aligie – Aligie i lite                               |
| 700          | OUTPUT Mm <sup>*</sup> rood2:nowor2"                                           |
| 710          | ENTER Mm·Newpow                                                                |
| 720          | IF Newpow>Minnow THEN                                                          |
| 730          | IF Minward-True THEN                                                           |
| 740          | $\ln c = \ln c/2$                                                              |
| 750          | FI SE                                                                          |
| 700          |                                                                                |
| 780          | IIIUIIIU<br>Minword-Truo                                                       |
| 700          |                                                                                |
| 200          |                                                                                |
| 810          | Minnow-Nowpow                                                                  |
| 820          | Minword-True                                                                   |
| 020          |                                                                                |
| 840          |                                                                                |
| 850          |                                                                                |
| 860          | :<br>I Now soarch for the overall worst case polarization by changing ensiloph |
| 870          | I                                                                              |
| 880          | :<br>Δραία=0                                                                   |
| 000          | Aligie-0<br>Minword-Falso                                                      |
| 900<br>Q10   | REPEAT                                                                         |
| 920          |                                                                                |
| 020          | Aligie – Aligie Filic<br>Aligie – Aligie Filic                                 |
| 940          | OLITPLIT Mm·"read2:nower?"                                                     |
| 950          | ENTER Mm·Newpow                                                                |
| 960          | IE Nowpow Minnow THEN                                                          |
| 900          | IF Minword-True THEN                                                           |
| 970          |                                                                                |
| 000          | FI SE                                                                          |
| 390<br>1000  |                                                                                |
| 1000         | Minward-True                                                                   |
| 1010         |                                                                                |
| 1020         |                                                                                |
| 1030         | LLUL<br>Minnow-Newrow                                                          |
| 1040<br>1050 | tviiiiµuvv−ivewµuvv<br>Minword−Truo                                            |
| 1000         |                                                                                |
| 1000         | LINU IF                                                                        |
| 1070         |                                                                                |

| 1080 |                                                             |
|------|-------------------------------------------------------------|
| 1090 | ! Now set the optimum by moving to the opposite side of the |
| 1100 | ! sphere                                                    |
| 1110 | !                                                           |
| 1120 | OUTPUT Pol;"circle:epsilonb ";Angle+180                     |
| 1130 | !                                                           |
| 1140 | ! And finish                                                |
| 1150 | !                                                           |
| 1160 | OUTPUT Mm;"sour:pow:state off"                              |
| 1170 | END                                                         |

# Example 4 - Finding the Polarization Dependence

## Function

This program does the same thing as the example session given in chapter 3. That is, to measure the sensitivity to polarization, by applying a quasirandom polarization to the (DUT).

### Requirements

For this example, you will need, apart from the polarization controller, a laser source, and a power meter (in the description below, a Keysight 8163B Lightwave Multimeter with a laser module and a sensor module are used). A roll of fiber will act as a suitable DUT.`

## **Setting Up the Equipment**

- 1 With both instruments switched off, connect the laser source to the polarization controller.
- 2 Connect the polarization controller to the power meter.

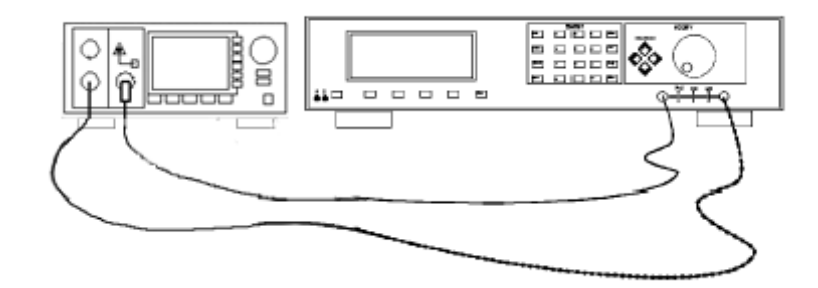

Figure 16 Setup for setting the position of the polarizing filter.

**3** Switch on both instruments, and enable the laser source.

NOTE

Under normal circumstances you should leave the instruments to warmup. (The multimeter needs around 20 minutes to warmup.) Warming up is necessary for accuracy of the sensor, and the output power of the source.

4 Set the channel with the sensor module to the wavelength of the source, and select the default averaging speed (200ms) [Press Param) to select T, hold (Param) to reset T].

When prompted by the program, you should connect the DUT into the setup, disturbing the setup as little as possible.

# Listing

## Table 17

| 10  | !                                                                     |
|-----|-----------------------------------------------------------------------|
| 20  | !                                                                     |
| 30  | ! Programming Example 4                                               |
| 40  | !                                                                     |
| 50  | ! Finding the Polarization Dependence                                 |
| 60  | !                                                                     |
| 70  |                                                                       |
| 80  | !                                                                     |
| 90  | ! Definitions and Initializations                                     |
| 100 | !                                                                     |
| 110 | Pol=724                                                               |
| 120 | Mm=722                                                                |
| 130 | !                                                                     |
| 140 | OUTPUT Mm;"*rst;*cls"                                                 |
| 150 | OUTPUT Pol;"*rst;*cls"                                                |
| 160 | !                                                                     |
| 170 | ! Setup the instruments, with the output of the source connected      |
| 180 | ! to the input of the sensor and wait for the ENTER key to be         |
| 190 | ! pressed before continuing                                           |
| 200 | ļ                                                                     |
| 210 | CLEAR SCREEN                                                          |
| 220 | True=1                                                                |
| 230 | False=0                                                               |
| 240 | !                                                                     |
| 250 | ! Set the Wavelength and the averaging time for the sensor            |
| 260 | !                                                                     |
| 270 | OUTPUT Mm;"sour:pow:wave?"                                            |
| 280 | ENTER Mm;WI                                                           |
| 290 | OUTPUT Mm;"sens2:pow:wave ";WI                                        |
| 300 | OUTPUT Mm;"sens2:pow:atime 200ms"                                     |
| 310 | !                                                                     |
| 320 | ! Switch on the source                                                |
| 330 | !                                                                     |
| 340 | OUTPUT Mm;"sour:pow:state on"                                         |
| 350 | !                                                                     |
| 360 | ! Find the position of the polarizing filter, that allows the maximum |
| 370 | ! power through                                                       |
| 380 | !                                                                     |
| 390 | Angle=0                                                               |
| 400 | Inc=10                                                                |
| 410 | Maxward=False                                                         |
| 420 | OUTPUT Mm;"read2:power?"                                              |
| 430 | ENTER Mm;Maxpow                                                       |
| 440 | REPEAT                                                                |
| 450 | Angle=Angle+Inc                                                       |
| 460 | OUTPUT Pol;"pos:pol ";Angle                                           |
| 470 | OUTPUT Mm;"read2:power?"                                              |
| 480 | ENTER Mm;Newpow                                                       |
| 490 | IF Newpow <maxpow td="" then<=""></maxpow>                            |
| 500 | IF Maxward=True THEN                                                  |

## **Programming Examples**

| 510 | Inc=-Inc/2                                                            |
|-----|-----------------------------------------------------------------------|
| 520 | ELSE                                                                  |
| 530 | Inc=-Inc                                                              |
| 540 | Maxward=True                                                          |
| 550 | END IF                                                                |
| 560 | FLSE                                                                  |
| 570 | Maxnow=Newnow                                                         |
| 580 | Maxward=True                                                          |
| 590 | FND IF                                                                |
| 600 | UNTIL ABS(Inc) < 05                                                   |
| 610 | !                                                                     |
| 620 | I Time to insert the DUT                                              |
| 630 |                                                                       |
| 640 | PRINT TABXY(10.9): "Hit ENTER when you have inserted the DUT!"        |
| 650 | INPLIT Dummy                                                          |
| 660 |                                                                       |
| 670 | Set up the instruments for slow scapping of the sphere, and at fast   |
| 680 | I measurement time to sample the nower                                |
| 690 |                                                                       |
| 700 | NI ITPI IT Pol <sup>.</sup> "nsphere:rate 0"                          |
| 710 | OLITPLIT Mm <sup>-</sup> 'sens <sup>2</sup> :now:atime 20ms"          |
| 720 | OLITPLIT Mm <sup>*</sup> /sens2:pow:unit dbm <sup>*</sup>             |
| 730 | I Set values that have to change for maximum and minimum              |
| 740 | Minnow=100                                                            |
| 750 | Maxnow=-100                                                           |
| 760 |                                                                       |
| 770 | I Start the scanning                                                  |
| 780 |                                                                       |
| 790 | NI ITPI IT Pol·"init"                                                 |
| 800 |                                                                       |
| 810 | I Sample enough values to be sure of catching the maximum and minimum |
| 820 |                                                                       |
| 830 | FOB Beading=1 TO 500                                                  |
| 840 | OLITELIT Mm·"read2:now?"                                              |
| 850 | ENTER Mm <sup>·</sup> Power                                           |
| 860 | IF Power <minnow minnow="Power&lt;/td" then=""></minnow>              |
| 870 | IF Power>Maxnow THEN Maxnow=Power                                     |
| 890 | NEXT Reading                                                          |
| 900 | l                                                                     |
| 910 | I Calculate (and display) the difference                              |
| 920 |                                                                       |
| 930 | PRINT TARXY(10.12):"Polarization Dependence" Maxnow-Minnow:"dR"       |
| 940 |                                                                       |
| 950 | ! Tidy up and leave                                                   |
| 960 |                                                                       |
| 970 | OUTPUT Pol."abort"                                                    |
| 980 | OUTPUT Mm:"sour:pow:state.off"                                        |
| 990 | FND                                                                   |
| 000 |                                                                       |

# 8 Installation

This appendix provides installation instructions for the polarization controller. It also includes information about initial inspection and damage claims, preparation for use, packaging, storage, and shipment.

| Safety Considerations                       |
|---------------------------------------------|
| Initial Inspection                          |
| AC Line Power Supply Requirements           |
| Line Power Cable                            |
| Replacing the Fuse101                       |
| Replacing the Battery102                    |
| Operating and Storage Environment102        |
| Temperature                                 |
| Humidity                                    |
| Altitude                                    |
| Installation Category and Pollution Degree  |
| Instrument Positioning and Cooling103       |
| Switching on the Polarization Controller104 |
| Optical Output104                           |
| Trigger Input and Output104                 |
| GPIB Interface105                           |
| Connector                                   |
| GPIB Logic Levels                           |
| Claims and Repackaging106                   |
| Return Shipments to Keysight                |

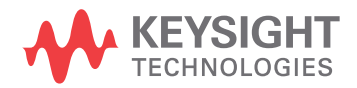

# **Safety Considerations**

The following general safety precautions must be observed during allphases of operation, service, and repair of this instrument. Failure tocomply with these precautions or with specific warnings elsewhere inthis manual violates safety standards of design, manufacture, andintended use of the instrument. Keysight Technologies assumes noliability for the customer's failure to comply with these requirements.

# General

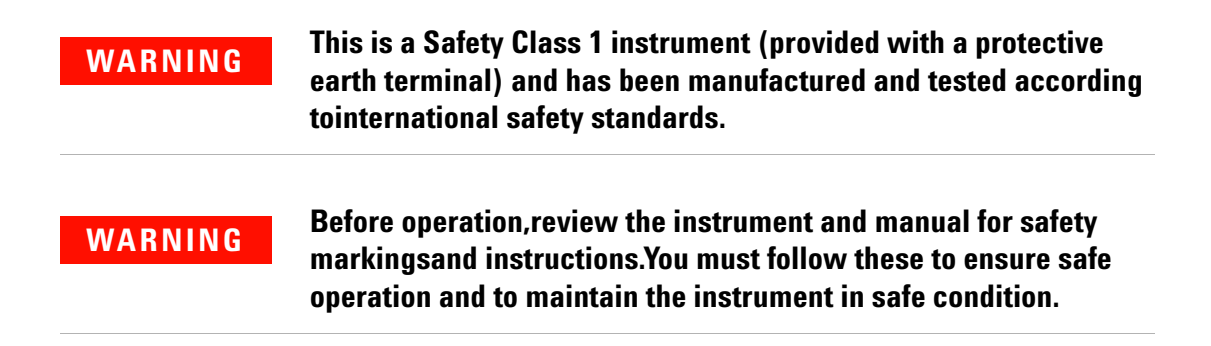

# **Initial Inspection**

Inspect the shipping container for damage. If there is damage to the container or cushioning, keep them until you have checked the contents of the shipment for completeness and verified the instrument both mechanically and electrically.

The Appendix D gives a procedure for checking the operation of the instrument. If the contents are incomplete, mechanical damage or defect is apparent, or if an instrument does not pass the operator's checks, notify the nearest Keysight office.

## WARNING

To avoid hazardous electrical shock, do not perform electrical tests when there are signs of shipping damage to any portion of the outer enclosure (covers, panels, etc.).

# **AC Line Power Supply Requirements**

The Keysight 8169A can operate from any single-phase AC power source that supplies between 100V and 240V  $\pm10\%$ , at a frequency in the range from 50 to 60Hz. The maximum power consumption is 45VA with all options installed.

# **Line Power Cable**

According to international safety standards, this instrument has a threewire power cable. When connected to an appropriate AC power receptacle, this cable earths the instrument cabinet. The type of power cable shipped with each instrument depends on the country of destination. Refer to Figure 17 for the part numbers of the power cables available.

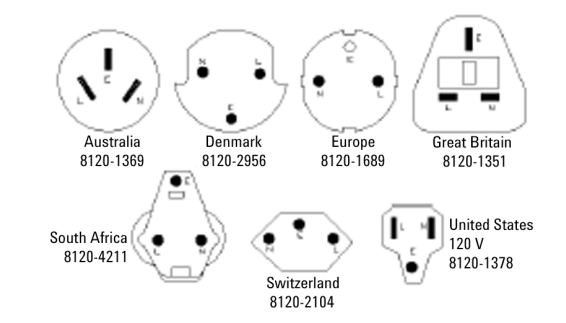

Figure 17 Line Power Cables - Plug Identification

| WARNING | To avoid the possibility of injury or death, you must observe the following precautions before switching on the instrument.                                                                               |
|---------|----------------------------------------------------------------------------------------------------|
| WARNING | If this instrument is to be energized via an autotransformer for<br>voltage reduction, ensure that the Common terminal connects to<br>the earth pole of the power source.                                 |
| WARNING | Insert the power cable plug only into a socket outlet provided with<br>a protective earth contact. Do not negate this protective action by<br>the using an extension cord without a protective conductor. |

| WARNING | Before switching on the instrument, the protective earth terminal<br>of the instrument must be connected to a protective conductor.<br>You can do this by using the power cord supplied with the<br>instrument.<br>Do not interrupt the protective earth connection intentionally.     |  |
|---------|----------------------------------------------------------------------------------------------------|--|
| WARNING |                                                                                                    |  |
|         | The following work should be carried out by a qualified electrician. All local electrical codes must be strictly observed. If the plug on the cable does not fit the power outlet, or if the cable is to be attached to a terminal block, cut the cable at the plug end and rewire it. |  |
|         | The color coding used in the cable depends on the cable supplied. If you are connecting a new plug, it should meet the local safety requirements and include the following features:                                                                                                   |  |
|         | <ul> <li>Adequate load-carrying capacity (see table of specifications).</li> </ul>                                                                                                    |  |
|         | Ground connection.                                                                                                    |  |
|         | Cable clamp.                                                                                                    |  |
| WARNING | To avoid the possibility of injury or death, please note that the<br>Keysight 8169A does not have a floating earth.                                                                                                    |  |
| WARNING | The Keysight 8169A is not designed for outdoor use. To prevent potential fire or shock hazard, do not expose the instrument to rain or other excessive moisture.                                                                                                    |  |
|         | The AC power requirements are summarized on the rear panel of the                                                                                                    |  |

The AC power requirements are summarized on the rear panel of the instrument.

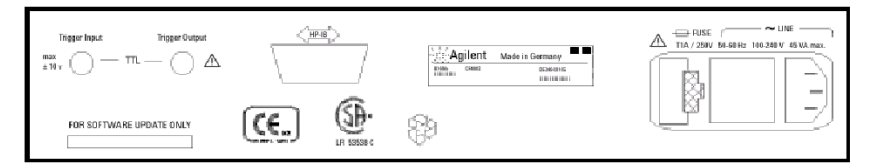

Figure 18 Rear Panel Markings

# **Replacing the Fuse**

There is one fuse in this instrument. This is a T1A/250V (time-lag) (Keysight Part No. 2110-0007). The fuse holder is at the rear of the instrument, beside the line power connector. To replace the fuse,

1 Release the fuse holder: use the blade of a at-headed screwdriver to depress the catch at the side of the holder and then pull the holder out a little.

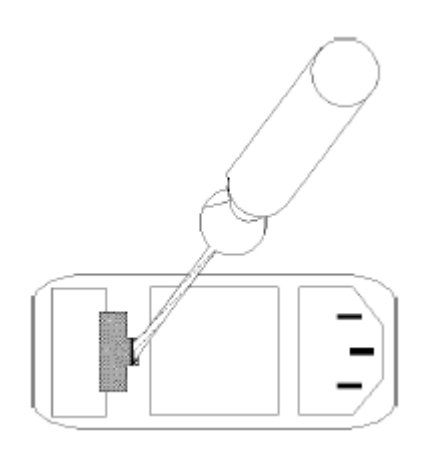

Figure 19 Releasing the Fuse Holder

2 Pull the fuse holder out of the instrument.

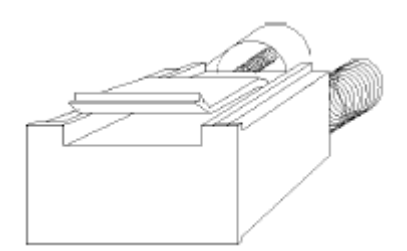

Figure 20 The Fuse Holder

- **3** Check and replace the fuse as necessary making sure that the fuse is always in the top position of the fuse holder, and the bridge is in the bottom.
- **4** Place the fuse holder back in the instrument, and push it until the catch clicks back into place.

# **Replacing the Battery**

This instrument contains a lithium battery. Replacing the battery should be carried out only by a qualified electrician or by Keysight service personnel.

There is a danger of explosion if the battery is incorrectly replaced. Replace only with the same or an equivalent type (Keysight part number 1420-0394). Discard used batteries according to local regulations.

# **Operating and Storage Environment**

The following summarizes the Keysight 8169A operating environment ranges. In order for the polarization controller to meet specifications, the operating environment must be within these limits.

#### WARNING

The Keysight 8169A is not designed for outdoor use. To prevent potential fire or shock hazard, do not expose the instrument to rain or other excessive moisture.

# Temperature

Protect the instrument from temperature extremes and changes in temperature that may cause condensation within it.

The storage and operating temperature for the Keysight 8169A is given in the table below.

Table 18 Temperature

|           | Operating Range | Storage       |
|-----------|-----------------|---------------|
| Specified | 0°C to 55°C     | -40°C to 70°C |

# **Humidity**

The operating humidity for the Keysight 8169A is 15% to 95% from 0°C to 40°C.

# Altitude

The Keysight 8169A may operate at up to 10,000 feet.

# **Installation Category and Pollution Degree**

The Keysight 8169A has Installation Category II and Pollution Degree 2 according to IEC 60664.

# **Instrument Positioning and Cooling**

Mount or position the instrument upright and horizontally so that air can circulate around it freely. When operating the polarization controller, choose a location that provides at least 75mm (3inches) of clearance at the rear, and at least 25mm (1inch) of clearance at each side. Failure to provide adequate air clearance may result in excessive internal temper ature, reducing instrument reliability.

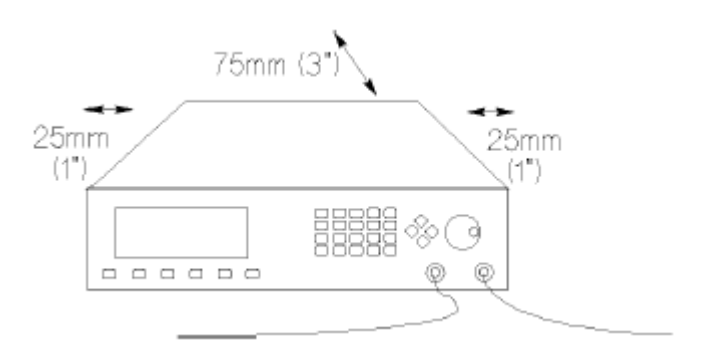

Figure 21 Correct Positioning of the Polarization Controller

# Switching on the Polarization Controller

When you switch on the polarization controller it goes through self test. This is the same as the self test described in "\*TST?" in Chapter 6.

# **Optical Output**

### CAUTION

The polarization controller is supplied with either a straight contact connector (Option 021) or an angled contact connector (Option 022). Make sure that you only use the correct cables with your chosen output. See Connector Interfaces and Other Accessories in Appendix B for further details on connector interfaces and accessories.

# **Trigger Input and Output**

The Trigger Input should be a standard TTL level signal. That is,

- True = Low = digital ground or 0 Vdc to 0.4 Vdc
- False = High = open or 2.5 Vdc to 5 Vdc

| CAUTION | A maximum of $\pm 10$ V can be applied as an external voltage to the |
|---------|----------------------------------------------------------------------|
|         | Irigger Input BNC connector                                          |
|         |                                                                      |

The Trigger Output is a standard TTL level signal.

**CAUTION** A maximum of between 0 V and +5 V can be applied as an external voltage to the Trigger Output BNC connector.

# **GPIB** Interface

You can connect your GPIB interface into a star network, a linear network, or a combination star and linear network. The limitations imposed on this network are as follows:

- The total cable length cannot exceed 20 meters
- · The maximum cable length per device is 2 meters
- · No more than 15 devices may be interconnected on one bus.

# Connector

The following figure shows the connector and pin assignments. Connector Part Number: 1251-0293

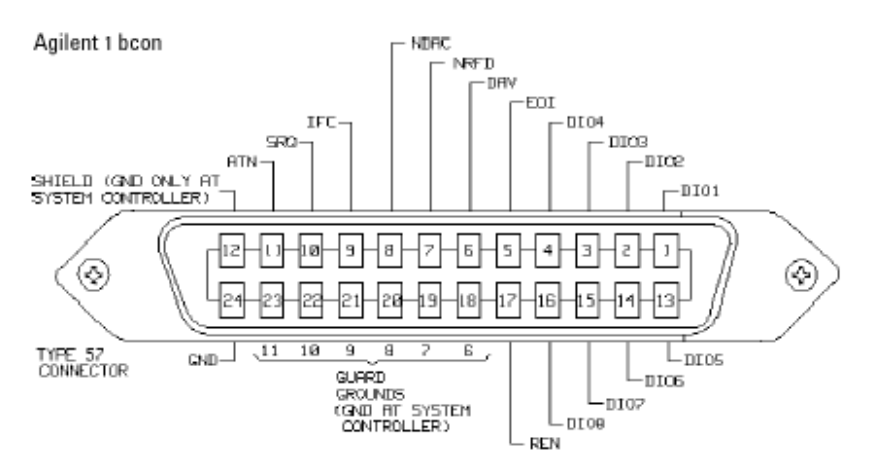

Figure 22 GPIB Connector

# CAUTION

Keysight products are equipped with connectors having ISO metricthreaded lock screws and stud mounts (ISO M3.5x0.6) that are black in color. Earlier connectors may have lock screws and stud mounts with imperial-threaded lock screws and stud mounts (6-32 UNC) that have a shiny nickel finish.

# CAUTION

It is recommended that you do not stack more than three connectors, one on top of the other.

## CAUTION

# **GPIB Logic Levels**

The polarization controller GPIB lines use standard TTL logic, as follows:

- True = Low = digital ground or 0 Vdc to 0.4 Vdc
- False = High = open or 2.5 Vdc to 5 Vdc

All GPIB lines have LOW assertion states. High states are held at 3.0 Vdc by pull-ups within the instrument. When a line functions as an input, it requires approximately 3.2 mA to pull it low through a closure to digital ground. When a line functions as an output, it can sink up to 48 mA in the low state and approximately 0.6 mA in the high state.

NOTE

The GPIB line screens are not isolated from ground.

# **Claims and Repackaging**

If physical damage is evident or if the instrument does not meet specification when received, notify the carrier and the nearest Keysight Service Office. The Sales/Service Office will arrange for repair or replacement of the unit without waiting for settlement of the claim against the carrier.

# **Return Shipments to Keysight**

If the instrument is to be shipped to a Keysight Sales/Service Office, attach a tag showing owner, return address, model number and full serial number and the type of service required.

The original shipping carton and packing material may be reusable, but

the Keysight Sales/Service Office will provide information and recommendation on materials to be used if the original packing is no longer available or reusable. General instructions for repacking are as follows:

- **1** Wrap instrument in heavy paper or plastic.
- **2** Use strong shipping container. A double wall carton made of 350-pound test material is adequate.
- 3 Use enough shock absorbing material (3 to 4 inch layer) around all sides of the instrument to provide a firm cushion and prevent movement inside container. Protect control panel with cardboard.
- 4 Seal shipping container securely.
- 5 Mark shipping container FRAGILE to encourage careful handling.
- 6 In any correspondence, refer to instrument by model number and serial number.

Installation
## 9 Accessories

| Instrument and Options                     | 110 |
|--------------------------------------------|-----|
| GPIB Cables and Adapters                   | 110 |
| Connector Interfaces and Other Accessories | 110 |
| Option 021, Straight Contact Connector     | 111 |
| Option 022, Angled Contact Connector       | 112 |

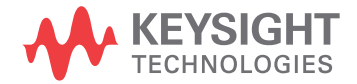

## **Instrument and Options**

Table 19 Mainframe

| Description                                     | Model No.      |
|-------------------------------------------------|----------------|
| Polarization Controller                         | Keysight 8169A |
| Pig-tailed fiber ports                          | Option 020     |
| Straight, contact connectors                    | Option 021     |
| Angled, contact connectors                      | Option 022     |
| (Additional Operating and<br>Programming Manual | Option 0B2     |

### **GPIB Cables and Adapters**

The GPIB connector is compatible with the connectors on the following cables and adapters.

- GPIB Cable, 10833A, 1 m (3.3 ft.)
- GPIB Cable, 10833B, 2 m (6.6 ft.)
- GPIB Cable, 10833C, 4 m (13.2 ft.)
- GPIB Cable, 10833D, 0.5 m (1.6 ft.)
- GPIB Adapter, 10834A, 2.3 cm extender.

## **Connector Interfaces and Other Accessories**

The polarization controller is supplied with one of three connector interface options.

### **Option 021, Straight Contact Connector**

If you want to use straight connectors (such as FC/PC, Diamond HMS-10, DIN, Biconic, SC, ST, or D4) to connect to the instrument, you must

- 1 attach your connector interface (see the list of connector interfaces below) to the interface adapter,
- 2 then connect your cable.

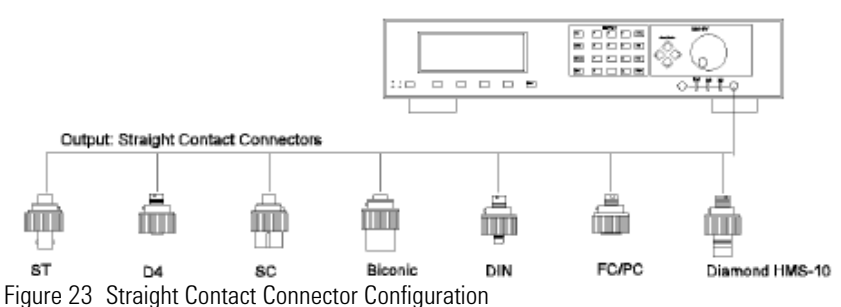

| Description    | Model No. |
|----------------|-----------|
| В              | 81000WI   |
| D4             | 81000GI   |
| Diamond HMS-10 | 81000AI   |
| DIN 47256      | 81000SI   |
| FC/PC          | 81000FI   |
| SC             | 81000KI   |
| ST             | 81000VI   |

Table 20 Connector Interface

## **Option 022, Angled Contact Connector**

If you want to use angled contact connectors (such as FC/APC, Diamond HRL-10, DIN, or SC/APC) to connect to the instrument, you must

- 1 attach your connector interface (see the list of connector interfaces below) to the interface adapter,
- 2 then connect your cable.

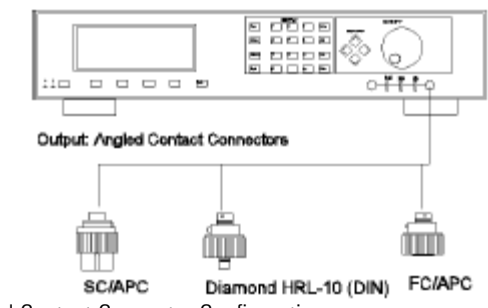

Figure 24 Angled Contact Connector Configuration

Table 21 Connector Interface

| Description          | Model No.             |
|----------------------|-----------------------|
| Diamond HMS-10 (DIN) | 81000SI               |
| FC/APC               | 81000FI or<br>81000NI |
| SC/APC               | 81000KI               |

# 10 Specifications

| Introduction              | .114 |
|---------------------------|------|
| Other Specifications      | .115 |
| Declaration of Conformity | .116 |

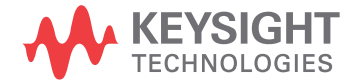

## Introduction

Specifications describe the instrument's warranted performance over the 0°C to +55°C temperature range after a one hour warm up period. Characteristics provide information about non-warranted performance. Specifications are given in normal type, characteristics are given in italicized type. Spliced fiber pigtail interfaces are assumed for all cases, except where stated otherwise.

| Description                                                                                                    | 8169A                                                                                                    |
|----------------------------------------------------------------------------------------------------|----------------------------------------------------------------------------------------------------|
| Operating Wavelength Range <sup>[1], [5]</sup>                                                                                                    | 1400 to 1640 nm                                                                                                    |
| Insertion Loss <sup>[1], [5]</sup>                                                                                                    | < 1.5 dB                                                                                                    |
| Variation over 1 full rotation <sup>[1],[5]</sup><br>Variation over complete wavelength range <sup>[1], [5]</sup>                                                                                                    | ≤± 0.03 dB<br><= ± 0.1 dB                                                                                           |
| Polarization Extinction Ratio <sup>[2]</sup>                                                                                                    | >45 dB (1530 to 1560 nm)<br>>40 dB (1470 to 1570 nm)<br>>30 dB (1400 to 1640 nm)                                    |
| Polarization Adjustment                                                                                                    |                                                                                                    |
| Resolution <sup>[3]</sup><br>Fast axis alignment accuracy at home position <sup>[3], [4]</sup>                                                                                                    | 0.18 degree (360 degree/ 2048 encoder position) $\pm$ 0.2 $^{\circ}$                                                |
| Angular adjustment accuracy                                                                                                    |                                                                                                    |
| minimum step size <sup>[3]</sup><br>greater than minimum step size <sup>[3]</sup><br>Setting time (charcteristic)<br>Memory Store/Recall registers<br>Angular repeatability after Store/Recall <sup>[3], [4]</sup><br>Number of scan rate settings<br>Maximum rotation rate <sup>[4]</sup> | $\pm 0.09^{\circ}$<br>$< \pm 0.5^{\circ}$<br>< 200  ms<br>9<br>$\pm 0.09^{\circ}$<br>2<br>$3600^{\circ}/\text{sec}$ |
| Maximum Operating Input Power Limitation                                                                                                    | + 23 dB                                                                                                    |
| Operating Port Return Loss                                                                                                    |                                                                                                    |
| Individual reflections /Characteristic) <sup>[5]</sup>                                                                                                    | >60 dB                                                                                                    |
| Power Requrement                                                                                                    | 48 to 60 Hz<br>100/120/220/240 V <sub>rms</sub><br>45 VA <sub>max</sub>                                             |
| Weight                                                                                                    | 9 kg (20 lb)                                                                                                    |
| Dimensions (H x W x D)                                                                                                    | 10 x 42.6 x 44.5 cm<br>3.9 x 16.8 x 17.5 in                                                                         |

- Guaranteed over a wavelength range from 1470 to 1570 nm; characteristic for a wavelength range from 1400 to 1640 nm
- [2] Extinction ratio only refers to the polarized portion of the optical signal.
- [3] Guaranteed by design (DAC resolution)
- [4] Angles are mechanical rotation angles of the wave plates.
- [5] Only with Option 020

## **Other Specifications**

| Acoustic Noise Emission:                                              | Geräuschemmissionswerte                                                   |
|-----------------------------------------------------------------------|---------------------------------------------------------------------------|
| For ambient temperature up to 30° C                                   | Bei einer Umgebungstemperatur bis 30° C                                   |
| L <sub>P</sub> - 30 dB(A)<br>L <sub>W</sub> - 4.2 BEL                 | L <sub>P</sub> - 30 dB(A)<br>L <sub>W</sub> - 4.2 BEL                     |
| Typical operator position 35dBA<br>Normal operation <20dBA (<3.2Bel). | am Arbeitsplatz 35dBA<br>normaler Betrieb <20dBA (<3.2Bel).               |
| Data are results from type tests per ISO 7779 (EN 27779)              | Die Angabe ist das Ergebnis von Typprüfungen<br>gemäß ISO 7779 (EN 27779) |

## **Declaration of Conformity**

Click the following link to view or download the latest version of DoC: http://www.keysight.com/go/conformity

## 11 Performance Test

| Introduction                                                          | 118        |
|-----------------------------------------------------------------------|------------|
| Insertion Loss Variation with Rotation of $\lambda/4$ and $\lambda/2$ | )          |
| Plates                                                                | 119        |
| Example                                                               | 122        |
| Insertion Loss versus Wavelength                                      | 123        |
| Example                                                               | 126        |
| Extinction Ratio of Polarizer                                         | 127        |
| Example                                                               | 129        |
| Extinction Ratio of Polarizer                                         | 127<br>129 |

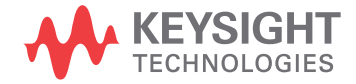

## Introduction

Use the Performance Test to verify the instruments warranted performance. Fiber Pigtails (option #020) are assumed for all cases. The tests also can be used as a pure functional tests for connectorized options #021 and #022, as no specifications and uncertainties can be given for these options.

Table 22 Equipment used:

| Equipment used                                                                                                    | Alternative | #020<br>pigtail  | #021<br>straight      | #022<br>angled        |
|----------------------------------------------------------------------------------------------------|-------------|------------------|-----------------------|-----------------------|
| 8168C #023 Tunable Laser Source                                                                                                    | 81600B #150 | 1                | 1                     | 1                     |
| 8153A Lightwave Multimeter                                                                                                    | 8163B       | 1                | 1                     | 1                     |
| 81533B Optical Head Interface                                                                                                    | 81618A      | 1                | 1                     | 1                     |
| 81524A Optical Head                                                                                                    | 81624B      | 1                | 1                     | 1                     |
| 81000DF Depolarisation Filter                                                                                                    |             | 1                | 1                     | 1                     |
| 81000BA Bare Fiber Adapter<br>81000FA FC/PC Connector Adapter<br>81000SA DIN 47256 Connector Adapter                                                                                                    |             | 1<br>-<br>-      | -<br>1<br>-           | -<br>1<br>1           |
| 81000AI Diamond HMS-10 Connector Interface<br>81000FI FC/PC Connector Interface<br>81000SI DIN 47256 Connector Interface                                                                                                    |             | 1<br>2<br>-      | 3<br>1<br>-           | 1<br>1<br>2           |
| 81000UM Universal Through Adapter<br>SEIKO PC/PC adapter                                                                                                    |             | 2                | 1<br>1                | 1<br>1                |
| 81109AC Diamond HMS-10 / HRL-Diamond HMS-10 / Patchcord<br>81101BC Diamond HMS-10 Bare Fiber Patchcord<br>81102BC Diamond HMS-10 / HRL-Bare Fiber Patchcord<br>81101PC Diamond HMS-10 PC Patchcord<br>81102SC Diamond HMS-10 /HRL-DIN 47256/4108 Patchcord<br>81113PC DIN 47256/4108-Super PC Patchcord |             | 1<br>1<br>1<br>- | 1<br>-<br>-<br>2<br>- | 1<br>-<br>-<br>1<br>2 |
| TECOS "IFOS-1560CW" Tunable Filter                                                                                                    |             | 1                | 1                     | 1                     |

# Insertion Loss Variation with Rotation of $\lambda/4$ and $\lambda/2$ Plates

- **1** Make sure all the connectors you will be using are clean.
- 2 Set up the hardware as shown in Figure 25.

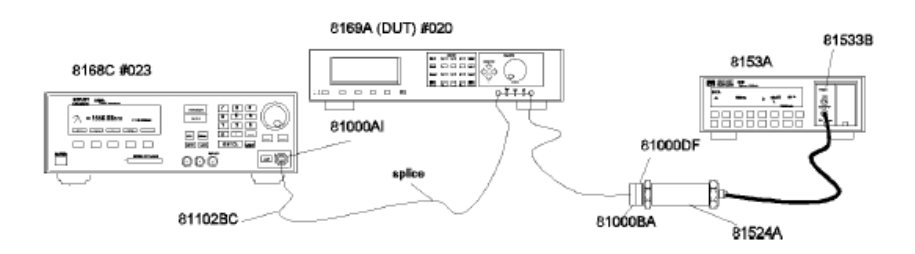

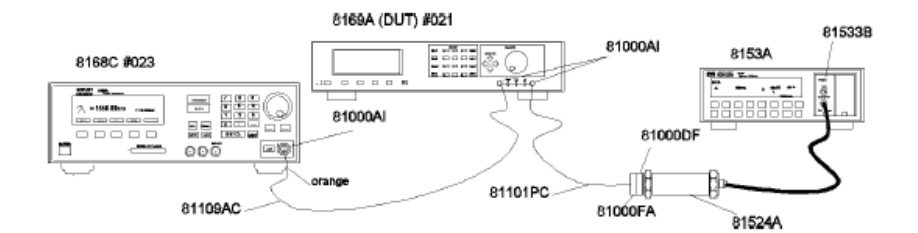

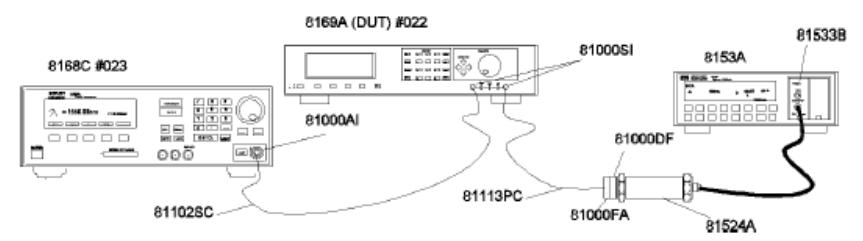

Figure 25 Test Setup for Measuring the Insertion Loss

- For option #020 first splice a Keysight 81102BC patchcord to the pigtail of the Pol-port.
- · Make sure that all instruments have warmed up.
- Fix all cables with tape so that they won't move during measurements.

- 3 Set up the 8153A.
  - a Zero the 8153A: press (ZERO),
  - **b** Set the 8153A to dBm: press  $\operatorname{GBm}/W$  until display shows dBm.
  - c Set the 8153A to wavelength = 1470 nm: press param) until 1 is shown, set 1 to 1470 using the Modify keys.
  - d Set the 8153A sample time to 50 ms: press param) until you get T, use the-Modify keys, until display reads 50ms.
  - e Set 8153A to datalogging:
- Press (Mode) to get MENU.
- Press (Record) until you get LOGGING.
- Press (Edit) to get SAMPLES.
- Press (Modify) cursor until display reads 500.
- Press (Next) until you get START.
- Press (Modify) cursor until you get IMMEDIAT.
- Press (Edit) to get LOGGING.
- 4 Set up the 8168C.
  - Press (Wavelength), press (Edit), type 1470 on the numeric keypad, press (Enter).
  - b Press Output Power, press Edit type 100 on the numeric keypad, press Enter.
  - c Activate the Optical Output.

#### 5 Set up the 8169A (DUT)

- a Set the polarizing \_lter for maximum transmission (see \Setting the Position of the Polarizing Filter" in Chapter 2).
- **b** Press (Sphere), select Slow with the Modify knob and press (Enter)
- c Press Exec .
- 6 Execute data logging.
  - a On the 8153A press (Exec).

The 8153A now takes the measurement samples. It will stop automatically when the 500 samples are taken.

- 7 Get measurement results, MIN/MAX readings:
  - a Press More to get SHOW.
  - b Press (Edit) to get MAXIMUM.
  - c Note the displayed value in the test record.
  - d Press (Next) to get MINIMUM.
  - e Note the displayed value in the test record.
  - f Press (Edit) to get SHOW.
- 8 Press (Record) until you get LOGGING.
- 9 Repeat list item 6 to list item 7 for wavelengths 1510nm, 1530nm and 1560nm.

To change the wavelength on the 8153A:

- a Press Edit, Mode, param until lappears.
- **b** Use the Modify keys to set the appropriate l value.

To change the wavelength on the 8168C:

c Press (Wavelength), press (Edit), type the wavelength on the numeric keypad, press (Enter).

Always note the MAXIMUM and MINIMUM values in your test record.

10 Press Mode to get back to MEASURE Mode.

11 Calculate the difference between the \Maximum Power" and the "Minimum Power" as the result for \Insertion Loss Variation with rotation of  $\lambda/4$  and  $\lambda/2$  plates".

### Example

| Test<br>No. | Test Description         | Minimum<br>Spec | Result                         |                  |                        | Maximum<br>Spec        | Mesurement<br>Uncertainty |
|-------------|--------------------------|-----------------|--------------------------------|------------------|------------------------|------------------------|---------------------------|
| 1.          | Insertion Loss Variation | with Rotation   | of $\lambda/4$ and $\lambda/2$ | Plates           |                        |                        |                           |
|             | Wavelength               |                 | Maximum<br>Power               | Minimum<br>Power | Difference             |                        |                           |
|             | 1470 nm                  |                 | -32.401 dBm                    | -32.421 dBm      | 0.060 dB <sub>PP</sub> | 0.060 dB <sub>PP</sub> |                           |
|             | 1510 nm                  |                 | -32.510 dBm                    | -32.539 dBm      | 0.019 dB <sub>PP</sub> | 0.060 dB <sub>PP</sub> |                           |
|             | 1540 nm                  |                 | -32.444 dBm                    | -32.465 dBm      | 0.021 dB <sub>PP</sub> | 0.060 dB <sub>PP</sub> |                           |
|             | 1560 nm                  |                 | -32.506 dBm                    | -32.526 dBm      | 0.060 dB <sub>PP</sub> | 0.060 dB <sub>PP</sub> |                           |

## Insertion Loss versus Wavelength

- 1 Make sure all the connectors you will be using are clean.
- 2 Set up the hardware as shown in Figure D-1.
- For option #020 \_rst splice a Keysight 81102BC patchcord to the pigtail of the Pol-port
- · Make sure that all instruments have warmed up.
- · Fix all cables with tape so that they won't move during measurements.
- 3 Set up the 8153A.
  - a Zero the 8153A: press (ZERO),
  - **b** Set 8153A to dBm : press (dBm/W) until display shows dBm.
  - c Set 8153A to 1 sec measuring time: press param until T is shown, set T to 200ms by using the Modify keys.
  - **d** Set 8153A to wavelength=1470 nm: press param until l is shown, set l to 1470 by using the Modify keys.
- 4 Set up the 8168C.
  - a Press (Wavelength), press (Edit), type 1470.000 on the numeric keys, press (Enter).
  - b Press Output Power), press Edit, type 100 on the numeric keys, press Eriter.
  - c Activate the 8168C.
- 5 Set up the 8169A.
  - a Set 8169A to Pol=0 (home position): press (Harrel)
  - **b** Select the "Circle" application: press (Gree).
- 6 Optimize transmission through 8169A:
  - a Set the polarizing \_lter for maximum transmission (see \Setting the Position of the Polarizing Filter" in Chapter 2).
  - ${\rm b}~$  On 8169A set to 2  $\epsilon_B$  and get maximum displayed power on 8153A by turning knob.
  - c On 8169A set to 2  $\theta_{\text{P}}$  and get maximum displayed power on 8153A by turning knob.

Repeat these two steps until absolute maximum on 8153A display is reached

### NOTE

As the display shows negative values, the maximum displayed power is the smallest number displayed

- 7 Note the displayed value on 8153A in your test record in the column "Power after DUT" for the associated wavelength.
- 8 Repeat list item 6 to list item 7 for the wavelengths between 1480 to 1570 nm in steps of 10 nm, always setting the 8168C and the 8153A to the required wavelength for each setting.
- 9 Repeat list item 6 to list item 7 again for 1470 nm to ensure stability of measurement setup. If your measured value is more than .01dB off the previous value, you need to fix your setup and repeat list item 3 to list item 8.

#### 10 Connect the 8168C's output to the 81524A Optical Head as shown in Figure 26

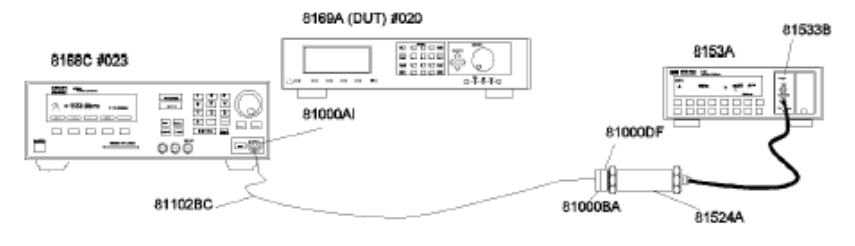

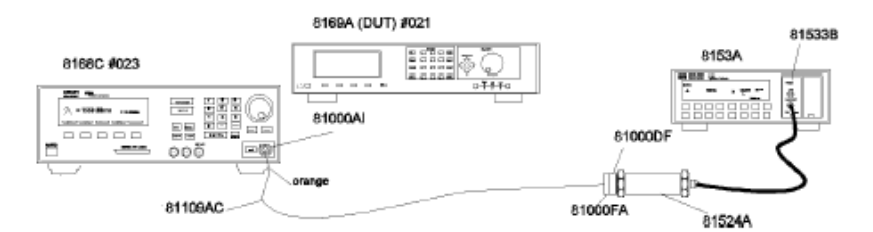

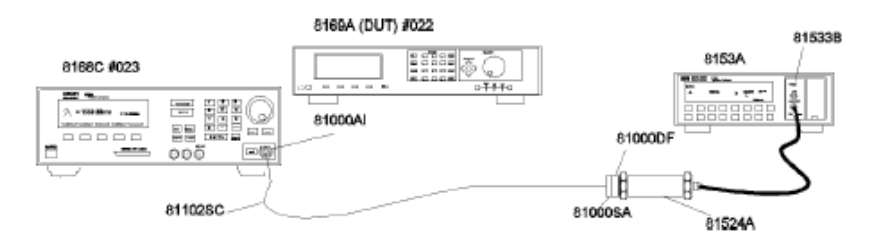

Figure 26 Test Setup for Measuring the Reference Powerlf you're testing an option #020 you need to cut the spliced patchcords first

### 11 Set 8168C to the wavelength to 1470nm, Output Power to 100 mW.

- 12 Set the 8153A to wavelength 1470nm.
- **13** Note the displayed power on 8153A in your test records in the column "Reference Power" for the associated wavelength.
- 14 Repeat list item 11 to list item 13 for the wavelengths from 1480 to 1570nm in steps of 10nm, always setting the 8168C and the 8153A to the required wavelength.
- **15** Repeat list item 11 to list item 13 again for wavelength 1470 nm to ensure stability of measurement setup. If your measured value is more than .01 dB off the previous value you need to fix your setup and repeat list item 11 to list item 15.
- **16** Calculate "Insertion Loss" as difference of "Reference Power"- "Power after DUT" and note the values in the associated column for each wavelength.
- **17** Check your calculations of "Insertion Loss" for the maximum and minimum value and note the values on the associated lines. The maximum value applies for Maximum Insertion Loss specification.
- **18** Calculate the difference of maximum and minimum value as the result of "Variation of Insertion Loss with Wavelength".

### Example

| Test No. | Test Describtion    | Minimum<br>Spec. | Result             |                    |                        | Maximum<br>Spec. | Measurement<br>Uncertainty |
|----------|---------------------|------------------|--------------------|--------------------|------------------------|------------------|----------------------------|
| 2        | Insertion Loss vers | us Wavelengtl    | า                  |                    |                        |                  |                            |
|          | Wavelength          |                  | Reference<br>Power | Power after<br>DUT | Insertion<br>Loss      |                  |                            |
|          | 1470 nm             |                  | -30.240 dBm        | -31.500 dBm        | 1.350 dB               |                  |                            |
|          | 1480 nm             |                  | -29.715 dBm        | - 30.965 dBm       | 1.250 dB               |                  |                            |
|          | 1490 nm             |                  | -29.960 dBm        | -31.326 dBm        | 1.366 dB               |                  |                            |
|          | 1500 nm             |                  | -30.265 dBm        | -31.326 dBm        | 1.332 dB               |                  |                            |
|          | 1510 nm             |                  | -28.872 dBm        | -30.188 dBm        | 1.316 dB               |                  |                            |
|          | 1520 nm             |                  | -29.915 dBm        | -31.254 dBm        | 1.339 dB               |                  |                            |
|          | 1530 nm             |                  | -30.431 dBm        | -31.727 dBm        | 1.296 dB               |                  |                            |
|          | 1540 nm             |                  | -29.304 dBm        | -30.740 dBm        | 1.346 dB               |                  |                            |
|          | 1550 nm             |                  | -29.601 dBm        | -30.984 dBm        | 1.333 dB               |                  |                            |
|          | 1560 nm             |                  | -30.345 dBm        | -32.661 dBm        | 1.316 dB               |                  |                            |
|          | 1570 nm             |                  | -30.133 dBm        | -31.466 dBm        | 1.333 dB               |                  |                            |
|          |                     |                  | Maximu             | m Insertion Loss   | 1.366 dB               | 1.5 dB           |                            |
|          |                     |                  | Minimu             | m Insertion Loss   | 1.296 dB               |                  |                            |
|          |                     |                  |                    | Difference         | 0.070 dB <sub>PP</sub> |                  |                            |
|          |                     |                  | - variation of ins | sertion loss       |                        |                  |                            |
|          |                     |                  | W                  | vith Wavelength    | 0.07 dB <sub>PP</sub>  | 0.2 dBpp         | dB                         |

## **Extinction Ratio of Polarizer**

- **1** Make sure all the connectors you will be using are clean.
- 2 Setup the equipment as shown in Figure 27.

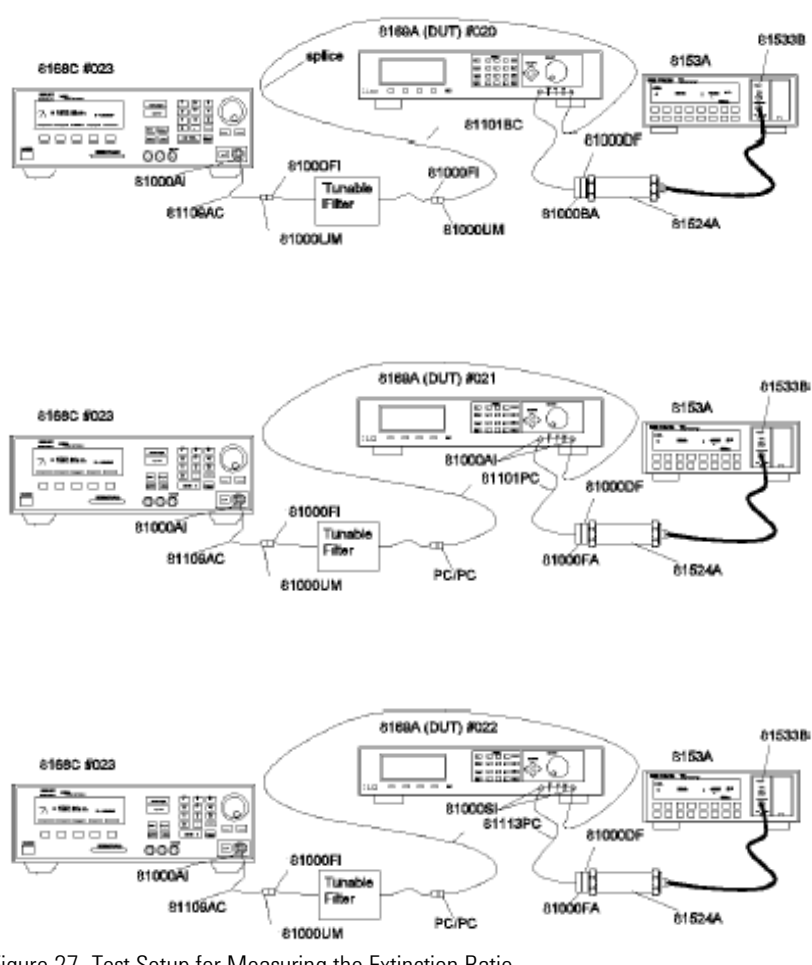

Figure 27 Test Setup for Measuring the Extinction Ratio

- For option #020 first splice a Keysight 81101BC patchcord to the pigtail of the  $\lambda/2$ -port
- · Make sure that all instruments have warmed up.
- Fix all cables with tape so that they won't move during measurements.

- 3 Set up the 8153A:
  - a Zero the 8153A: press (ZERO),
  - **b** Set 8153A to Auto ranging: press Auto
  - c Set wavelength to 1470nm: press Param until \_ appears use Modify keys to set the appropriate lvalue.
  - d Set display to dB: press 🐻
  - e Set to averaging time 50ms: press (Param) until T appears use Modify keys to set the appropriate T value.
- 4 Set up 8168C:
  - a Set wavelength to 1470nm : press (Wavelength), type "1470", press (Enter).
  - b Set power to 400µW: press Output Power), type "400", press (Enter),
  - c Activate Optical Output.
- **5** Set up the 8169A:
  - a Set to Home position: press (Home)
- 6 Adjust the tunable filter to get maximum transmission: 8153A display shall show maximum reading (minimum value at negative sign).
- 7 Set 8169A (DUT) to maximum transmission:
  - **a** Set the polarizing filter for maximum transmission (see "Setting the Position of the Polarizing Filter" in Chapter 2).
  - **b** Set 8169A (DUT) to Circle: press **Circle**,
  - c Select 2  $\theta_P$  and turn the knob to get maximum reading on 8153A display.
  - d Select 2  $\epsilon_B$  and turn knob to get maximum reading on 8153A display.
- 8 On the 8153A: press Disp->Ref).
- 9 Add 180 degrees to displayed value of 2  $\epsilon_B$  and enter this value: type new value, press (Enter).
- 10 Set 8169A (DUT) to minimum transmission:
  - **a** Select 2  $\theta_P$  and turn the knob to get minimum reading on 8153A display (maximum value at negative sign).
  - $\boldsymbol{b}~$  Select 2  $\boldsymbol{\epsilon}_B$  and turn the knob to get minimum reading on 8153A display.

You should repeat this step several times using the smallest step size when turning the knob.

The Extinction Ratio is the absolute maximum of any measured value (without the negative sign)

**NOTE** The maximum measured value is one that might only occur momentarily and after several tries because of random position changes, that is, you need to approach the "minimum position" from both sides, for both parameters several times.

**11** Note the measured result in your test record

**12** Repeat list item 6 to list item 11 for 1510nm, 1530 nm and 1560 nm. Always change wavelength setting on all instruments of the test setup, and make sure to optimize the maximum transmission of the filter.

### Example

| Test<br>No. | Test Describtion | Minimum<br>Spec. | Result           | Maximum<br>Spec. | Measurement<br>Certainty |
|-------------|------------------|------------------|------------------|------------------|--------------------------|
| 3           | Extinction Ratio |                  |                  |                  |                          |
|             | Wavelength       |                  | Extinction Ratio |                  |                          |
|             | 1470 nm          | 40 dB            | 43.5 dB          |                  |                          |
|             | 1510 nm          | 45 dB            | 48.2 dB          |                  |                          |
|             | 1530 nm          | 45 dB            | 50.6 dB          |                  |                          |
|             | 1560 nm          | 40 dB            | 44.5 dB          |                  |                          |

Table 26

| Performance Test | for the Keysight 8169A                 |                     |     |
|------------------|----------------------------------------|---------------------|-----|
| Test Facility:   |                                        |                     |     |
|                  |                                        | Report No           | _   |
|                  |                                        | Date                |     |
|                  |                                        | Customer            | _   |
|                  |                                        | Tested By           |     |
|                  |                                        |                     |     |
| Model            | Keysight 8169A Polarization Controller |                     |     |
| Serial No.       |                                        | Ambient temperature | °C  |
| Options          |                                        | Relative humidity   | _%  |
| Firmware Rev.    |                                        | Line frequency      | _Hz |
|                  |                                        |                     |     |
| Special Notes:   |                                        |                     |     |
|                  |                                        |                     |     |
|                  |                                        |                     |     |
|                  |                                        |                     |     |
|                  |                                        |                     |     |
|                  |                                        |                     |     |
|                  |                                        |                     |     |

| Performance Test for the Keysight 8169A Option 020 |                                    | Test Equipment Used |          |               |  |  |
|----------------------------------------------------|------------------------------------|---------------------|----------|---------------|--|--|
| Page 2                                             | of 3                               |                     |          |               |  |  |
|                                                    | Description                        | Model No.           | Trace No | Cal. Due Date |  |  |
| 1                                                  | Tunable Laser Source               | 8168C #023          |          | //            |  |  |
| 2                                                  | Lightwave Multimeter               | 8153A               |          | //            |  |  |
| 3                                                  | Optical Head Interface             | 81533B              |          | _//           |  |  |
| 4                                                  | Optical Head                       | 81524A              |          | _//           |  |  |
| 5                                                  | Depolarizing Filter                | 81000DF             |          |               |  |  |
| 6                                                  | Bare Fiber Adapter                 | 81000BA             |          |               |  |  |
| 7                                                  | Diamond HMS-10 Connector Interface | 81000AI             |          |               |  |  |
| 8                                                  | FC/PC Connector Interface          | 81000FI (2 of)      |          |               |  |  |

| Tab | le | 27 |  |
|-----|----|----|--|
|     |    |    |  |

| 9  | Universal Through Adapter                             | 81000UM (2 of)    |      |
|----|-------------------------------------------------------|-------------------|------|
| 10 | Diamond HMS-10/HP/HRL Diamond<br>HSMS.10/HP Patchcord | 81109AC           |      |
| 11 | Diamond HMS-10/HP Bare Fiber Patchcord                | 81101BC           |      |
| 12 | Diamond HMS-10/HP/HRL Bare Fiber<br>Patchcord         | 81102BC           |      |
| 13 | Diamond HMS-10/HP PC Patchcord                        | 81101PC           |      |
| 14 | Tunable Filter                                        | TECOS IFOS-1560CW |      |
| 15 |                                                       |                   | <br> |
| 16 |                                                       |                   | <br> |
| 17 |                                                       |                   | <br> |
| 18 |                                                       |                   | <br> |

Table 28

| Perfor                                                     | Performance Test for the Keysight 8169A Polarization Controller Option 020 |            |         |           |            |               |                                   |  |
|------------------------------------------------------------|----------------------------------------------------------------------------|------------|---------|-----------|------------|---------------|-----------------------------------|--|
| Model Keysight 8169A Polarization Controller<br>Option 020 |                                                                            | Report No  |         |           | Date       |               |                                   |  |
| Test<br>No.                                                | Test Description                                                           | Min. Spec. | Result  |           |            | Max.<br>Spec. | Measure-<br>ment Uncer-<br>tainty |  |
| I                                                          | Insertion Loss Variation with Rotation of N/4 and N/2 Plates               |            |         |           |            |               |                                   |  |
|                                                            | Wavelength                                                                 |            | Maximun | n Minimum | Difference |               |                                   |  |
|                                                            |                                                                            |            | Power   | Power     |            |               |                                   |  |
|                                                            | 1470nm                                                                     |            | dBm     | dBm       | dBpp       | 0.060dBpp     |                                   |  |
|                                                            | 1510nm                                                                     |            | dBm     | dBm       | dBpp       | 0.060dBpp     |                                   |  |
|                                                            | 1540nm                                                                     |            | dBm     | dBm       | dBpp       | 0.060dBpp     |                                   |  |
|                                                            | 1560nm                                                                     |            | dBm     | dBm       | dBpp       | 0.060dBpp     |                                   |  |

| Performance Test for the Keysight 8169A Polarization Controller Option 020 |                                               |               |        |  |               |                                   |
|----------------------------------------------------------------------------|-----------------------------------------------|---------------|--------|--|---------------|-----------------------------------|
| Model<br>Option                                                            | Keysight 8169A Polarization Controller<br>020 | Report No     |        |  | Date          |                                   |
| Test<br>No.                                                                | Test Description                              | Min.<br>Spec. | Result |  | Max.<br>Spec. | Measure-<br>ment Uncer-<br>tainty |
| 11                                                                         | Insertion Loss versus Wavelength              | -             | •      |  | -             | -                                 |

### **Performance Test**

| Wavelength | Reference     | Power           | Insertion |      |
|------------|---------------|-----------------|-----------|------|
|            | Power         | after DUT       | Loss      |      |
| 1470nm     | dBm           | dBm             | dB        |      |
| 1480nm     | dBm           | dBm             | dB        |      |
| 1490nm     | dBm           | dBm             | dB        |      |
| 1500nm     | dBm           | dBm             | dB        |      |
| 1510nm     | dBm           | dBm             | dB        |      |
| 1520nm     | dBm           | dBm             | dB        |      |
| 1530nm     | dBm           | dBm             | dB        |      |
| 1540nm     | dBm           | dBm             | dB        |      |
| 1550nm     | dBm           | dBm             | dB        |      |
| 1560nm     | dBm           | dBm             | dB        |      |
|            |               |                 |           |      |
|            | Maximum       | Insertion Los   | sdB       |      |
|            | Minimum Iı    | nsertion Loss   | dB        |      |
|            | Difference _  | dBpp            |           |      |
|            | - variation o | of insertion lo | SS        |      |
|            | with Wavel    | ength           | dBpp      | dBpp |

Table 29

| Perfo         | rmance Test for the Keysight 8169A Polari                  | zation Contro | ller Option 020         |               |                                   |  |
|---------------|------------------------------------------------------------|---------------|-------------------------|---------------|-----------------------------------|--|
| Mode<br>Optio | Model Keysight 8169A Polarization Controller<br>Option 020 |               |                         | Date          | Date                              |  |
| Test<br>No.   | Test Description                                           | Min. Spec.    | Result                  | Max.<br>Spec. | Measure-<br>ment Uncer-<br>tainty |  |
| 111           | Extinction Ratio                                           | •             | •                       | •             |                                   |  |
|               | Wavelength                                                 |               | <b>Extinction Ratio</b> |               |                                   |  |
|               |                                                            |               | dB                      |               |                                   |  |
|               | 1470nm                                                     |               | dB                      |               |                                   |  |
|               | 1510nm                                                     |               | dB                      |               |                                   |  |
|               | 1530nm                                                     |               | dB                      |               |                                   |  |
|               | 1560nm                                                     |               |                         |               |                                   |  |

# 12 Cleaning Information

| Safety Precautions135                                               |
|---------------------------------------------------------------------|
| Why is it important to clean optical devices?                       |
| What materials do I need for proper cleaning?137                    |
| Standard Cleaning Equipment                                         |
| Additional Cleaning Equipment140                                    |
| Preserving Connectors142                                            |
| Cleaning Instrument Housings143                                     |
| General Cleaning Procedure144                                       |
| How to clean connectors144                                          |
| How to clean optical head adapters                                  |
| How to clean connector interfaces                                   |
| How to clean bare fiber adapters                                    |
| How to clean lenses and instruments with an optical glass plate 148 |
| How to clean instruments with a fixed connector interface .149      |
| How to clean instruments with a physical contact interface 150      |
| How to clean instruments with a recessed lens interface 153         |
| How to clean optical devices which are sensitive to mechanical      |
| stress and pressure 154                                             |
| How to clean metal filters or attenuator gratings 154               |
| Additional Cleaning Information156                                  |
| How to clean bare fiber ends156                                     |
| How to clean large area lenses and mirrors                          |
| Other Cleaning Hints                                                |

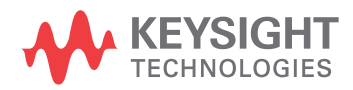

The following Cleaning Information contains some general safety precautions, which must be observed during all phases of cleaning. Consult your specific optical device manuals or guides for full information on safety matters.

Please try, whenever possible, to use physically contacting connectors, and dry connections. Clean the connectors, interfaces, and bushings carefully after use.

If you are unsure of the correct cleaning procedure for your optical device, we recommend that you first try cleaning a dummy or test device.

Keysight Technologies assume no liability for the customer's failure to comply with these requirements.

## **Safety Precautions**

Please follow the following safety rules:

- · Do not remove instrument covers when operating.
- Ensure that the instrument is switched off throughout the cleaning procedures.
- Use of controls or adjustments or performance of procedures other than those specified may result in hazardous radiation exposure.
- Make sure that you disable all sources when you are cleaning any optical interfaces.
- Under no circumstances look into the end of an optical device attached to optical outputs when the device is operational. The laser radiation is not visible to the human eye, but it can seriously damage your eyesight.
- To prevent electrical shock, disconnect the instrument from the mains before cleaning. Use a dry cloth, or one slightly dampened with water, to clean the external case parts. Do not attempt to clean internally.
- Do not install parts or perform any unauthorized modification to optical devices.
- · Refer servicing only to qualified and authorized personnel.

# Why is it important to clean optical devices?

### CAUTION

Optical power levels above 100 mW applied to single mode connectors can easily damage the connector if it is not perfectly clean. Also, scratched or poorly cleaned connectors can destroy optical connectors mechanically. Always make sure that your optical connectors are properly cleaned and unscratched before connection. However, Keysight Technologies Deutschland GmbH assumes no responsibility in case of an operation that is not compliace with the safety instructions as stated above.

In transmission links optical fiber cores are about 9 mm (0.00035") in diameter. Dust and other particles, however, can range from tenths to hundredths of microns in diameter. Their comparative size means that they can cover a part of the end of a fiber core, and thus degrade the transmission quality. This will reduce the performance of your system.

Furthermore, the power density may burn dust into the fiber and cause additional damage (for example, 0 dBm optical power in a single mode fiber causes a power density of approximately 16 million  $W/m^2$ ). If this happens, measurements become inaccurate and non-repeatable.

Cleaning is, therefore, an essential yet difficult task. Unfortunately, when comparing most published cleaning recommendations, you will discover that they contain several inconsistencies. In this chapter, we want to suggest ways to help you clean your various optical devices, and thus significantly improve the accuracy and repeatability of your lightwave measurements.

# What materials do I need for proper cleaning?

Some Standard Cleaning Equipment is necessary for cleaning your instrument. For certain cleaning procedures, you may also require certain Additional Cleaning Equipment.

### **Standard Cleaning Equipment**

Before you can start your cleaning procedure you need the following standard equipment:

- Dust and shutter caps
- Isopropyl alcohol
- Cotton swabs
- Soft tissues
- Pipe cleaner
- · Compressed air

### **Dust and shutter caps**

All of Keysight Technologies' lightwave instruments are delivered with either laser shutter caps or dust caps on the lightwave adapter. Any cables come with covers to protect the cable ends from damage or contamination.

We suggest these protective coverings should be kept on the equipment at all times, except when your optical device is in use. Be careful when replacing dust caps after use. Do not press the bottom of the cap onto the fiber too hard, as any dust in the cap can scratch or pollute your fiber surface.

If you need further dust caps, please contact your nearest Keysight Technologies sales office.

### **Isopropyl alcohol**

This solvent is usually available from any local pharmaceutical supplier or chemist's shop. Results will vary depending on the purity of the alcohol.

If you use isopropyl alcohol to clean your optical device, do not immediately dry the surface with compressed air (except when you are cleaning very sensitive optical devices). This is because the dust and the dirt is dissolved in the alcohol and will leave behind filmy deposits after the alcohol has evaporated. You should therefore first remove the alcohol and the dust with a soft tissue, and then use compressed air to blow away any remaining filaments.

If possible avoid using denatured alcohol containing additives. Instead, apply alcohol used for medical purposes.

Never drink this alcohol, as it may seriously damage to your health.

Do not use any other solvents, as some may damage plastic materials and claddings. Acetone, for example, will dissolve the epoxy used with fiber optic connectors. To avoid damage, only use isopropyl alcohol.

### **Cotton swabs**

We recommend that you use swabs such as Q-tips or other cotton swabs normally available from local distributors of medical and hygiene products (for example, a supermarket or a chemist's shop). You may be able to obtain various sizes of swab. If this is the case, select the smallest size for your smallest devices.

Ensure that you use natural cotton swabs. Foam swabs will often leave behind filmy deposits after cleaning.

Use care when cleaning, and avoid pressing too hard onto your optical device with the swab. Too much pressure may scratch the surface, and could cause your device to become misaligned. It is advisable to rub gently over the surface using only a small circular movement.

Swabs should be used straight out of the packet, and never used twice. This is because dust and dirt in the atmosphere, or from a first cleaning, may collect on your swab and scratch the surface of your optical device.

### Soft tissues

These are available from most stores and distributors of medical and hygiene products such as supermarkets or chemists' shops.

We recommend that you do not use normal cotton tissues, but multilayered soft tissues made from non-recycled cellulose. Cellulose tissues are very absorbent and softer. Consequently, they will not scratch the surface of your device over time.

Use care when cleaning, and avoid pressing on your optical device with the tissue. Pressing too hard may lead to scratches on the surface or misalignment of your device. Just rub gently over the surface using a small circular movement. Use only clean, fresh soft tissues and never apply them twice. Any dust and dirt from the air which collects on your tissue, or which has gathered after initial cleaning, may scratch and pollute your optical device.

### **Pipe cleaner**

Pipe cleaners can be purchased from tobacconists, and come in various shapes and sizes. The most suitable one to select for cleaning purposes has soft bristles, which will not produces scratches.

The best way to use a pipe cleaner is to push it in and out of the device opening (for example, when cleaning an interface). While you are cleaning, you should slowly rotate the pipe cleaner.

Only use pipe cleaners on connector interfaces or on feed through adapters. Do not use them on optical head adapters, as the center of a pipe cleaner is hard metal and can damage the bottom of the adapter.

Your pipe cleaner should be new when you use it. If it has collected any dust or dirt, this can scratch or contaminate your device.

The tip and center of the pipe cleaner are made of metal. Avoid accidentally pressing these metal parts against the inside of the device, as this can cause scratches.

### **Compressed** air

Compressed air can be purchased from any laboratory supplier.

It is essential that your compressed air is free of dust, water and oil. Only use clean, dry air. If not, this can lead to filmy deposits or scratches on the surface of your connector. This will reduce the performance of your transmission system.

When spraying compressed air, hold the can upright. If the can is held at a slant, propellant could escape and dirty your optical device. First spray into the air, as the initial stream of compressed air could contain some condensation or propellant. Such condensation leaves behind a filmy deposit.

Please be friendly to your environment and use a CFC-free aerosol.

### **Additional Cleaning Equipment**

Some Cleaning Procedures need the following equipment, which is not required to clean each instrument:

- Microscope with a magnification range about 50X up to 300X
- Ultrasonic bath
- · Warm water and liquid soap
- · Premoistened cleaning wipes
- Polymer film
- Infrared Sensor Card

### Microscope with a magnification range about 50X up to 300X

A microscope can be found in most photography stores, or can be obtained through or specialist mail order companies. Special fiber-scopes are available from suppliers of splicing equipment.

Ideally, the light source on your microscope should be very flexible. This will allow you to examine your device closely and from different angles.

A microscope helps you to estimate the type and degree of dirt on your device. You can use a microscope to choose an appropriate cleaning method, and then to examine the results. You can also use your microscope to judge whether your optical device (such as a connector) is severely scratched and is, therefore, causing inaccurate measurements.

### **Ultrasonic bath**

Ultrasonic baths are also available from photography or laboratory suppliers or specialist mail order companies.

An ultrasonic bath will gently remove fat and other stubborn dirt from your optical devices. This helps increase the life span of the optical devices.

Only use isopropyl alcohol in your ultrasonic bath, as other solvents may cause damage.

### Warm water and liquid soap

Only use water if you are sure that there is no other way of cleaning your optical device without causing corrosion or damage. Do not use hot water, as this may cause mechanical stress, which can damage your optical device.

Ensure that your liquid soap has no abrasive properties or perfume in it. You should also avoid normal washing up liquid, as it can cover your device in an iridescent film after it has been air dried. Some lenses and mirrors also have a special coating, which may be sensitive to mechanical stress, or to fat and liquids. For this reason we recommend you do not touch them.

If you are not sure how sensitive your device is to cleaning, please contact the manufacturer or your sales distributor.

### Premoistened cleaning wipes

Use pre-moistened cleaning wipes as described in each individual cleaning procedure. Cleaning wipes may be used in every instance where a moistened soft tissue or cotton swab is applied.

### **Polymer film**

Polymer film is available from laboratory suppliers or specialist mail order companies.

Using polymer film is a gentle method of cleaning extremely sensitive devices, such as reference reflectors and mirrors.

### **Infrared Sensor Card**

Infrared sensor cards are available from laboratory suppliers or specialist mail order companies.

With the help of this card you are able to inspect the shape of laser light emitted. The invisible laser beam is projected onto the sensor card. The light beam's infrared wavelengths are refleted at visible wavelengths, so becoming visible to the normal eye as a round spot.

Take care never to look into the end of a fiber or any other optical component, when they are in use. This is because the laser can seriously damage your eyes.

## **Preserving Connectors**

Listed below are some hints on how best to keep your connectors in the best possible condition.

### **Making Connections**

Before you make any connection you must ensure that all cables and connectors are clean. If they are dirty, use the appropriate cleaning procedure.

When inserting the ferrule of a patchcord into a connector or an adapter, make sure that the fiber end does not touch the outside of the mating connector or adapter. Otherwise you will rub the fiber end against an unsuitable surface, producing scratches and dirt deposits on the surface of your fiber.

### **Dust Caps and Shutter Caps**

Be careful when replacing dust caps after use. Do not press the bottom of the cap onto the fiber as any dust in the cap can scratch or dirty your fiber surface.

When you have finished cleaning, put the dust cap back on, or close the shutter cap if the equipment is not going to be used immediately.

Always keep the caps on the equipment when it is not in use.

All of Keysight Technologies' lightwave instruments and accessories are shipped with either laser shutter caps or dust caps. If you need additional or replacement dust caps, contact your nearest Keysight Technologies Sales/Service Office.

### **Immersion Oil and Other Index Matching Compounds**

Wherever possible, do not use immersion oil or other index matching compounds with your device. They are liable to impair and dirty the surface of the device. In addition, the characteristics of your device can be changed and your measurement results affected.

## **Cleaning Instrument Housings**

Use a dry and very soft cotton tissue to clean the instrument housing and the keypad. Do not open the instruments as there is a danger of electric shock, or electrostatic discharge. Opening the instrument can cause damage to sensitive components, and in addition your warranty will be invalidated.

## **General Cleaning Procedure**

### Light dirt

If you just want to clean away light dirt, observe the following procedure for all devices:

- · Use compressed air to blow away large particles.
- · Clean the device with a dry cotton swab.
- · Use compressed air to blow away any remaining filament left by the swab.

### **Heavy dirt**

If the above procedure is not enough to clean your instrument, follow one of the procedures below.

If you are unsure of how sensitive your device is to cleaning, please contact the manufacturer or your sales distributor

### How to clean connectors

Cleaning connectors is difficult as the core diameter of a single mode fiber is only about 9 mm. This generally means you cannot see streaks or scratches on its surface. To be certain of the condition of the surface of your connector and to check it after cleaning, you need a microscope.

In the case of scratches, or of dust that has been burnt onto the surface of the connector, you may have no option but to polish the connector. This depends on the degree of dirtiness, or the depth of the scratches. This is a difficult procedure and should only be performed by a skilled person, and as a last resort as it wears out your connector.

### WARNING

Never look into the end of an optical cable that is connected to an active source.

To assess the projection of the emitted light beam you can use an infrared sensor card. Hold the card approximately 5 cm from the output of the connector. The invisible emitted light is projected onto the card and becomes visible as a small circular spot.
#### Cleaning procedure for high-power single mode connections

Optical single mode connectors for high-power applications (optical power levels bove 100 mW) require careful cleaning to prevent the power density of burning dust or dirt into the fiber causing permanent damage to the devices and/or connectors. If this happens, measurements become inaccurate and unrepeatable.

The "Preferred Procedure" on page 145 or the "Procedure for Stubborn Dirt" on page 145 must be strictly followed for each part of the optical connection (connector, connector interface, and physical connector interface).

Always make sure that the fiber end-faces are properly cleaned and unscratched before connection. The fiber end faces must be visually inspected using a microscope with a magnification of at leasst 400x. For recommended fiber inspection microscopes, please refer to personnel in Keysight's Service Team.

The connection should be made immediately after cleaning and inspection to prevent the connection (connector, connector interface, and physical connector interface) from becoming dusty or dirty again.

#### **Preferred Procedure**

An Optical Connector Cleaner, which ressembles a VCR cleaning tape, is a device that can be used to clean grease from the surface of a connector.

- 1 Blow away any surface dust with compressed air..
- **2** Press the button on the sideof the Optical Connector Cleaner device to ensure that a fresh strip of tape is ready.
- **3** Position the connector interface on the tape.
- 4 Holding the connector interface against the tape, rotate the interface about 180 degrees, then slide it across the surface of the tape.

#### **Alternative Procedure**

Use the following procedure if an Optical Connector Cleaner is not available.

- 1 Clean the connector by rubbing a new, dry cotton swab over the surface using a small circular movement.
- 2 Blow away any remaining lint with compressed air.

#### **Procedure for Stubborn Dirt**

Use this procedure when there is greasy dirt on the connector:

- **1** Moisten a new cotton swab with isopropyl alcohol.
- 2 Clean the connector by rubbing the cotton swab over the surface using a small

circular movement.

- **3** Take a new, dry soft tissue and remove the alcohol, dissolved sediment and dust, by rubbing gently over the surface using a small circular movement.
- 4 Blow away any remaining lint with compressed air.

#### **An Alternative Procedure**

A better, more gentle, but more expensive cleaning procedure is to use an ultrasonic bath with isopropyl alcohol.

- 1 Hold the tip of the connector in the bath for at least three minutes.
- 2 Take a new, dry soft tissue and remove the alcohol, dissolved sediment and dust, by rubbing gently over the surface using a small circular movement.
- **3** Blow away any remaining lint with compressed air.

#### How to clean optical head adapters

#### CAUTION

Some adapters have an anti-reflection coating on the back to reduce back reflection. This coating is extremely sensitive to solvents and mechanical abrasion. Extra care is needed when cleaning these adapters.

When using optical head adapters, periodically inspect the optical head's front window. Dust and metal particles can be propelled through the adapter's pinhole while inserting the connector ferrule into the receptacle. These dirt particles collect on the head's front window, which can lead to incorrect results if not removed.

#### **Preferred Procedure**

Use the following procedure on most occasions.

- 1 Clean the adapter by rubbing a new, dry cotton swab over the surface using a small circular movement.
- 2 Blow away any remaining lint with compressed air.

#### **Procedure for Stubborn Dirt**

Use this procedure when there is greasy dirt on the adapter:

- 1 Moisten a new cotton swab with isopropyl alcohol.
- **2** Clean the adapter by rubbing the cotton swab over the surface using a small circular movement.

- **3** Take a new, dry soft tissue and remove the alcohol, dissolved sediment and dust, by rubbing gently over the surface using a small circular movement.
- 4 Blow away any remaining lint with compressed air.

#### How to clean connector interfaces

#### CAUTION

Be careful when using pipe cleaners, as the core and the bristles of the pipe cleaner are hard and can damage the interface.

Do not use pipe cleaners on optical head adapters, as the hard core of normal pipe cleaners can damage the bottom of an adapter.

#### **Preferred Procedure**

Use the following procedure on most occasions.

- 1 Clean the interface, when no lens is connected, by pushing and pulling a new, dry pipe cleaner into the opening. Rotate the pipe cleaner slowly as you do this.
- **2** Blow away any remaining lint with compressed air.

#### **Procedure for Stubborn Dirt**

Use this procedure when there is greasy dirt on the interface:

- **1** Moisten a new pipe cleaner with isopropyl alcohol.
- **2** Clean the interface by pushing and pulling the pipe cleaner into the opening. Rotate the pipe cleaner slowly as you do this.
- **3** Using a new, dry pipe cleaner, and a new, dry cotton swab remove the alcohol, any dissolved sediment and dust.
- **4** Blow away any remaining lint with compressed air.

#### How to clean bare fiber adapters

Bare fiber adapters are difficult to clean. Protect from dust unless they are in use.

#### CAUTION

Never use any kind of solvent when cleaning a bare fiber adapter as solvents can:

- Damage the foam inside some adapters.
- Deposit dissolved dirt in the groove, which can then dirty the surface of an inserted fiber.

#### **Preferred Procedure**

Use the following procedure on most occasions.

**1** Blow away any dust or dirt with compressed air.

#### **Procedure for Stubborn Dirt**

Use this procedure when there is greasy dirt on the adapter:

1 Clean the adapter by pushing and pulling a new, dry pipe cleaner into the opening. Rotate the pipe cleaner slowly as you do this.

CAUTION

Be careful when using pipe cleaners, as the core and the bristles of the pipe cleaner are hard and can damage the adapter.

- **2** Clean the adapter by rubbing a new, dry cotton swab over the surface using a small circular movement.
- **3** Blow away any remaining lint with compressed air.

#### How to clean lenses and instruments with an optical glass plate

Some lenses have special coatings that are sensitive to solvents, grease, liquid and mechanical abrasion. Take extra care when cleaning lenses with these coatings. Some instruments, for example, Keysight's optical heads have an optical glass plate to protect the sensor.

#### CAUTION

Do not attempt to access the internal parts of a Keysight N3988A video microscope for cleaning or for any other purpose.

Lens assemblies consisting of several lenses are not normally sealed. Therefore, use as little alcohol as possible, as it can get between the lenses and in doing so can change the properties of projection.

If you are cleaning a Keysight 8162\*A optical head, periodically inspect the optical head's front window for dust and other particles. Dust and particles can be propelled through the optical head adapter's pinhole while inserting a connector ferrule into the receptacle. Particles on the optical head's front window can significantly impair measurement results.

#### NOTE

Do not dry the lens by rubbing with with cloth or other material, which may scratch the lens surface.

#### **Preferred Procedure**

Use the following procedure on most occasions.

- 1 Clean the lens by rubbing a new, dry cotton swab over the surface using a small circular movement.
- 2 Blow away any remaining lint with compressed air.

#### **Procedure for Stubborn Dirt**

Use this procedure when there is greasy dirt on the lens:

- **1** Moisten a new cotton swab with isopropyl alcohol.
- **2** Clean the lens by rubbing the cotton swab over the surface using a small circular movement.
- **3** Using a new, dry cotton swab remove the alcohol, any dissolved sediment and dust.
- 4 Blow away any remaining lint with compressed air.

#### How to clean instruments with a fixed connector interface

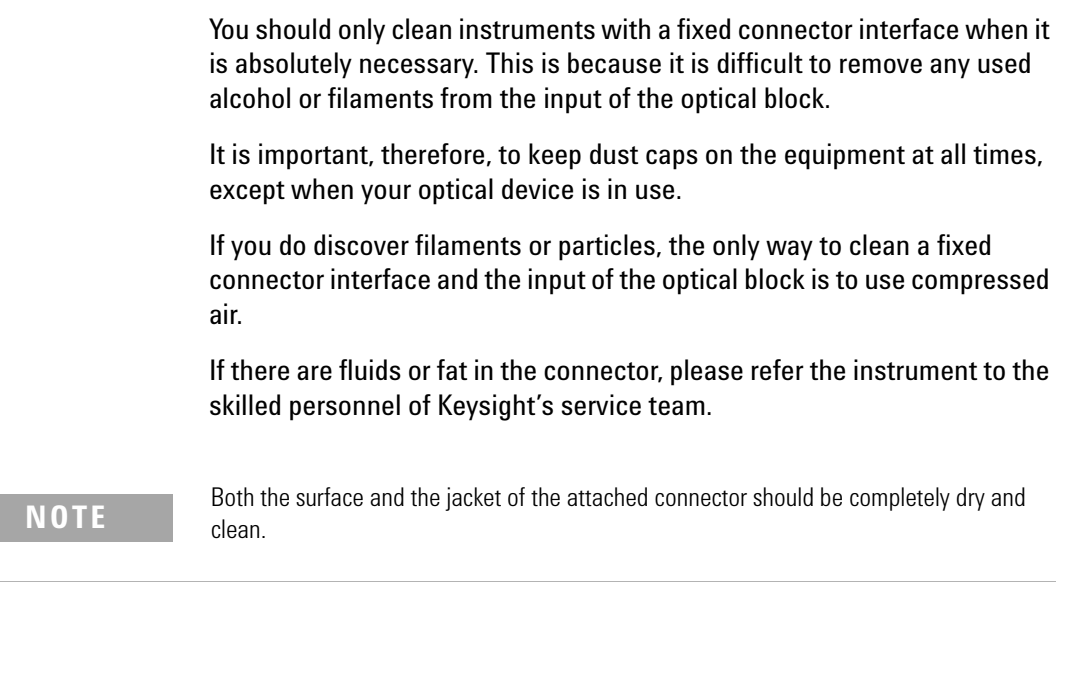

| 0 N | Only use clean, dry compressed air. Make sure that the air is free of dust water and oil. If the air that you use is not clean and dry this              |
|-----|----------------------------------------------------------------------------------------------------|
|     | can lead to filmy deposits or scratches on the surface of your<br>connector interface. This will degrade the performance of your<br>transmission system. |
|     | Nover try to open the instrument and clean the optical block by                                                                                          |

Never try to open the instrument and clean the optical block by yourself, because it is easy to scratch optical components, and cause them to become misaligned.

#### How to clean instruments with a physical contact interface

Remove any connector interfaces from the optical output of the instrument before you begin the cleaning procedure.

Cleaning interfaces is difficult as the core diameter of a single mode fiber is only about 9 mm. This generally means you cannot see streaks or scratches on the surface. To be certain of the degree of pollution on the surface of your interface and to check whether it has been removed after cleaning, you need a microscope.

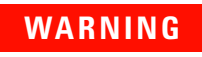

CAUT

Never look into an optical output, because this can seriously damage your eyesight.

To assess the projection of the emitted light beam you can use an infrared sensor card. Hold the card approximately 5 cm from the interface. The invisible emitted light is projected onto the card and becomes visible as a small circular spot.

Optical single mode connections for high-power applications (optical power levels above 100mW) require careful cleaning to prevent the power density of burning dust or dirt into the fiber causing permanent damage of the devices and/or connectors. If this happens, measurements become inaccurate and non-repeatable.

#### **Preferred Procedure**

Use the following procedure on most occasions.

- 1 Clean the interface by rubbing a new, dry cotton swab over the surface using a small circular movement.
- 2 Blow away any remaining lint with compressed air.

#### **Procedure for Stubborn Dirt**

Use this procedure when there is greasy dirt on the interface:

- **1** Moisten a new cotton swab with isopropyl alcohol.
- **2** Clean the interface by rubbing the cotton swab over the surface using a small circular movement.
- **3** Take a new, dry soft tissue and remove the alcohol, dissolved sediment and dust, by rubbing gently over the surface using a small circular movement.
- 4 Blow away any remaining lint with compressed air.

| - N 1 |  |  |
|-------|--|--|

This procedures must be strictly followed for each part of the optical connection (connector, connector interface and physical connector interface).

#### NOTE

The connection should be made immediately after cleaning and inspection to prevent the connection (connector, connector interface and physical connector interface) from getting dusty or dirty again.

#### NOTE

Always make sure that the fiber end faces are properly cleaned and unscratched before connection. The fiber end faces must be visually inspected using a microscope with a magnification of at least 400x. For recommended fiber inspection microscopes, please refer to Keysight 's service team personnel.

#### How to clean instruments with a recessed lens interface

For instruments with a *deeply* recessed lens interface (for example the Keysight 81633A and 81634A Power Sensors) do NOT follow this procedure. Alcohol and compressed air could damage your lens even further.

Keep your dust and shutter caps on when your instrument is not in use. This should prevent it from getting too dirty.

If you must clean such instruments, please refer the instrument to the skilled personnel of Keysight's service team.

#### **Preferred Procedure**

Use the following procedure on most occasions.

- 1 Blow away any dust or dirt with compressed air. If this is not sufficient, then
  - **a** Clean the interface by rubbing a new, dry cotton swab over the surface using a small circular movement.
  - **b** Blow away any remaining lint with compressed air.

#### **Procedure for Stubborn Dirt**

Use this procedure when there is greasy dirt on the interface, and using the preferred procedure is not sufficient.

Using isopropyl alcohol should be your last choice for recessed lens interfaces because of the difficulty of cleaning out any dirt that is washed to the edge of the interface.

- 1 Moisten a new cotton swab with isopropyl alcohol.
- **2** Clean the interface by rubbing the cotton swab over the surface using a small circular movement.
- **3** Take a new, dry soft tissue and remove the alcohol, dissolved sediment and dust, by rubbing gently over the surface using a small circular movement.
- 4 Blow away any remaining lint with compressed air.

#### How to clean optical devices which are sensitive to mechanical stress and pressure

Some optical devices, such as the Keysight 81000BR Reference Reflector, which has a gold plated surface, are very sensitive to mechanical stress or pressure. Do not use cotton swabs, soft tissues or other mechanical cleaning tools, as these can scratch or destroy the surface.

#### **Preferred Procedure**

Use the following procedure on most occasions.

1 Blow away any dust or dirt with compressed air.

#### **Procedure for Stubborn Dirt**

To clean devices that are extremely sensitive to mechanical stress or pressure you can also use an optical clean polymer film. This procedure is time-consuming, but you avoid scratching or destroying the surface.

- 1 Put the film on the surface and wait at least 30 minutes to make sure that the film has had enough time to dry.
- 2 Remove the film and any dirt with special adhesive tapes.

#### **Alternative Procedure**

For these types of optical devices you can often use an ultrasonic bath with isopropyl alcohol. Only use the ultrasonic bath if you are sure that it won't cause any damage any part of the device.

- **1** Put the device into the bath for at least three minutes.
- 2 Blow away any remaining liquid with compressed air.

If there are any streaks or drying stains on the surface, repeat the cleaning procedure.

#### How to clean metal filters or attenuator gratings

This kind of device is extremely fragile. A misalignment of the grating leads to inaccurate measurements. Never touch the surface of the metal filter or attenuator grating.

Be very careful when using or cleaning these devices. Do not use cotton swabs or soft tissues, as there is the danger that you cannot remove the lint and that the device will be destroyed by becoming mechanically distorted.

#### **Preferred Procedure**

Use the following procedure on most occasions.

**1** Use compressed air at a distance and with low pressure to remove any dust or lint.

#### **Procedure for Stubborn Dirt**

Do not use an ultrasonic bath as this can damage your device.

Use this procedure when there is greasy dirt on the device:

- **1** Put the optical device into a bath of isopropyl alcohol, and wait at least 10 minutes.
- 2 Remove the fluid using compressed air at some distance and with low pressure. If there are any streaks or drying stains on the surface, repeat the whole cleaning procedure.

# **Additional Cleaning Information**

The following cleaning procedures may be used with other optical equipment:

- · How to clean bare fiber ends
- · How to clean large area lenses and mirrors

#### How to clean bare fiber ends

Bare fiber ends are often used for splices or, together with other optical components, to create a parallel beam.

The end of a fiber can often be scratched. You make a new cleave. To do this:

- 1 Strip off the cladding.
- 2 Take a new soft tissue and moisten it with isopropyl alcohol.
- **3** Carefully clean the bare fiber with this tissue.
- 4 Make your cleave and immediately insert the fiber into your bare fiber adapter in order to protect the surface from dirt.

#### **Preferred Procedure**

There is an easy method for removing dust from bare fiber ends.

1 Touch the bare fiber end with adhesive tape. Any dust will be removed.

#### How to clean large area lenses and mirrors

Some mirrors, as those from a monochromator, are very soft and sensitive. Therefore, never touch them and do not use cleaning tools such as compressed air or polymer film.

Some lenses have special coatings that are sensitive to solvents, grease, liquid and mechanical abrasion. Take extra care when cleaning lenses with these coatings.

Lens assemblies consisting of several lenses are not normally sealed. Therefore, use as little liquid as possible, as it can get between the lenses and in doing so can change the properties of projection.

#### **Preferred Procedure**

Use the following procedure on most occasions.

1 Blow away any dust or dirt with compressed air.

#### **Procedure for Stubborn Dirt**

Use this procedure when there is greasy dirt on the lens:

#### CAUTION

Only use water if you are sure that there is no other way of cleaning your optical device without causing corrosion or damage. Do not use hot water, as this may cause mechanical stress, which can damage your optical device.

Ensure that your liquid soap has no abrasive properties or perfume in it. You should also avoid normal washing up liquid, as it can cover your device in an iridescent film after it has been air dried.

Some lenses and mirrors also have a special coating, which may be sensitive to mechanical stress, or to fat and liquids. For this reason we recommend you do not touch them.

If you are not sure how sensitive your device is to cleaning, please contact the manufacturer or your sales distributor.

- 1 Moisten the lens or the mirror with water.
- **2** Put a little liquid soap on the surface and gently spread the liquid over the whole area.
- **3** Wash off the emulsion with water, being careful to remove it all, as any remaining streaks can impair measurement accuracy.
- **4** Take a new, dry soft tissue and remove the water, by rubbing gently over the surface using a small circular movement.
- 5 Blow away remaining lint with compressed air.

#### Alternative Procedure A

To clean lenses that are extremely sensitive to mechanical stress or pressure you can also use an optical clean polymer film. This procedure is time-consuming, but you avoid scratching or destroying the surface.

- 1 Put the film on the surface and wait at least 30 minutes to make sure that the film has had enough time to dry.
- 2 Remove the film and any dirt with special adhesive tapes.

#### **Alternative Procedure B**

If your lens is sensitive to water then:

- 1 Moisten the lens or the mirror with isopropyl alcohol.
- 2 Take a new, dry soft tissue and remove the alcohol, dissolved sediment and dust, by rubbing gently over the surface using a small circular movement.
- **3** Blow away remaining lint with compressed air.

## **Other Cleaning Hints**

Selecting the correct cleaning method is an important element in maintaining your equipment and saving you time and money. This chapter highlights the main cleaning methods, but cannot address every individual circumstance.

This section contain some additional hints which we hope will help you further. For further information, please contact your local Keysight Technologies representative.

#### Making the connection

Before you make any connection you must ensure that all lightwave cables and connectors are clean. If not, then use the appropriate cleaning methods.

When you insert the ferrule of a patchcord into a connector or an adapter, ensure that the fiber end does not touch the outside of the mating connector or adapter. Otherwise, the fiber end will rub up against something which could scratch it and leave deposits.

#### Lens cleaning papers

Some special lens cleaning papers are not suitable for cleaning optical devices like connectors, interfaces, lenses, mirrors and so on. To be absolutely certain that a cleaning paper is applicable, please ask the salesperson or the manufacturer.

#### Immersion oil and other index matching compounds

Do not use immersion oil or other index matching compounds with optical sensors equipped with recessed lenses. They are liable to dirty the detector and impair its performance. They may also alter the property of depiction of your optical device, thus rendering your measurements inaccurate.

#### Cleaning the housing and the mainframe

When cleaning either the mainframe or the housing of your instrument, only use a dry and very soft cotton tissue on the surfaces and the numeric pad.

Never open the instruments as they can be damaged. Opening the instruments puts you in danger of receiving an electrical shock from your device, and renders your warranty void.

**Cleaning Information** 

# 13 Error Messages

| 162 |
|-----|
| 163 |
|     |
|     |
|     |
|     |
|     |

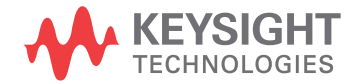

## **Display Messages**

Selftest Error**nnnn**. shows that the self test has failed. The number nnnn is a four digit hexadecimal number that shows which part of the self test has failed.

| Bits | Mnemonics                 | Hexadecimal Value  |
|------|---------------------------|--------------------|
| 14   | Motor 3                   | 8000 <sub>16</sub> |
| 13   | Motor 2                   | 4000 <sub>16</sub> |
| 12   | Motor 1                   | 1000 <sub>16</sub> |
| 10   | Counter 3                 | 0400 <sub>16</sub> |
| 9    | Counter 2                 | 0200 <sub>16</sub> |
| 8    | Counter 1                 | 0100 <sub>16</sub> |
| 5    | DSP Timeout               | 0020 <sub>16</sub> |
| 4    | DSP Communications        | 0010 <sub>16</sub> |
| 3    | Calibration Data          | 0008 <sub>16</sub> |
| 1    | Battery RAM               | 0002 <sub>16</sub> |
| 0    | Calibration Data Checksum | 0001 <sub>16</sub> |

Table 31

So Selftest Error 0010 would mean that the DSP (Digital Signal Processor) Communications had failed, Selftest Error 12 would mean that the DSP Communications had failed, and so had the Battery RAM. A value of zero shows no errors.

### **GPIB Messages**

#### **Command Errors**

These are error messages in the range -100 to -199. They show that a syntax error has been detected by the parser in a command, such as incorrect data, incorrect commands, or misspelled or mistyped commands.

A command error is signaled by the command error bit (bit 5) in the event status register.

- **100 Command error.** This shows that the parser has found a command error but cannot be more specific.
- 101 Invalid character. The command contains an invalid or unrecognized character.
- 102 Syntax error. The command or data could not be recognized.
- **103 Invalid separator.** The parser was expecting a separator (for example, a semicolon (;) between commands) but did not find one.
- **104 Data type error.** The parser was expecting one data type, but found another (for example, was expecting a string, but received numeric data).
- **105 GET not allowed.** A Group Execute Trigger was received within a program message (see IEEE 488.2, 7.7)
- **108 Parameter not allowed.** More parameters were received for a command than were expected.
- **109 Missing parameter.** Fewer parameters were received than the command requires.
- **110 Command header error.** A command header is the mnemonic part of the command (the part not containing parameter information. This error shows that the parser has found an error in the command header but cannot be more specific.
- **111 Header separator error.** A character that is not a valid header separator was encountered.
- **112 Program mnemonic too long.** The program mnemonic must be 12 characters or shorter.
- **113 Undefined header.** This header is not defined for use with the instrument.
- **114 Header suffix out of range.** The header contained an invalid character. This message sometimes occurs because the parser is trying to interpret a non-header as a header.

- 120 Numeric data error. This error shows that the parser has found an error in numeric data (including nondecimal numeric data) but cannot be more specific.
- 121 Invalid character in number. An invalid character was found in numeric data (note, this may include and alphabetic character in a decimal data, or a \9" in octal data).
- 123 Exponent too large. The exponent must be less than 32 000.
- **124 Too many digits**. The mantissa of a decimal number can have a maximum of 255 digits (leading zeros are not counted).
- 128 Numeric data not allowed. Another data type was expected for this command.
- **130 Suffix error.** The suffix is the unit, and the unit multiplier for the data. This error shows that the parser has found an error in suffix but cannot be more specific.
- **131 Invalid suffix.** The suffix is incorrect or inappropriate.
- 134 Suffix too long. A suffix can have a maximum of 12 characters.
- **138 Suffix not allowed.** A suffix was found where none is allowed.
- **140 Character data error.** This error shows that the parser has found an error in character data but cannot be more specific.
- 141 Invalid character data. The character data is incorrect or inappropriate.
- 144 Character data too long. Character data can have a maximum of 12 characters.
- 148 Character data not allowed. Character data was found where none is allowed.
- **150 String data error.** This error shows that the parser has found an error in string data but cannot be more specific.
- **151 Invalid string data.** The string data is incorrect, (for example, an END message was received before the terminal quote character).
- 158 String data not allowed. String data was found where none is allowed.
- **160 Block data error.** This error shows that the parser has found an error in block data but cannot be more specific.
- **161 Invalid block data.** The block data is incorrect (for example, an END message was received before the length was satisfied).
- 168 Block data not allowed. Block data was found where none is allowed.

#### **Execution Errors**

These are error messages in the range -200 to -299. They show that an execution error has been detected by the execution control block.

An execution error is signaled by the execution error bit (bit 4) in the event status register.

- **200 Execution error.** This shows that an execution error has occurred but the control block cannot be more specific.
- **201 Invalid while in local.** This command is invalid because it conicts with the configuration under local control.
- 202 Settings lost due to rtl. A local setting was lost when the instrument was changing from remote to local control, or from local to remote control.
- **220 Parameter error.** This shows that a parameter error has occurred but the control block cannot be more specific.
- 221 Settings conict. A valid parameter was received, but could not be used during execution because of a conict with the current state of the instrument.
- **222 Data out of range.** The data, though valid, was outside the range allowed by the instrument.
- **223 Too much data.** The block, expression, or string data was too long for the instrument to handle.
- **224 Illegal parameter value.** One value from a list of possible values was expected. The parameter received was not found in the list.
- **240 Hardware error.** Shows that a command could not be executed due to a hardware error but the control block cannot be more specific.
- **241 Hardware missing.** Shows that a command could not be executed because of missing instrument hardware.

#### **Device-Specific Errors**

These are error messages in the range -300 to -399, or between 1 and 32767. They show that an error has been detected that is specific to the operation of the polarization controller.

A device-specific error is signaled by the device-speci\_c error bit (bit 3) in the event status register.

- **300 Device-specific error.** This shows that a device-specific error has occurred. No more specific information is available.
- **310 System error.** An instrument system error has occurred.
- **311 Memory error.** A memory error has been detected.
- 314 Save/recall memory lost. The nonvolatile data saved by the \*SAV command has been lost.
- **315 Configuration** memory lost. The nonvolatile configuration data saved by the instrument has been lost.
- **330 Self-test failed.** Further information about the self-test failure is available by using \*TST?.
- **350 Queue overow.** The error queue has overown. This error is written to the last position in the queue, no further errors are recorded.

#### **Query Errors**

These are error messages in the range -400 to -499. They show that an error has been detected by the output queue control.

A device-specific error is signaled by the query error bit (bit 2) in the event status register.

- **300 Query error.** This shows that a query error has occurred. No more specific information is available.
- **410 Query INTERRUPTED.** A condition occurred that interrupted the transmission of the response to a query (for example, a query followed by a DAB or a GET before the response was completely sent).
- **420 Query UNTERMINATED.** A condition occurred that interrupted the reception of a query (for example, the instrument was addressed to talk and an incomplete program message was received).
- 430 Query DEADLOCKED. A condition causing a deadlocked query has occurred (for example, both the input and the output buffer are full and the device cannot continue).
- 440 Query UNTERMINATED after indefinite response. Two queries were received in the same message. The error occurs on the second query if the first requests an indefinite response, and was already executed.

**Error Messages** 

This information is subject to change without notice. © Keysight Technologies 2002 - 2015 Edition 3, April 2015

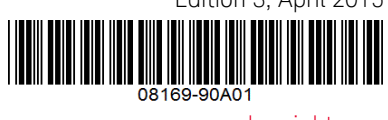

www.keysight.com

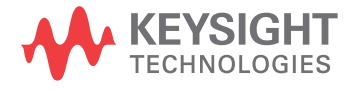